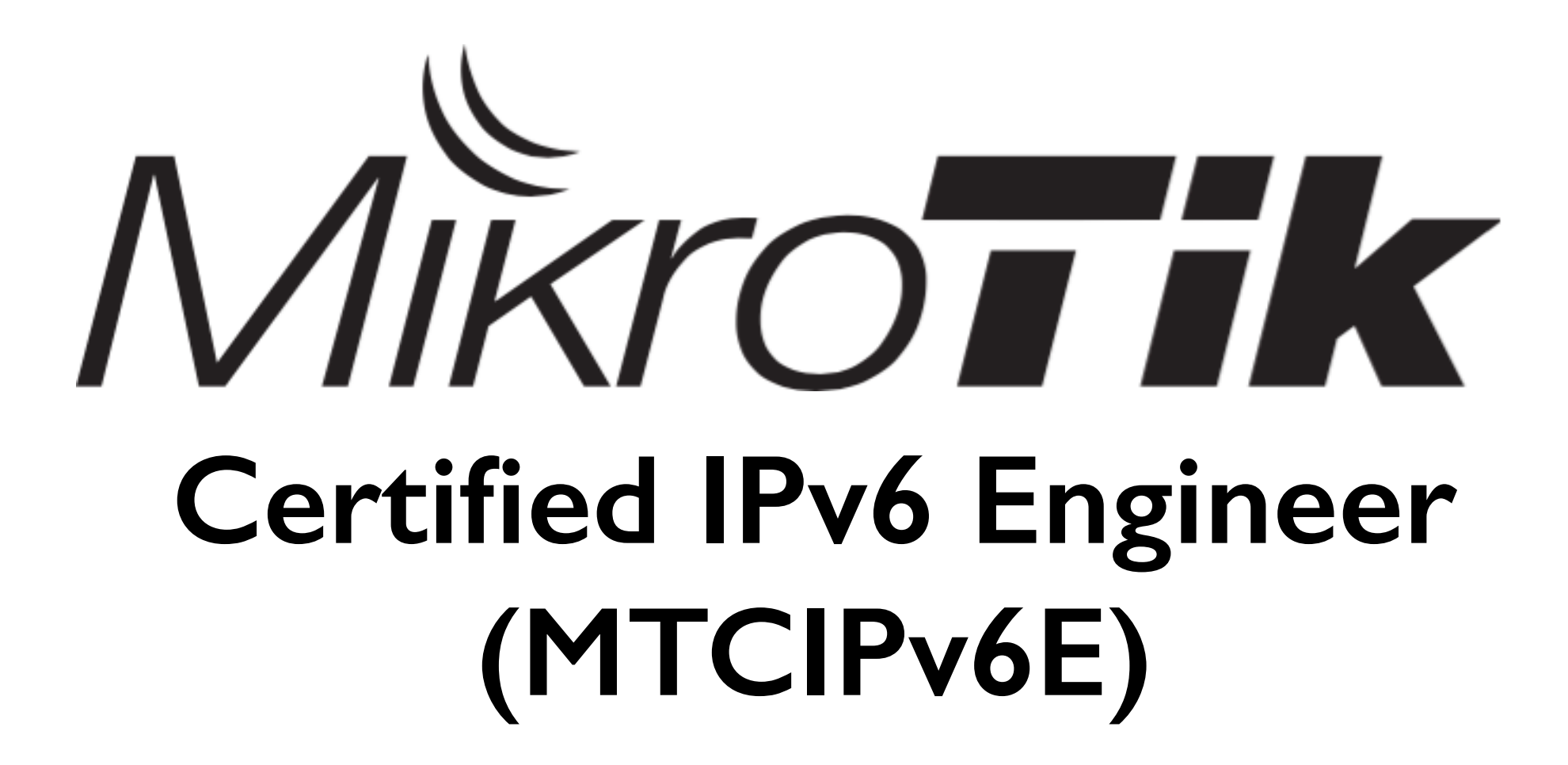

Riga, Latvia June 23 - June 24, 2016

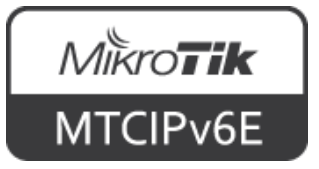

#### About the Trainer

- Name
- Experience

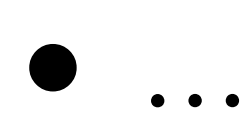

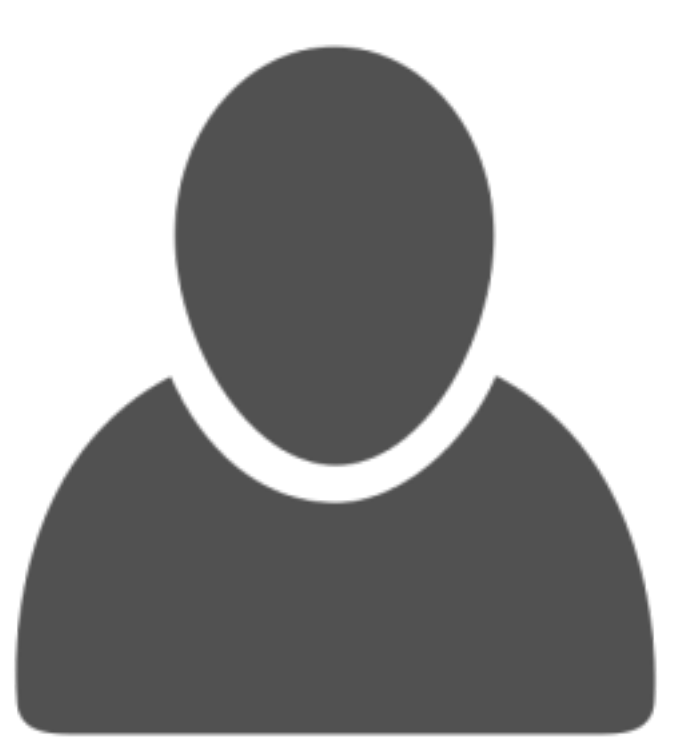

#### Your photo

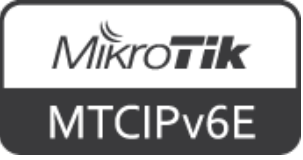

# Course Objectives

- Provide an overview of IPv6, most common transition mechanisms and how to implement it on RouterOS
- Hands-on training for MikroTik RouterOS IPv6 configuration, maintenance and troubleshooting

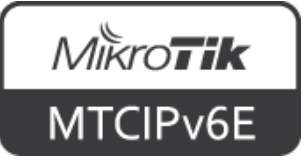

# Learning Outcomes

#### The student will:

- Be able to configure, manage and do basic troubleshooting of an IPv6 network on a MikroTik RouterOS device
- Be able to provide IPv6 services to clients
- Have a solid foundation and valuable tools to manage an IPv6 network

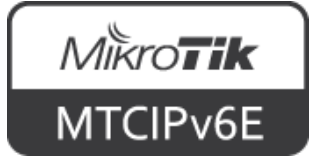

### MikroTik Certified Courses

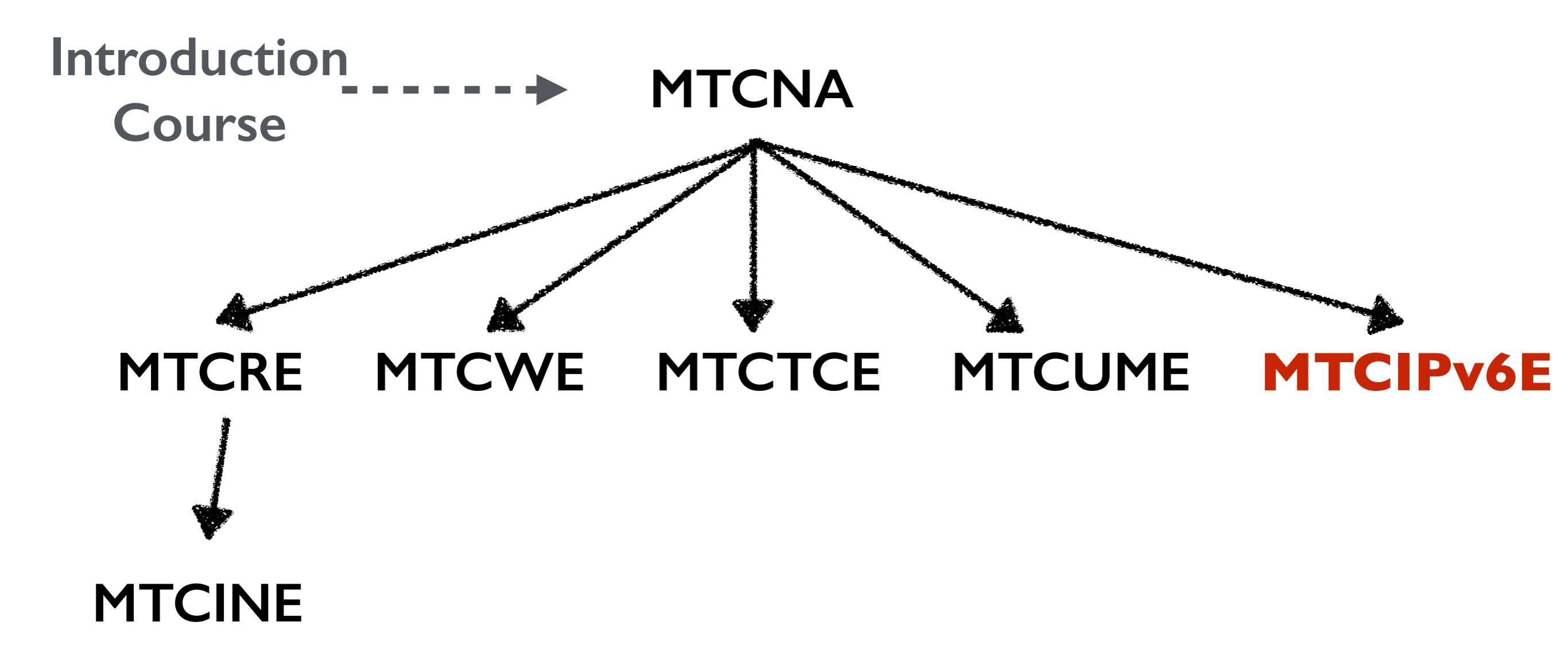

For more info see: <u>training.mikrotik.com</u>

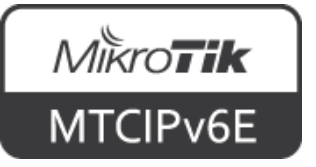

# **MTCIPv6E** Outline

- Module I: Introduction to IPv6
- Module 2: IPv6 Protocol
- Module 3: IPv6 Packet
- Module 4: IPv6 Security
- Module 5: Transition Mechanisms
- Module 6: Interoperability

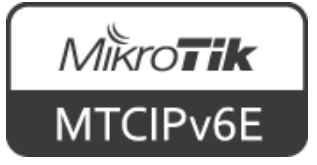

#### Schedule

- Training day: 9AM 5PM
- 30 minute breaks: 10:30AM and 3PM
- I hour lunch: I 2:30PM
- Certification test: last day, I hour

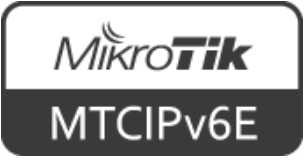

# Housekeeping

- Emergency exits
- Bathroom location
- Food and drinks while in class
- Please set phone to 'silence' and take calls outside the classroom

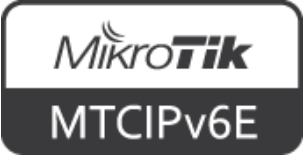

### Introduce Yourself

- Your name and company
- Your prior knowledge about IPv6 networking
- Your prior knowledge about IPv6 in RouterOS
- What do you expect from this course?
- Please, note your number (XY): \_\_\_\_\_

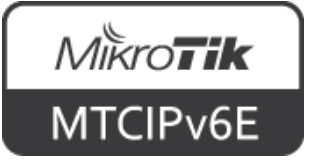

# Nikroik **Certified IPv6 Engineer** (MTCIPv6E) Module 0

**Recap from MTCNA** 

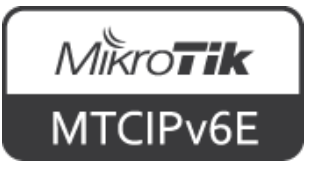

### About MikroTik

- Router software and hardware manufacturer
- Products used by ISPs, companies and individuals
- Mission: to make Internet technologies faster, more powerful and affordable to a wider range of users

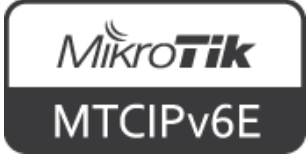

### About MikroTik

- 1996: Established
- 1997: RouterOS software for x86 (PC)
- 2002: First RouterBOARD device
- 2006: First MikroTik User Meeting (MUM)
  - Prague, Czech Republic
- 2015: Biggest MUM: Indonesia, 2500+

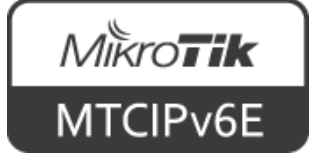

### About MikroTik

- Located in Latvia
- 160+ employees
- <u>mikrotik.com</u>
- <u>routerboard.com</u>

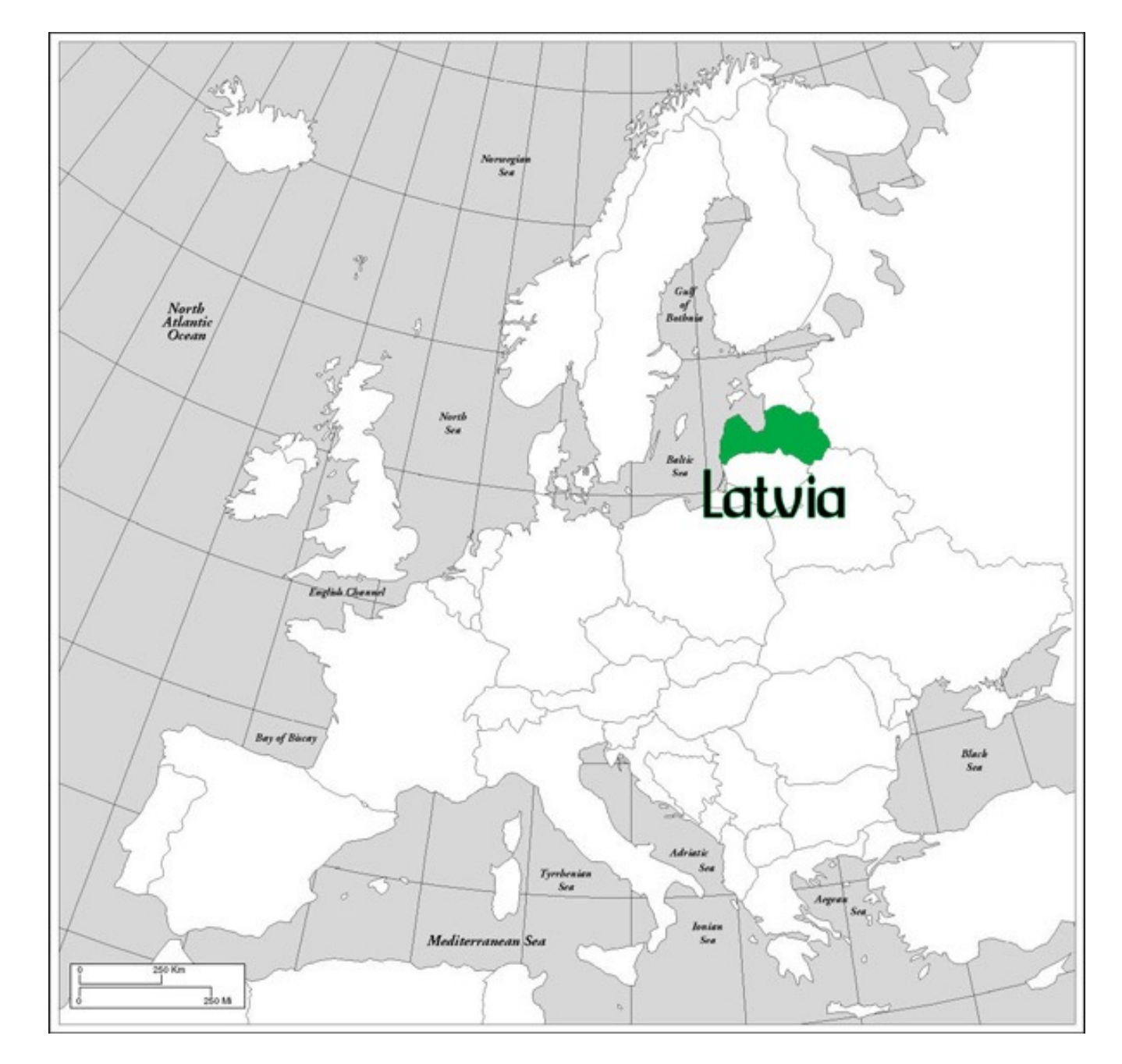

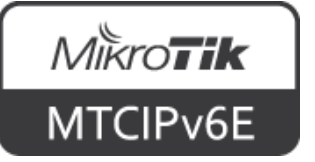

# MikroTik RouterOS

- Is the operating system of MikroTik RouterBOARD hardware
- Can also be installed on a PC or as a virtual machine (VM)
- Stand-alone operating system based on the Linux kernel

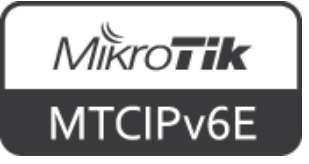

### RouterOS Features

- IPv6 support
- Full 802.11 a/b/g/n/ac support
- Firewall/bandwidth shaping
- Point-to-Point tunnelling (PPTP, PPPoE, SSTP, OpenVPN), DHCP/Proxy/HotSpot
- And many more... see: <u>wiki.mikrotik.com</u>

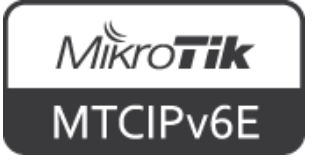

# MikroTik RouterBOARD

- A family of hardware solutions created by MikroTik that run RouterOS
- Ranging from small home routers to carrier-class access concentrators
- Millions of RouterBOARDs are currently routing the world

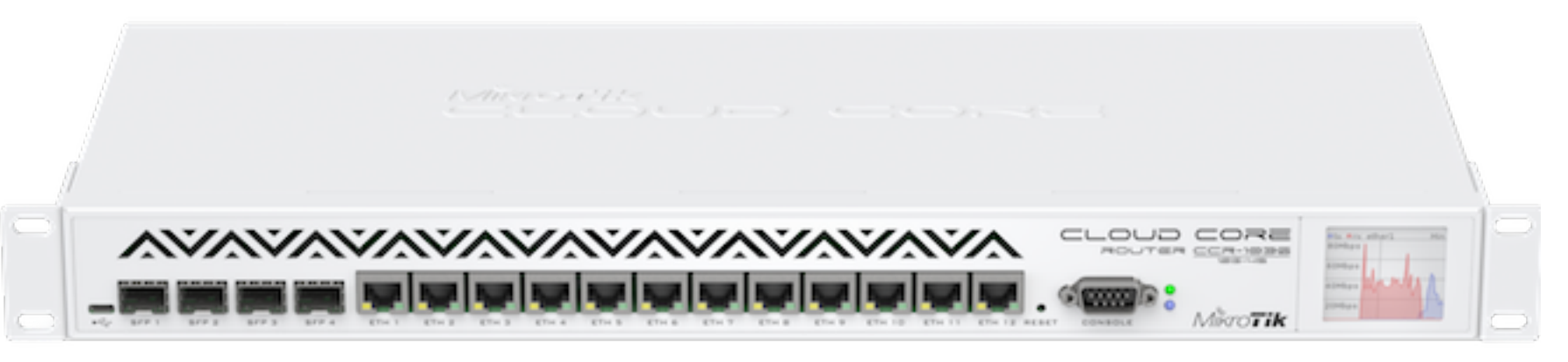

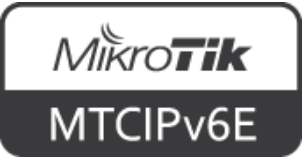

# MikroTik RouterBOARD

- Integrated solutions ready to use
- Boards only for assembling own system
- Enclosures for custom RouterBOARD builds
- Interfaces for expanding functionality
- Accessories

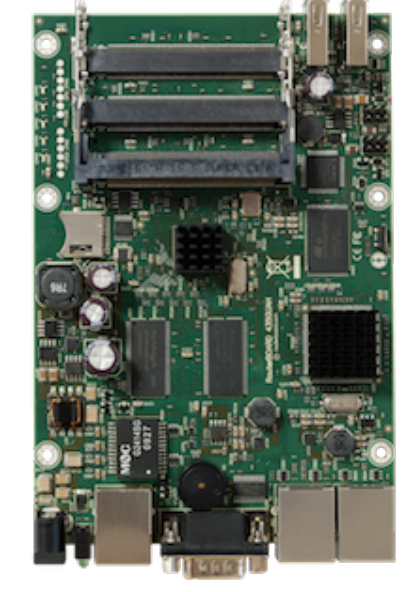

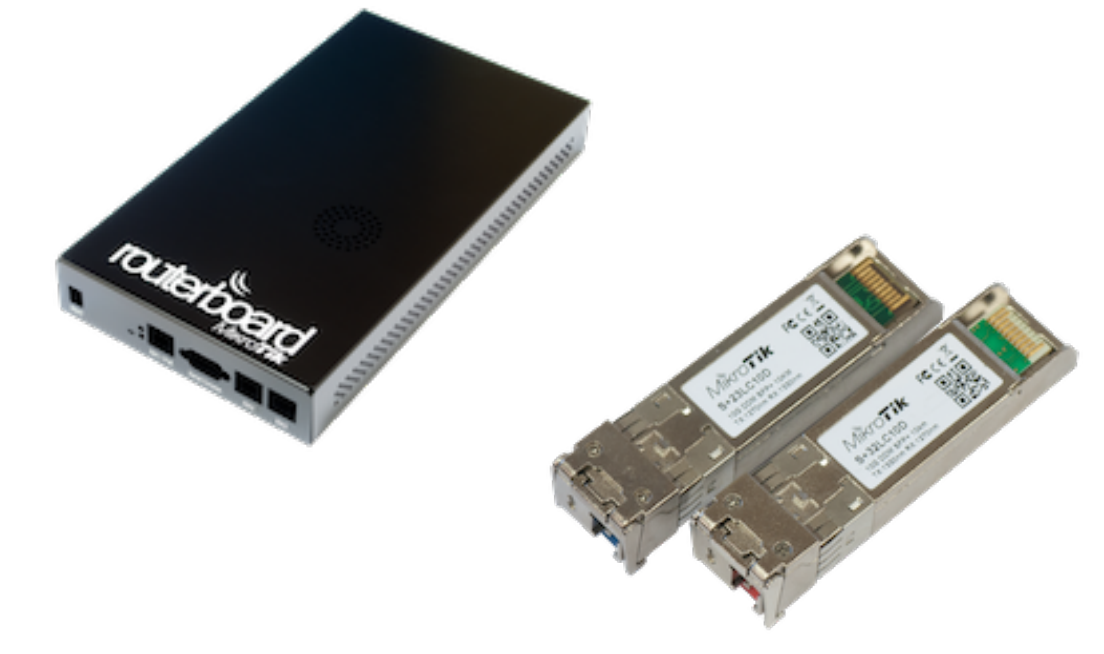

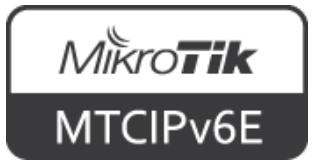

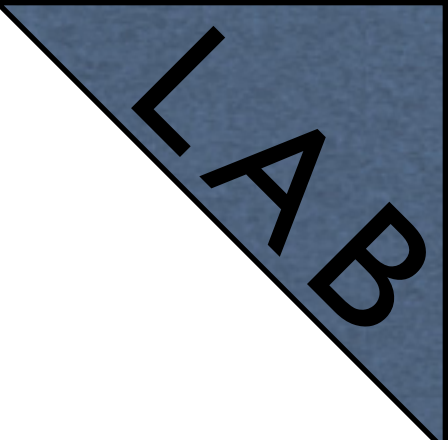

#### Internet Access

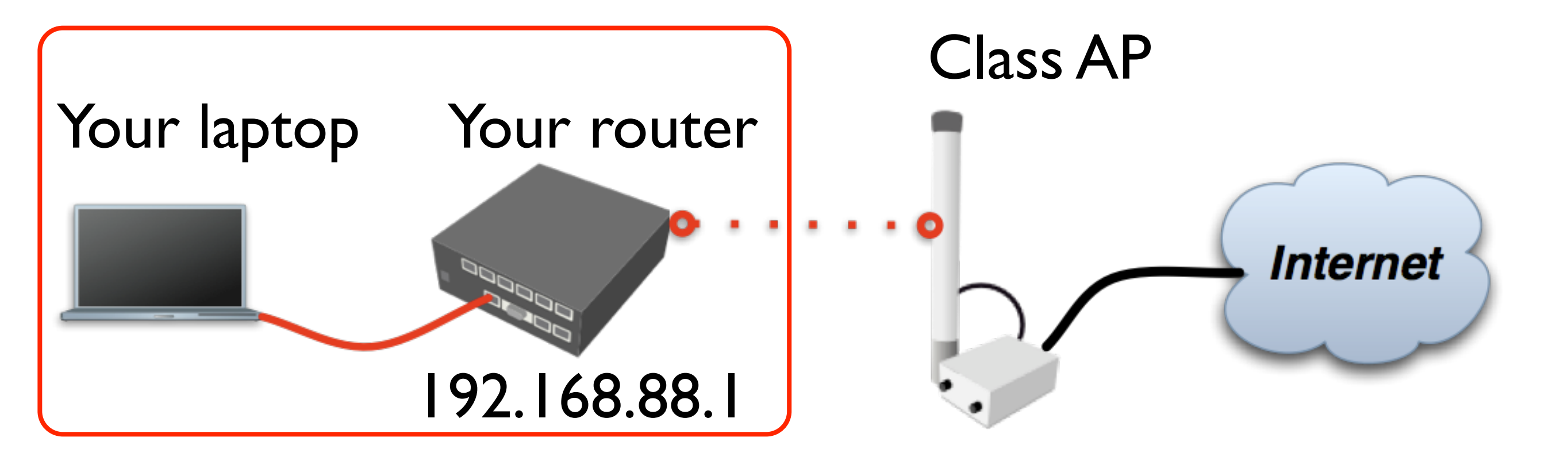

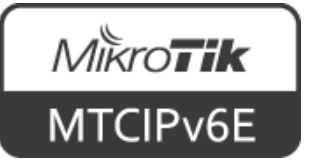

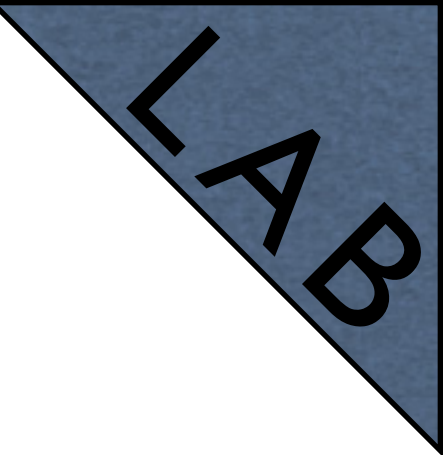

# Laptop - Router

- Connect laptop to the router with a cable, plug it in any of LAN ports (2-5)
- Disable other interfaces (wireless) on your laptop
- Make sure that Ethernet interface is set to obtain IP configuration automatically (via DHCP)

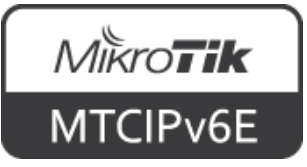

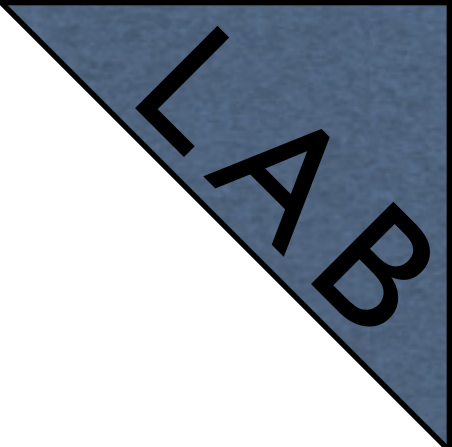

 The Internet gateway of your class is accessible over wireless - it is an access point (AP)

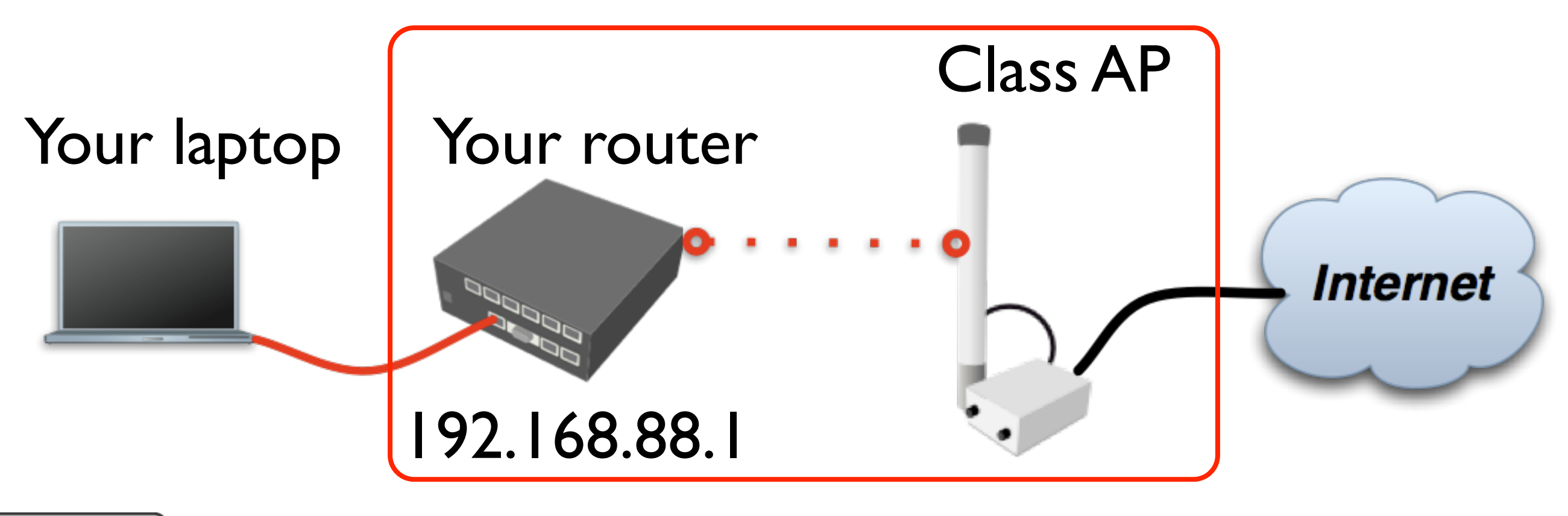

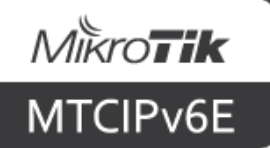

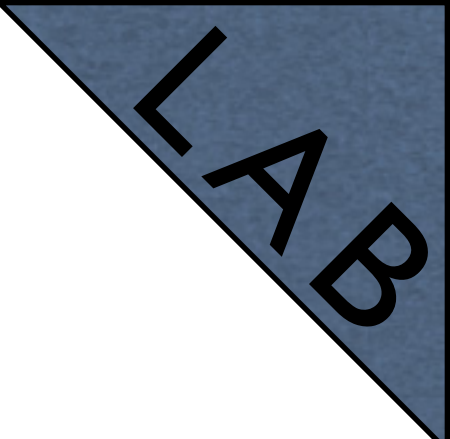

- To connect to the AP you have to:
  - Remove the wireless interface from the bridge interface (used in default configuration)
  - Configure **DHCP client** to the wireless interface

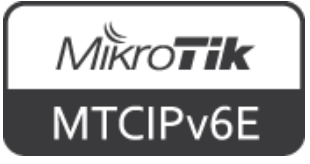

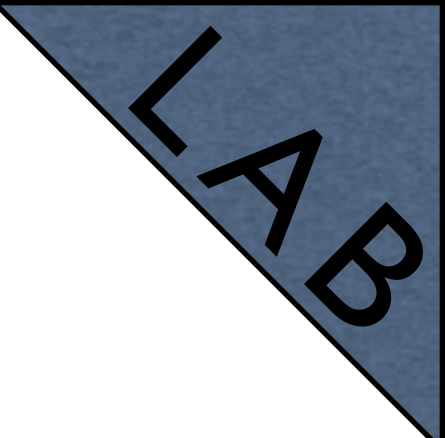

- To connect to the AP you have to:
  - Create and configure a wireless security profile
  - Set the wireless interface to **station** mode
  - And configure **NAT** masquerade

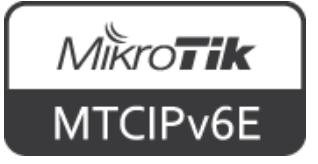

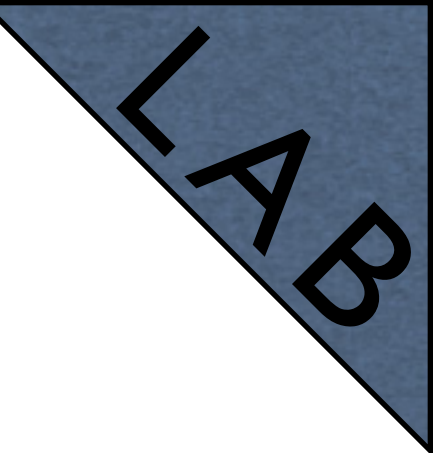

#### Remove the WiFi interface from the bridge

| 🎢 Quick Set   | Bridge                                               |    |  |  |  |  |
|---------------|------------------------------------------------------|----|--|--|--|--|
| I CAPSMAN     | Bridge Ports Filters NAT Hosts                       |    |  |  |  |  |
| 🔚 Interfaces  | $+ - \checkmark \times \Box \neg$                    |    |  |  |  |  |
| 🤶 Wireless    | Interface 🛆 Bridge Priority ( Path Cost Horizon Role |    |  |  |  |  |
| 🎇 Bridge      | 10 designated po                                     | rt |  |  |  |  |
|               | I 🖽 wlan1 bridge-local 80 10 disabled port           |    |  |  |  |  |
| 🙄 Switch      |                                                      |    |  |  |  |  |
| °t¦8 Mesh     |                                                      |    |  |  |  |  |
| 255 IP 🗅      |                                                      |    |  |  |  |  |
| 🖉 MPLS 🛛 🗅    |                                                      |    |  |  |  |  |
| 🎉 Routing 🛛 🗅 |                                                      |    |  |  |  |  |
| 🍪 System 🔹 ▷  |                                                      |    |  |  |  |  |
| 🙊 Queues      | 2 items (1 selected)                                 |    |  |  |  |  |

Bridge  $\rightarrow$  Ports

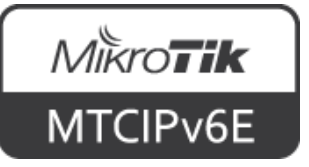

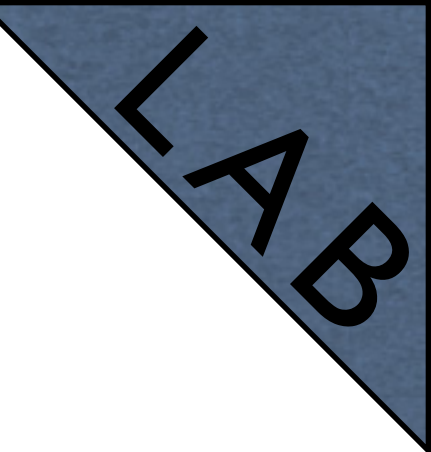

#### Set DHCP client to the WiFi interface

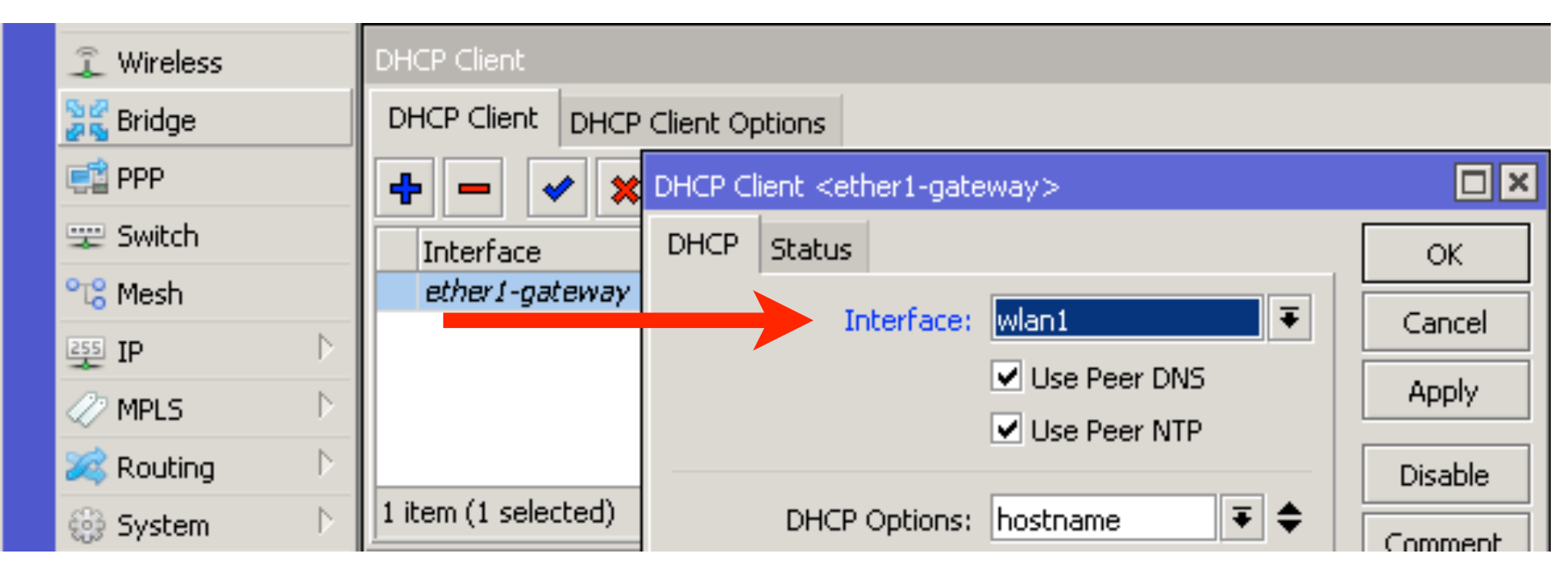

 $IP \rightarrow DHCP$  Client

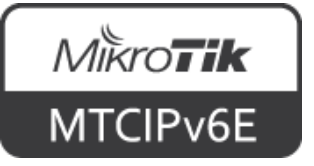

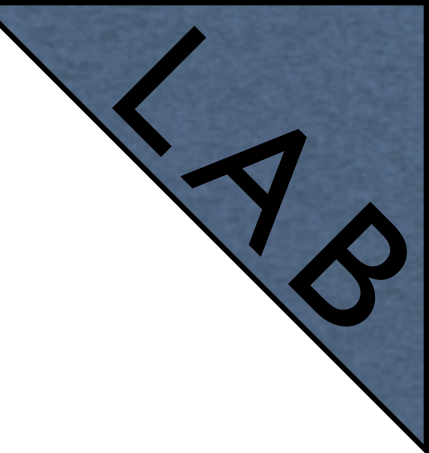

Set Name and Pre-Shared Keys

| 🎢 Quick Set            | Wireless Tables                                                                          |   |
|------------------------|------------------------------------------------------------------------------------------|---|
| I CAPSMAN              | Interfaces Nstreme Dual Access List Registration Connect List Security Profiles Channels |   |
| 🔚 Interfaces           | New Security Profile                                                                     |   |
| 🤶 Wireless             | General RADIUS EAP Static Keys                                                           | V |
| 👷 Bridge               |                                                                                          | * |
| 📑 PPP                  | Name: class                                                                              |   |
| 🛫 Switch               | Mode: dynamic keys   Apply                                                               |   |
| °t <mark>8</mark> Mesh | Authentication Types: 🗹 WPA PSK 🗹 WPA2 PSK                                               |   |
| 255 IP 🗅               | WPA EAP WPA2 EAP                                                                         |   |
| 🖉 MPLS 🛛 🕑             | Unicast Ciphers: 🗹 aes ccm 🗋 tkip                                                        |   |
| 🎉 Routing 💦 👌          | Group Ciphers: 🗹 aes ccm 🗌 tkip                                                          |   |
| 🚳 System 🗅             | WPA Pre-Shared Key: **********                                                           |   |
| 🙊 Queues               | WP02 Pre-Shared Key: *********                                                           |   |
| Files                  |                                                                                          |   |
| 📄 Log                  | Supplicant Identity:                                                                     |   |
| 🥵 Radius               |                                                                                          |   |
| 🎇 Tools 🛛 🗅            | Group Key Update: 00:05:00                                                               |   |
| 🔚 New Terminal         | Management Protection: allowed                                                           |   |
| MataDOLITED            |                                                                                          |   |

Wireless  $\rightarrow$  Security Profiles

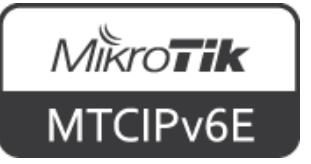

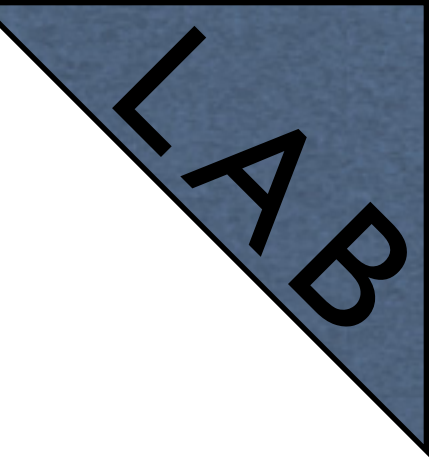

Set Mode to 'station', SSID to 'ClassAP' and Security Profile to 'class'

| 🔏 Quick Set     | Wireless Tables                                                         |                           |             |              |                |                   |          |               |
|-----------------|-------------------------------------------------------------------------|---------------------------|-------------|--------------|----------------|-------------------|----------|---------------|
| I CAPSMAN       | Interfaces                                                              | Nstreme Dua               | Access List | Registration | Connect List   | Security Profiles | Channels |               |
| 🛲 Interfaces    | Interface <w< th=""><th colspan="7">Interface <wlan1></wlan1></th></w<> | Interface <wlan1></wlan1> |             |              |                |                   |          |               |
| 🧘 Wireless      | General W                                                               | Vireless HT               | HT MCS WD   | 5 Nstreme    | Advanced Statu | is Status Traffi  | c r      |               |
| 😹 Bridge        | achterar                                                                |                           |             |              |                |                   |          | ОК            |
| 📑 PPP           | /                                                                       | Mode:                     | station     |              |                |                   |          | Cancel        |
| 🛫 Switch        |                                                                         | Band:                     | 2GHz-B/G/N  |              |                |                   |          | Apply         |
| °t¦8 Mesh       | Cha                                                                     | annel Width:              | 20/40MHz Ce |              |                |                   | <b>Ŧ</b> |               |
| IP D Frequency: |                                                                         | auto T                    |             |              |                | MHz               | Disable  |               |
| 🖉 MPLS 🔋 📐      |                                                                         | SSID:                     | ClassAP     |              |                |                   |          | Comment       |
| 🎉 Routing 💦 🖹   | /                                                                       | Scan List:                | default     |              |                |                   | ₹ ♦ [    | Advanced Mode |
| 💮 System 🗈      | Wirele                                                                  | ess Protocol:             | 802.11      |              |                |                   | <b>.</b> | Torch         |
| Files           | Sect                                                                    | urity Profile:            | class       |              |                |                   | ₹ [      | Scan          |
|                 | В                                                                       | Bridge Mode:              | enabled     |              |                |                   | Ŧ        | Freq. Usage   |

Wireless → Interfaces

• "Scan..." tool can be used to see and connect to available APs

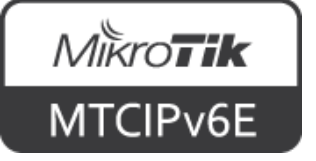

# IPv6 on RouterOS

- IPv6 support is not enabled by default
- The package is included
- To enable go to System  $\rightarrow$  Packages
- Select 'ipv6' and click Enable
- Reboot the router
- New menu 'IPv6' will appear in WinBox

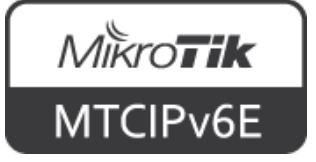

# IPv6 on RouterOS

 RouterOS functions are enabled/disabled by packages. Enable 'ipv6' and reboot

| Check For Upd  | lates Ena | ble Disable Unins    | tall Unschedule [    | owngrade Check Instal | lation Find |
|----------------|-----------|----------------------|----------------------|-----------------------|-------------|
| Name 🛛 🔺       | Version   | Build Time           | Scheduled            |                       |             |
| 🗃 dude         | 6.36      | Jul/20/2016 14:09:10 |                      |                       |             |
| 🗃 routeros-x86 | 6.36      | Jul/20/2016 14:09:10 |                      |                       |             |
| 🗃 advanced     | 6.36      | Jul/20/2016 14:09:10 |                      |                       |             |
| 🗃 dhcp         | 6.36      | Jul/20/2016 14:09:10 |                      |                       |             |
| 🗃 hotspot      | 6.36      | Jul/20/2016 14:09:10 |                      |                       |             |
| 🖅 ipv6         | 6.36      | Jul/20/2016 14:09:10 | scheduled for enable |                       |             |
| 🗃 mpls         | 6.36      | Jul/20/2016 14:09:10 |                      |                       |             |
| 🗃 ррр          | 6.36      | Jul/20/2016 14:09:10 |                      |                       |             |
| 🗃 routing      | 6.36      | Jul/20/2016 14:09:10 |                      |                       |             |
| 🗃 security     | 6.36      | Jul/20/2016 14:09:10 |                      |                       |             |
| 🗃 system       | 6.36      | Jul/20/2016 14:09:10 |                      |                       |             |
| 🗃 ups          | 6.36      | Jul/20/2016 14:09:10 |                      |                       |             |
| 🗃 wireless-cm2 | 6.36      | Jul/20/2016 14:09:10 |                      |                       |             |

```
System → Packages
```

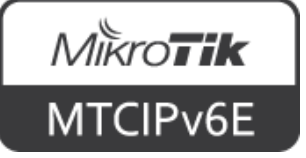

# RouterOS Packages

| Package        | Functionality                                            |
|----------------|----------------------------------------------------------|
| advanced-tools | Netwatch, wake-on-LAN                                    |
| dhcp           | DHCP client and server                                   |
| hotspot        | HotSpot captive portal server                            |
| ipv6           | IPv6 support                                             |
| ррр            | PPP, PPTP, L2TP, PPPoE clients and servers               |
| routing        | Dynamic routing: RIP, BGP, OSPF                          |
| security       | Secure WinBox, SSH, IPsec                                |
| system         | Basic features: static routing, firewall, bridging, etc. |
| wireless       | 802.11 a/b/g/n/ac support, CAPsMAN v2, repeater          |

#### • For more info see <u>packages wiki page</u>

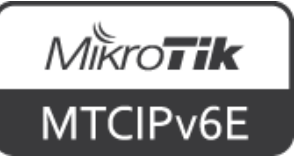

# Router Identity

- Option to set a name for each router
- Identity information available in different places

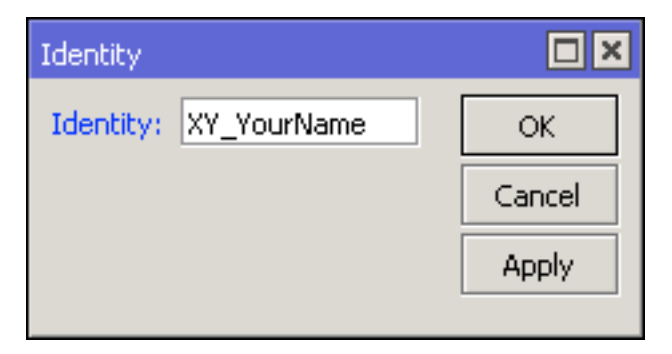

System  $\rightarrow$  Identity

Move up one level /command Use command at the base level [admin@XY YourName] > admin@192.168.88.1 (XY\_YourName) - WinBox v6.33 on hAP (mipsbe) Managed Neighbors 7 Refresh MAC Address △ IP Address. Identity Version Board D4:CA:6D:E2:65:90 192.168.88.1 XY YourName 6.33 (stable) RB951Ui-2nD

Move up to base level

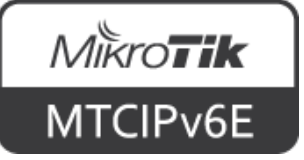

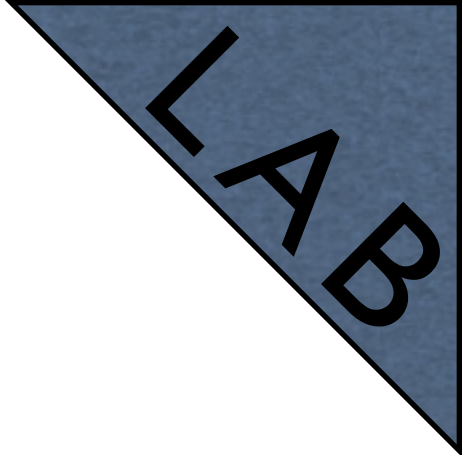

# Router Identity

- Set the identity of your router as follows: YourNumber(XY)\_YourName
- For example: **I3\_JohnDoe**
- Observe the WinBox title menu

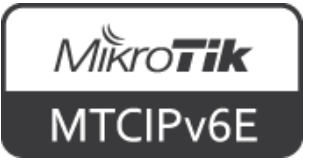

# Additional Information

- <u>wiki.mikrotik.com</u> RouterOS documentation and examples
- <u>forum.mikrotik.com</u> communicate with other RouterOS users
- <u>mum.mikrotik.com</u> MikroTik User Meeting page
- Distributor and consultant support

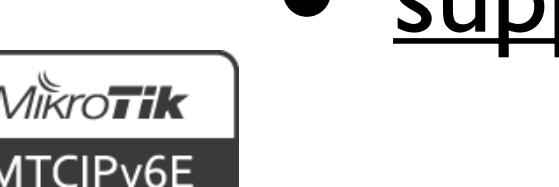

support@mikrotik.com

# Nikroik **Certified IPv6 Engineer** (MTCIPv6E)

#### Module I

Introduction to IPv6

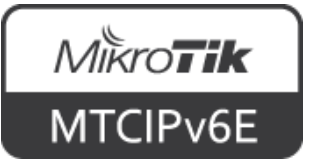

#### IPv6

- Internet Protocol version 6
- Designed as the successor to IPv4
- Development started in 1996
- First IPv6 specification in 1998 (RFC 2460)

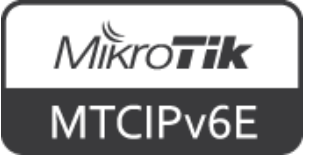

#### **IPv6 Adoption**

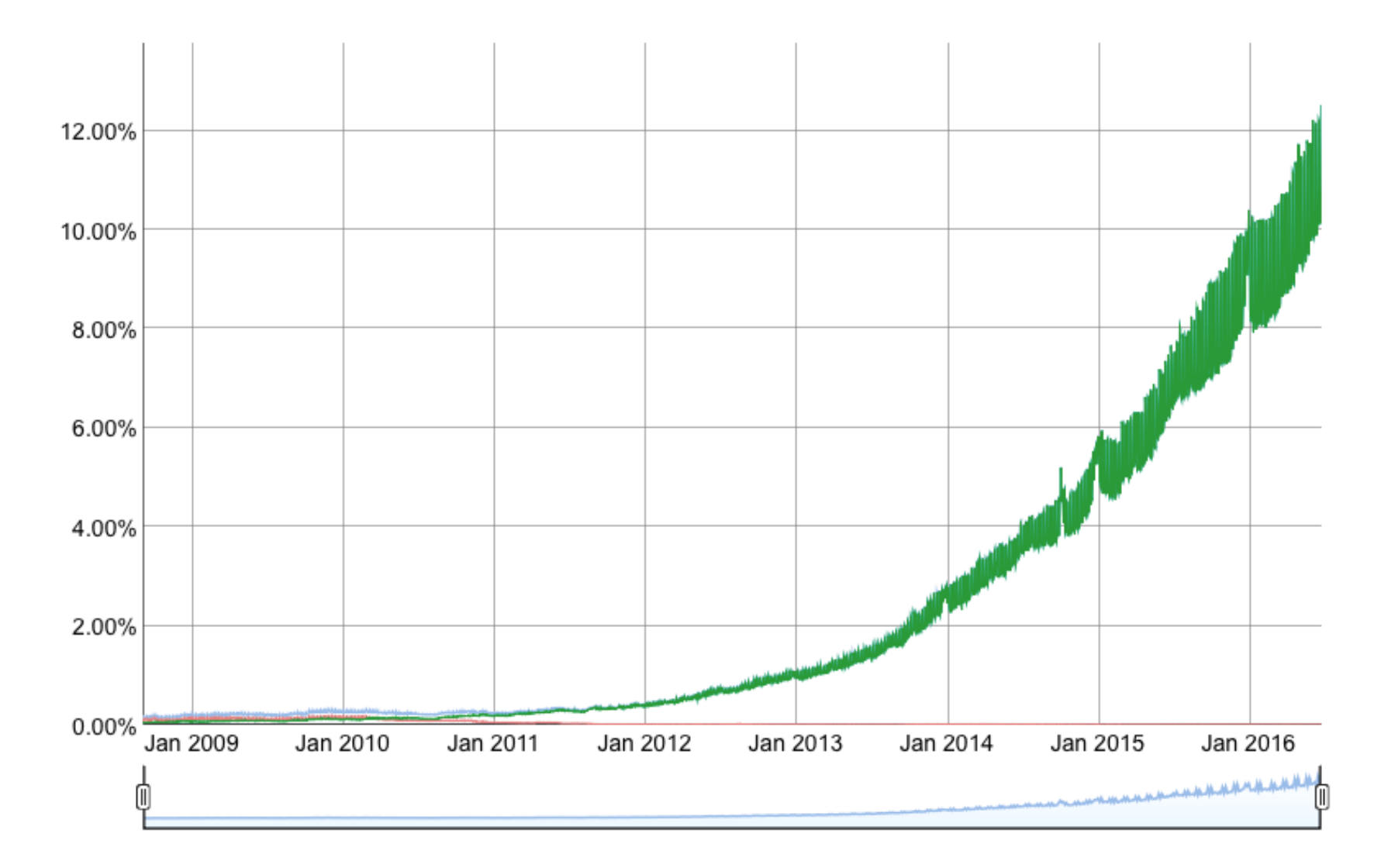

Current numbers according to Google can be seen here

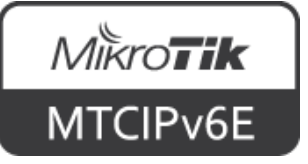

# Comparison

|                    | IPv4      | IPv6                 |
|--------------------|-----------|----------------------|
| Address space      | 32 bits   | 128 bits             |
| Possible addresses | 232       | 2128                 |
| Address format     | 192.0.2.1 | 2001:db8:3:4:5:6:7:8 |
| Header length      | 20bytes   | 40bytes              |
| Header fields      | 14        | 8                    |
| IPsec              | optional  | SHOULD*              |

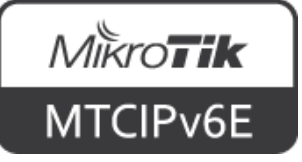
#### **IPsec on IPv6**

 IPv6 Node Requirements (<u>RFC6434</u>) states that all IPv6 nodes SHOULD support IPsec

SHOULD - means that there may exist valid reasons in particular circumstances to ignore a particular item, but the full implications must be understood and carefully weighed before choosing a different course

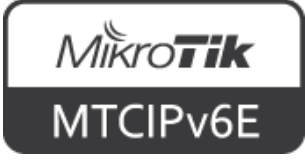

### Terminology

- node a device that implements Internet protocol (IP)
- router a node that forwards IP packets not explicitly addressed to itself
- **host** any node that is not a router
- <u>RFC4861 Terminology</u>

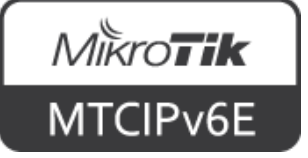

#### Address Distribution

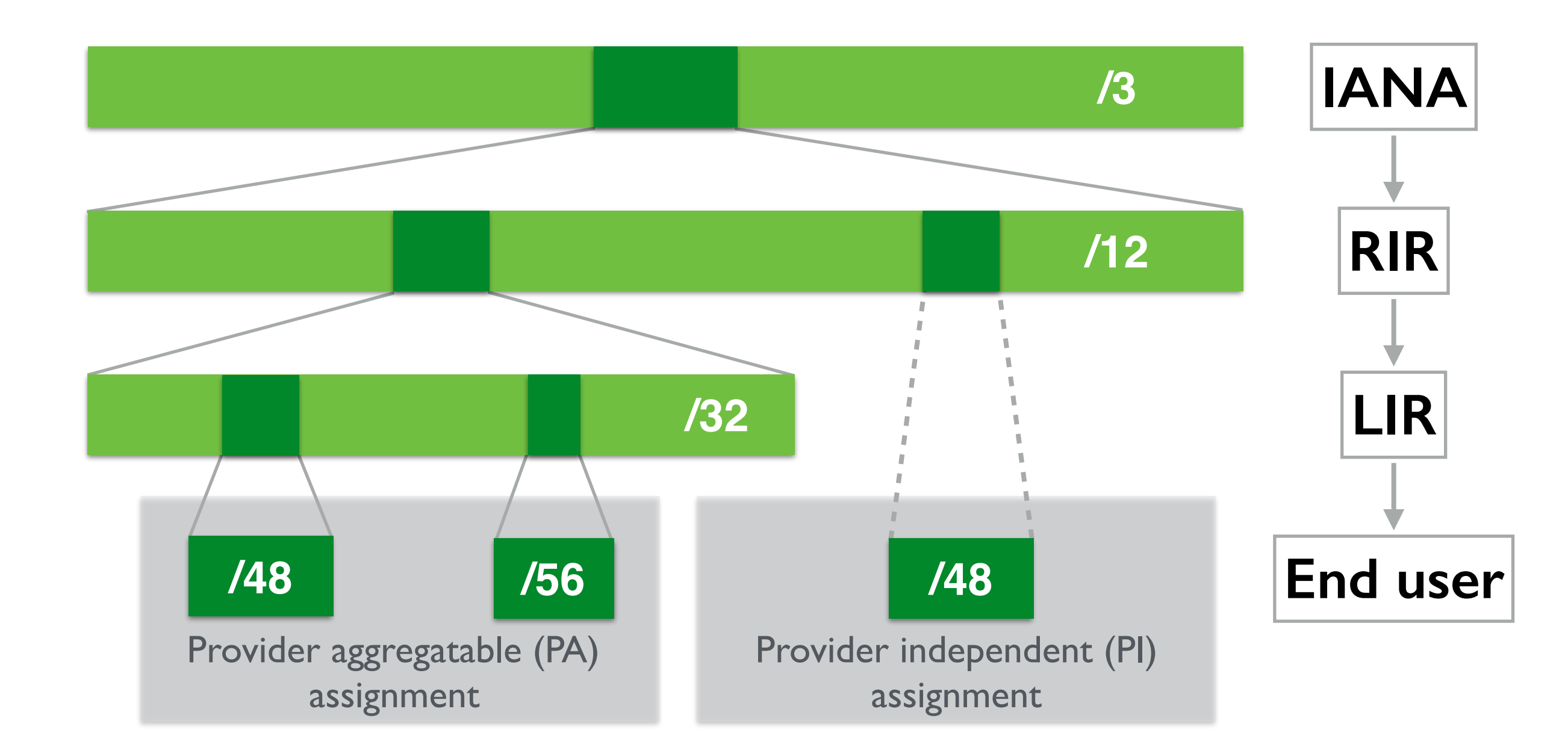

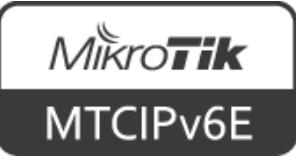

- IPv6 consists of 8 fields each 16 bits long
- Written in hexadecimal numerals (base 16)
- Separated by a colon ":"

#### 2001:0db8:1234:5678:9abc:def0:1234:5678

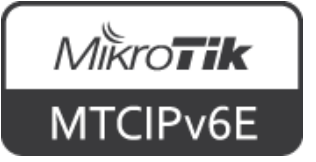

| Field<br>(16 bits) | Hexadecimal | Binary              |
|--------------------|-------------|---------------------|
| 1                  | 2001        | 0010 0000 0000 0001 |
| 2                  | 0db8        | 0000 1101 1011 1000 |
| 3                  | 0be0        | 0000 1011 1110 0000 |
| 4                  | 75a1        | 0111 0101 1010 0001 |
| 5                  | 0000        | 0000 0000 0000 0000 |
| 6                  | 0000        | 0000 0000 0000 0000 |
| 7                  | 0000        | 0000 0000 0000 0000 |
| 8                  | 0001        | 0000 0000 0000 0001 |

#### 2001:0db8:0be0:75a1:0000:0000:0000:0001

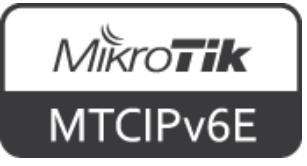

#### 2001:0db8:0be0:75a2:0000:0000:0000:0001

#### Leading zeros can be left out 2001:db8:be0:75a2:0:0:1

Consecutive fields of zeros can be replaced with ::

#### 2001:db8:be0:75a2::1

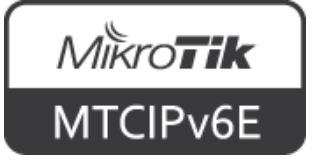

#### 2001:0db8:0000:0000:0010:0000:0000:0001

If there are several consecutive fields of zeros only one can be replaced with ::

#### 2001:db8::10:0:0:1

You can choose which one

2001:db8:0:0:10::1

The same IP address. Both notations are valid but the first one is recommended

For more info see "<u>A Recommendation for IPv6</u> <u>Address Text Representation (RFC5952)</u>"

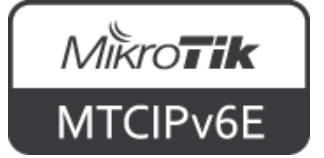

Compress the following IPv6 addresses to shortest form possible

2001:0db8:0ab0:0d00:0000:0000:0000:0c01

2001:0db8:0000:4c05:0000:0000:05ad:0bb1

2001:0db8:0000:0000:1234:0000:0000:da61

Answers are on the next slide

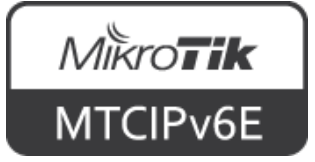

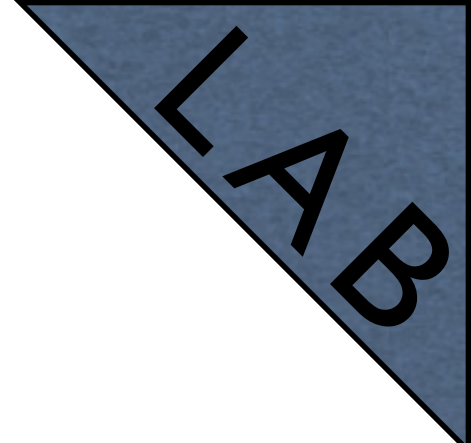

2001:db8:ab0:d00::c01

2001:db8:0:4c05::5ad:bb1

#### 2001:db8::1234:0:0:da61

or 2001:db8:0:0:1234::da61

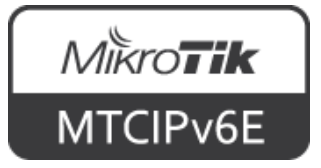

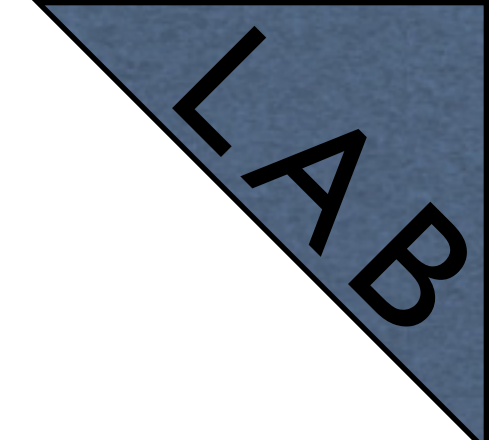

Expand the following IPv6 addresses to full notation

2001:db8:ab::bc0:c1ab

2001:db8:a000:c05:b0::1

2001:db8:0:1234::61

Answers are on the next slide

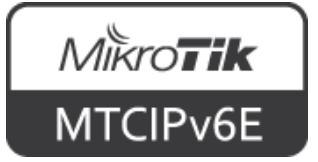

#### 2001:0db8:00ab:0000:0000:0000:0bc0:c1ab

#### 2001:0db8:a000:0c05:00b0:0000:0000:0001

#### 2001:0db8:0000:1234:0000:0000:0000:0061

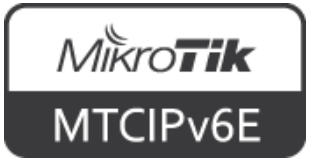

#### EUI-64

- 64-bit extended unique identifier (EUI)
- Derived from 48-bit MAC address

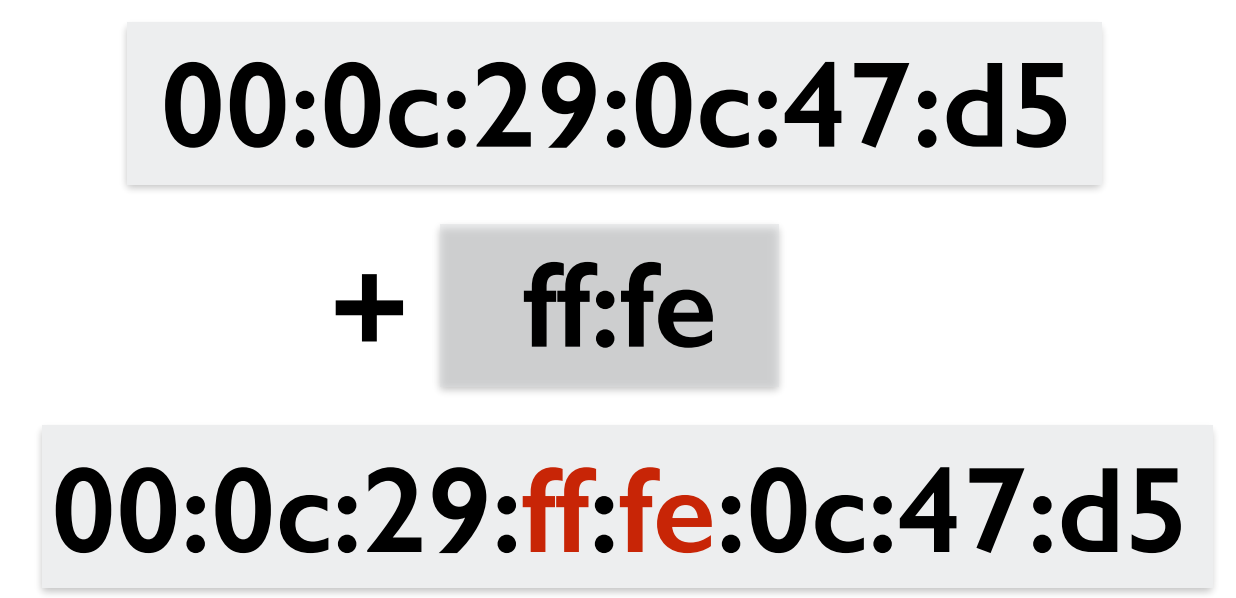

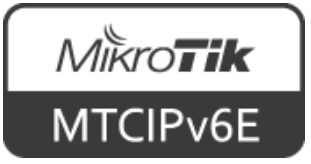

#### **Modified EUI-64**

- Used in stateless address autoconfiguration (SLAAC)
- 7th bit from the left, the universal/local (U/ L) bit, needs to be inverted

$$00 (L) \rightarrow 02 (U)$$
  
02:0c:29:ff:fe:0c:47:d5

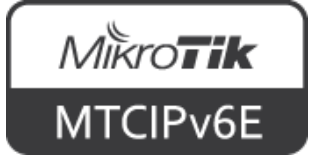

#### Modified EUI-64

#### IPv6 prefix

#### 2001:db8:be0:75a2::/64

# and modified EUI-64 from MAC address 02:0c:29:ff:fe:0c:47:d5

Results in the following IPv6 address

2001:db8:be0:75a2:020c:29ff:fe0c:47d5

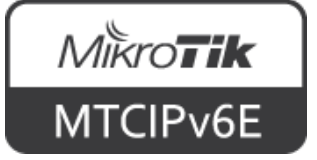

### SLAAC Address Construction

| Routing prefix Subnet |           | Interface identifier |  |  |
|-----------------------|-----------|----------------------|--|--|
| 0-64 bits             | 0-64 bits | 64 bits              |  |  |

- Routing prefix + subnet identifier = 64 bits
- /64 is the smallest prefix that can be assigned to a customer
- Usually a customer is assigned /48 /64 subnet

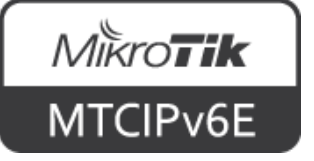

### Subnetting

#### 2001:0db8:0be0:75a2:0000:0000:0000:0001

Routing prefix: 48 bits

Subnet: 16 65536 x /64

#### 2001:0db8:0be0:75a2:0000:0000:0000:0001

12

Routing prefix: 52 bits

4096 x /64

#### 2001:0db8:0be0:75a2:0000:0000:0000:0001

8

Routing prefix: 56 bits

256 x /64

#### 2001:0db8:0be0:75a2:0000:0000:0000:0001

4

Routing prefix: 60 bits

16 x /64

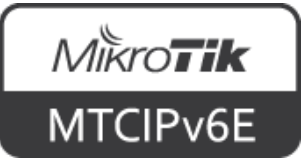

### Address Types

| Туре           | Range     |  |  |
|----------------|-----------|--|--|
| Link local     | fe80::/10 |  |  |
| Global unicast | 2000::/3  |  |  |
| Multicast      | ff00::/8  |  |  |
| Unique local   | fc00::/7  |  |  |

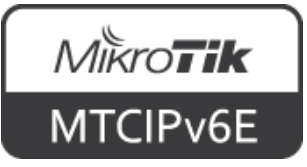

### Special Addresses

| Туре                | Range                  |  |  |
|---------------------|------------------------|--|--|
| Loobpack            | ::1/128                |  |  |
| Documentation       | 2001:db8::/32          |  |  |
| 6to4                | 2002::/16              |  |  |
| Unspecified address | ::/128                 |  |  |
| Teredo              | 2001::/32              |  |  |
| Anycast             | 2001:db8:db1b:1e3::/64 |  |  |

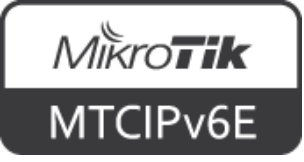

### Unique Local Address

- Meant to <u>never</u> be used on the Internet
- fc00::/7 prefix is reserved for ULA
- Divided into fc00::/8 and fd00::/8
- fd00::/8 currently is the only valid ULA prefix
  - fc00::/8 prefix has not been defined

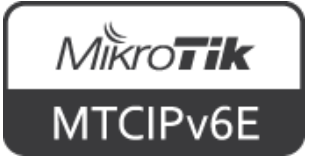

### Anycast Address

- Multiple hosts can have the same anycast address
- Send to any one member of this group (usually the nearest)
- Indistinguishable from a unicast address

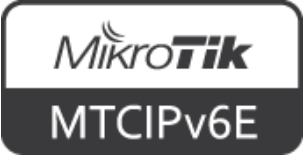

### Anycast Address

- Use cases: load balancing, content delivery networks (CDN)
- When using anycast address, Duplicate Address Detection has to be disabled for that IP

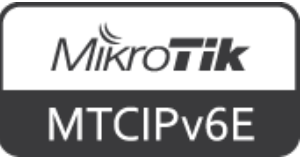

### IPv4-mapped IPv6 address

- IPv6 address that holds an embedded IPv4 address
- Is used to represent the addresses of IPv4 nodes as IPv6 addresses

| IPv4 address | IPv4-mapped IPv6 address |  |
|--------------|--------------------------|--|
|              | ::fff:   92.0.2.   23    |  |
| 172.0.2.123  | ::ffff:c000:027b         |  |

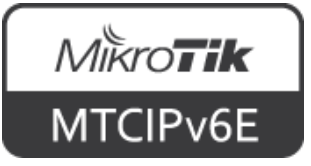

### Connecting to Global IPv6 host

|      | WinBox v3.4 (Addresses)                              |           |
|------|------------------------------------------------------|-----------|
| File | Tools                                                |           |
|      | Connect To: [2001:db8:be0:75a1::1]                   |           |
|      | http://[2001:db8:be0:75a1::1]                        | C O A P + |
| S    | <pre>cp_supout_rif_admin@[2001.db8.be0.75a11].</pre> |           |

[admin@MikroTik] > /ping 2001:db8:be0:75a1::1

ping6 2001:db8:be0:75a1::1

Depending on the context IPv6 address is written with or without brackets

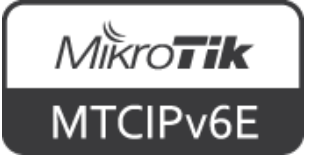

### **IPv6 Connectivity**

- Link-local address can be used to connect when the device has no globally routed IPv6 address
- Alternative to MAC WinBox

| Managed Neighbors |                           |          |                    |                |     |
|-------------------|---------------------------|----------|--------------------|----------------|-----|
| T Refresh         |                           |          | Fin                | d all          | ₹   |
| MAC Address       | IP Address                | Identity | Version            | Board 🛛 🗸      | -   |
| 4C:5E:0C:6B:DC:B1 | fe80::4e5e:cff:fe6b:dcb1  | 3B17-51  | 6.36rc28 (testing) | CCR1009-8G-15  | . 🗌 |
| 4C:5E:0C:6B:E1:ED | fe80::4e5e:cff:fe6b:e1ed  | MikroTik | 6.34.1 (stable)    | CCR1009-8G-15  |     |
| D4:CA:6D:FA:D1:02 | fe80::5017:86ff:fe30:3d0c | MikroTik | 6.34.1 (stable)    | CRS125-24G-15  |     |
| E4:8D:8C:49:3D:00 | fe80::e68d:8cff:fe49:3d00 | hapac    | 6.34.1 (stable)    | RB962UiGS-5Hac |     |

WinBox → Neighbors

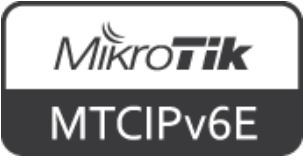

### Module I Summary

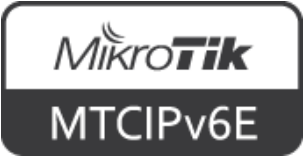

# Nikroik **Certified IPv6 Engineer** (MTCIPv6E) Module 2

**IPv6** Protocol

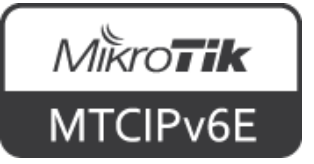

### Address Configuration

- Auto configuration of link local address
- Stateless
  - Stateless address autoconfiguration (SLAAC)
  - Additional options with DHCPv6
- Stateful
  - DHCPv6
- Static

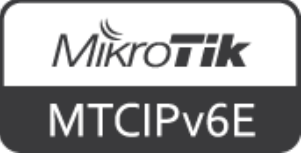

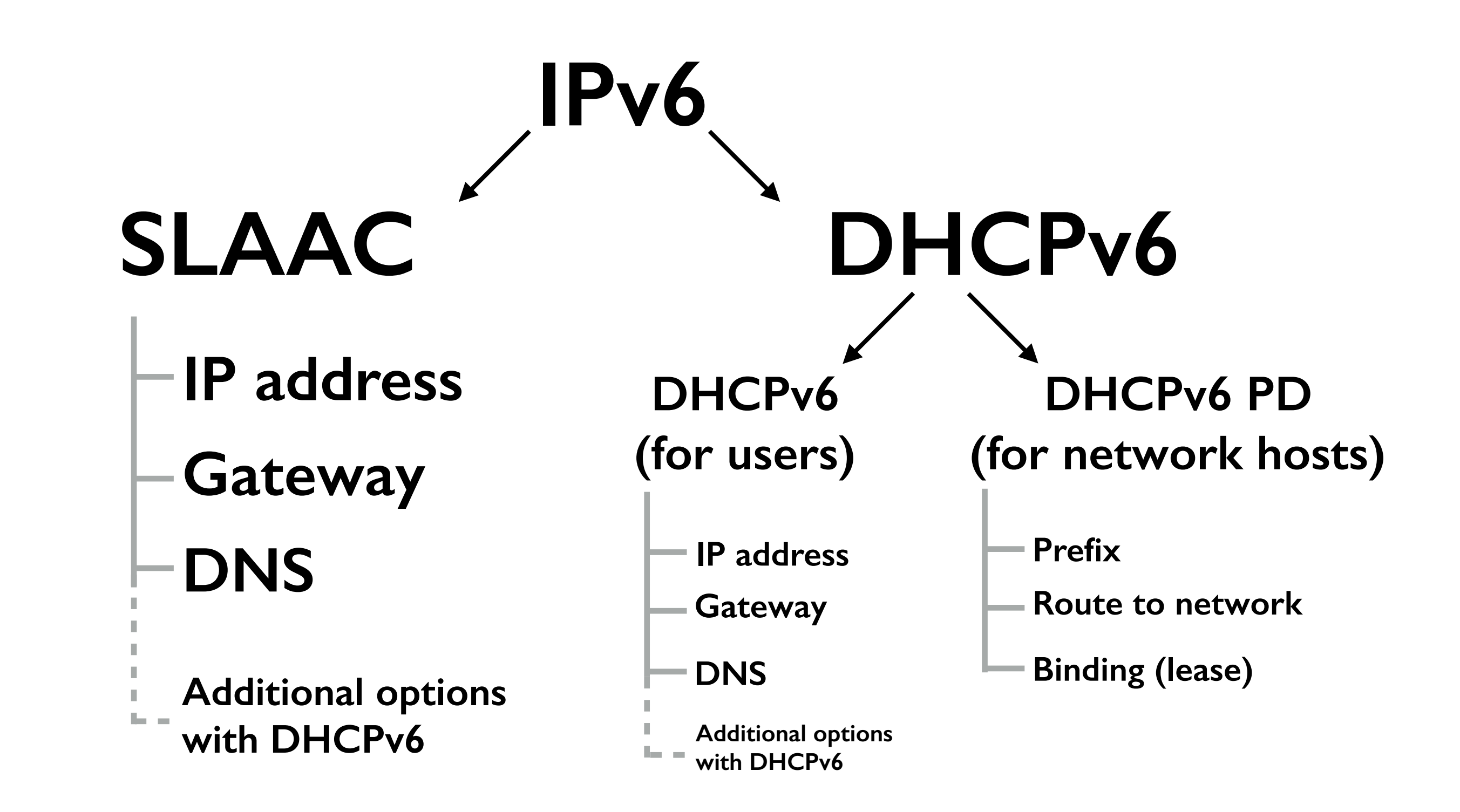

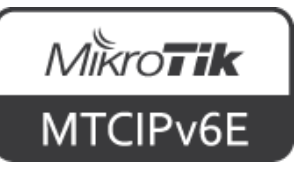

### Neighbor Discovery

- Neighbor discovery (ND) protocol
- Replaces ARP on IPv4
- Tracks and discovers other IPv6 hosts
- Auto-configures address
- Uses ICMPv6 protocol

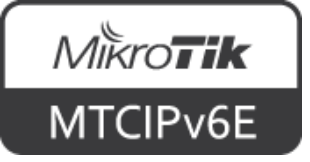

### Neighbor Discovery

- Has 5 message types:
  - Router solicitation (type 133)
  - Router advertisement (type 134)
  - Neighbor solicitation (type 135)
  - Neighbor advertisement (type 136)
  - Redirect (type 137)

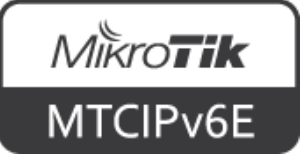

#### Link Local

• Ist step is to generate link local (LL) address

fe80::

+ Int

Interface ID (Modified EUI-64)

• 2nd: perform 'neighbor solicitation'

A: This is my IPv6 address, is this in use? What's your MAC address?

• 3rd: 'neighbor advertisement'

B: Yes, I'm using this address. My MAC is 12:34:56:78:90:12

If nobody answers, host uses generated LL address

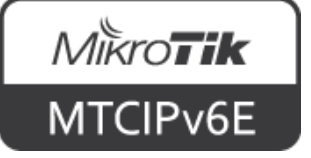

#### SLAAC

- Stateless address autoconfiguration
- Uses router solicitation and router advertisement messages
- Asks for a router
- Receives the address of the router and IP configuration

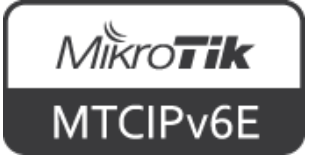

- If necessary additional configuration can be obtained (for example static routes)
- It is done by DHCPv6
- To configure open IPv6  $\rightarrow$  ND

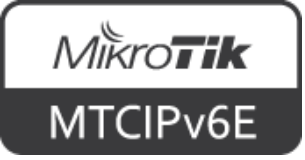

| ND <all></all>       |                               |          |
|----------------------|-------------------------------|----------|
| Interface:           | bridge1                       | ОК       |
| RA Interval:         | 200-600 :                     | Cancel   |
| RA Delay:            | 3                             | ; Apply  |
| MTU:                 |                               | Disable  |
| Reachable Time:      | •                             | , Copy   |
| Retransmit Interval: | •                             | ; Demove |
| RA Lifetime:         | 1800 • •                      | ;        |
| Hop Limit:           | ▼                             |          |
|                      | Advertise MAC Address         |          |
|                      | Advertise DNS                 |          |
|                      | Managed Address Configuration | l .      |
|                      | Other Configuration           | ]        |
| enabled              | default                       |          |

 Configure required interfaces and enable "Other Configuration"

 $IPv6 \rightarrow ND \rightarrow \text{'edit'}$ 

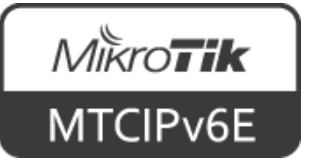

| New DHCPv6 Ser | rver        |         |
|----------------|-------------|---------|
| Name:          | server1     | ОК      |
| Interface:     | bridge1     | Cancel  |
| Address Pool6: | ▼           | Apply   |
| Lease Time:    | 3d 00:00:00 | Disable |
|                |             | Comment |
|                |             | Сору    |
|                |             | Remove  |
| enabled        |             |         |
| IPv6 –         | DHCPv6      | → '+'   |

• Add new DHCP server on an interface

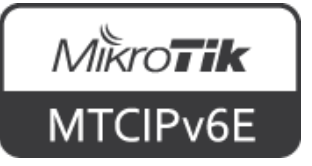

- Note: For MS Windows clients it is necessary to configure DHCPv6 in order to obtain DNS configuration
- Make sure, that IPv6 DNSserver is configured in
  IP → DNS

| DNS Settings          |                       |     |        |
|-----------------------|-----------------------|-----|--------|
| Servers:              | 2001:db8:be0:75a2::1  | ŧ   | ОК     |
| Dynamic Servers:      |                       |     | Cancel |
|                       | Allow Remote Requests | 5   | Apply  |
| Max UDP Packet Size:  | 4096                  |     | Static |
| Query Server Timeout: | 2.000                 | s   | Cache  |
| Query Total Timeout:  | 10.000                | s   |        |
| Cache Size:           | 2048                  | KiB |        |
| Cache Max TTL:        | 1d 00:00:00           |     |        |
| Cache Used:           | 185                   |     |        |
|                       |                       |     |        |

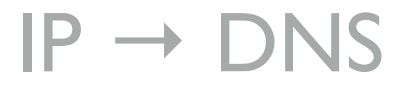

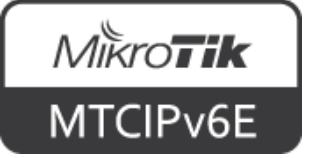
### **IPv6 Routing**

- Works similar like IPv4 classless routing
- Subnet size can be arbitrary
- SLAAC works only with /64 prefixes

| IPv6 Route List |                   |                                            |          |   |
|-----------------|-------------------|--------------------------------------------|----------|---|
| 🕈 🖃 🖉 🖉 👔 Find  |                   |                                            |          |   |
|                 | Dst. Address      | Gateway                                    | Distance | - |
| DAS             | ►::/0             | fe80::e68d:8cff:febd:ea3a%ether1 reachable | 1        |   |
| DASU            | 2001:db8:be0::/56 |                                            | 1        |   |
| DAC             | 2001:db8:be0::/64 | bridge1 reachable                          | 0        |   |
|                 |                   |                                            |          |   |
| 3 items         |                   |                                            |          |   |

 $IPv6 \rightarrow Routes$ 

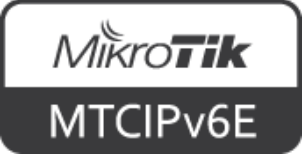

### **IPv6 Routing**

|                 | IPv6              | IPv4      |
|-----------------|-------------------|-----------|
|                 | 0:0:0:0:0:0:0:0/0 |           |
| Default gateway | ::/0              | 0.0.0.0/0 |
|                 | 2000::/3          |           |

Several ways how to write default gateway

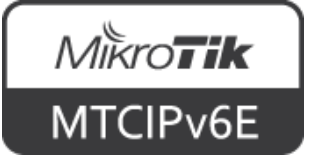

### IPv6 Subnetting

- You have been assigned /48 block
- You're planning to assign /60 to your customers
- 2<sup>12</sup> = 4096 /60 subnets
- Each of your customers will have 16x /64 prefixes for their devices

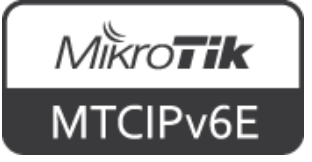

### IPv6 Subnetting

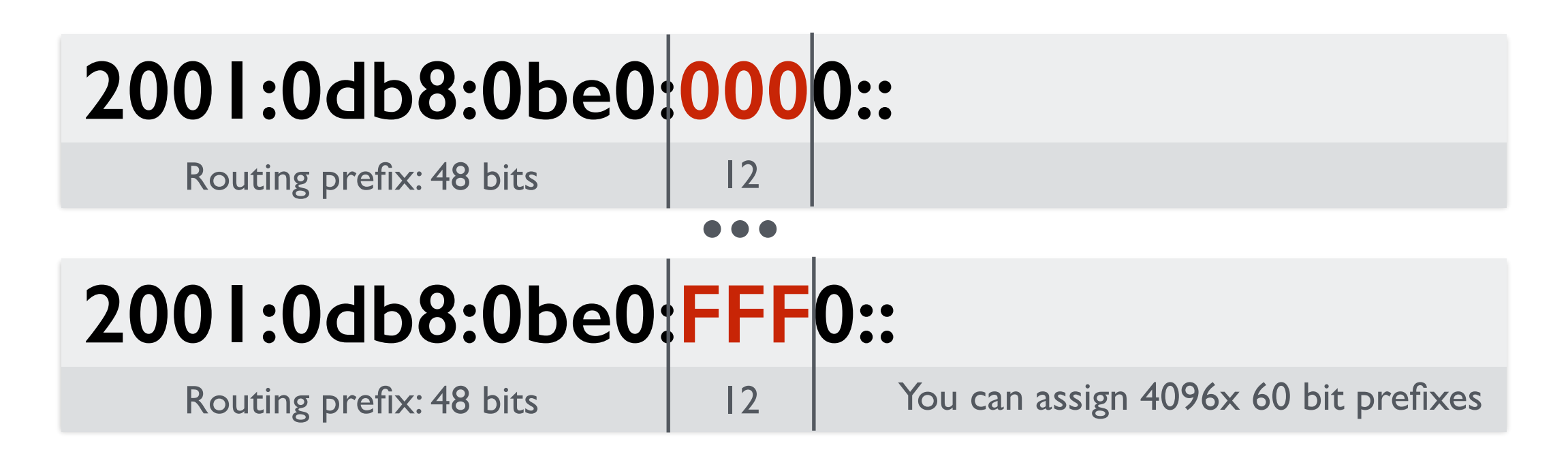

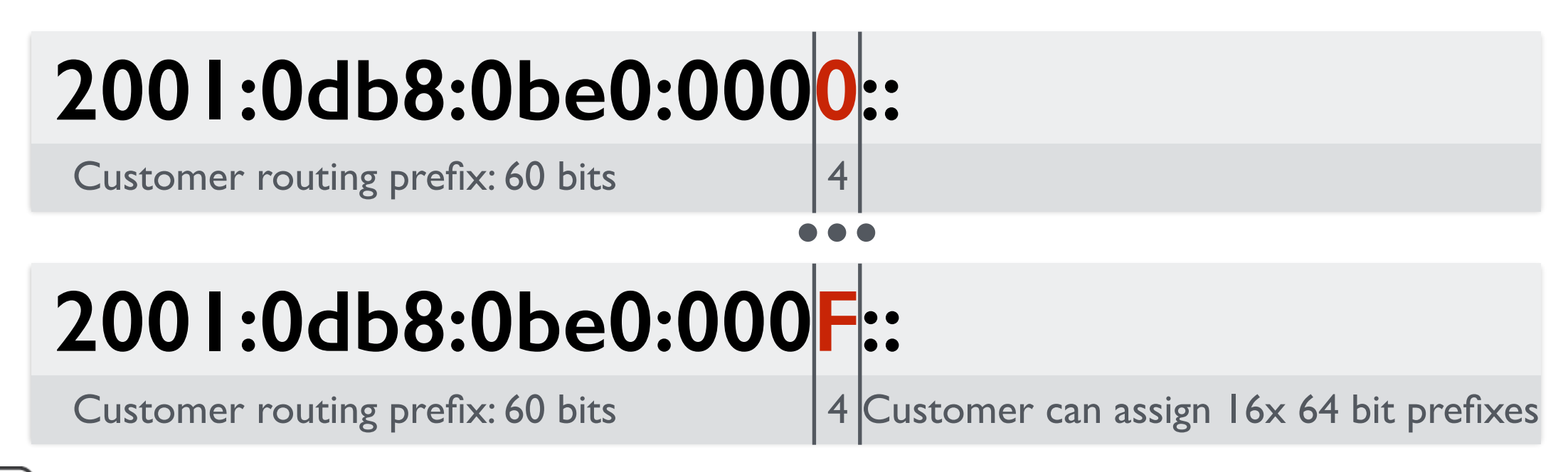

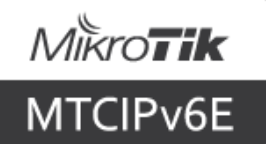

#### IPv6

- It is possible to split /64 prefix even further
- SLAAC requires /64 prefix length
- If the prefix is split beyond /64 will have to use DHCPv6 or static configuration
- Simpler devices might not support DHCPv6 (only SLAAC)

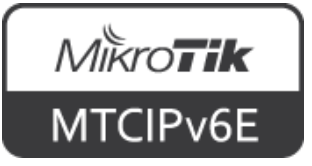

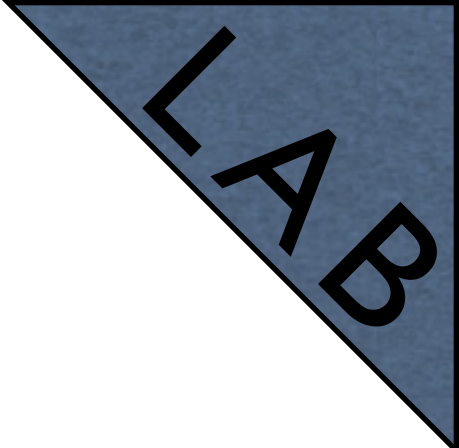

- The trainer now will give you an IPv6 address
- Configure it on your router's external interface (the same that already has public IPv4 address)
- Uncheck 'Advertise'
- From your router try to ping trainer's router IPv6 address

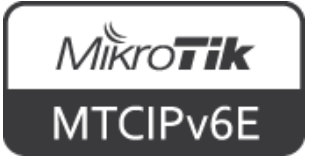

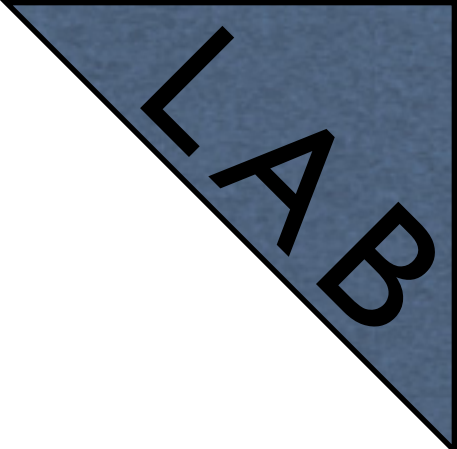

| New I | New IPv6 Address  |              |         |
|-------|-------------------|--------------|---------|
| Ad    | dress: 2001:db8:b | pe0:cd::1/64 | ОК      |
| From  | Pool:             | •            | Cancel  |
| Inte  | rface: wlan1      | ₹            | Apply   |
|       | EUI64             |              | Disable |
|       | Advertis          | e            | Comment |
|       |                   |              | Сору    |
|       |                   |              | Remove  |
| enabl | ed                | Global       |         |

 $IPv6 \rightarrow Addresses \rightarrow '+'$ 

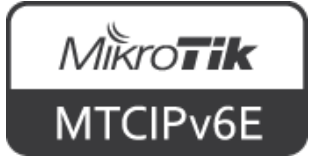

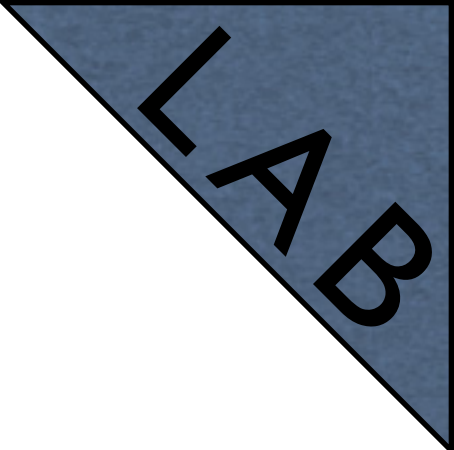

- The trainer now will give you an IPv6 prefix which to use for your clients
- Add it as an IPv6 pool
- Add an IP address on the bridge interface from the pool
- Enable IPv6 on your laptop
- It should receive an IPv6 prefix via SLAAC

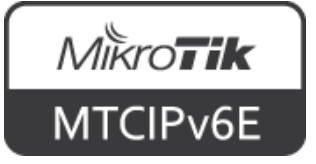

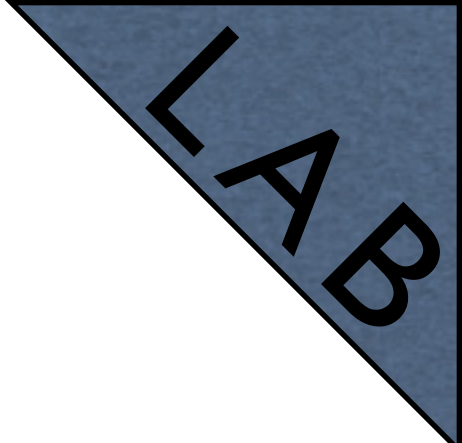

- For example, the prefix is
  - 2001:db8:2162:8450::/60
  - Your laptop and other devices will receive /64 prefix New IPv6 Pool

| New IPv6 Pool  |                         |        |
|----------------|-------------------------|--------|
| Name:          | mypool                  | ОК     |
| Prefix:        | 2001:db8:2162:8450::/60 | Cancel |
| Prefix Length: | 64                      | Apply  |
| Expire Time:   |                         | Сору   |
|                |                         | Remove |

$$|Pv6 \rightarrow Poo| \rightarrow '+'$$

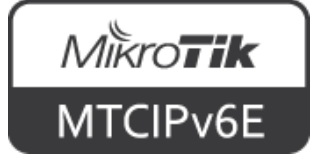

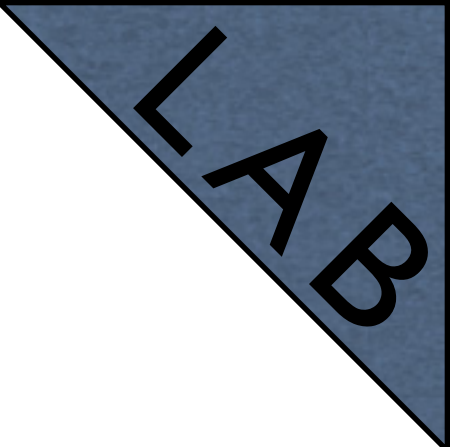

- Choose an IP address from the pool, for example 2001:db8:2162:8450::1/64
- Configure it on the bridge interface
- Enable 'Advertise'

| IPv6 Address <2001:db8:2162:8450::/64> |         |
|----------------------------------------|---------|
| Address: 2001:db8:2162:8450::1/64      | ОК      |
| From Pool: mypool ∓ 🔺                  | Cancel  |
| Interface: bridge1                     | Apply   |
| EUI64                                  | Disable |
| Advertise                              | Comment |
|                                        | Сору    |
|                                        | Remove  |
| enabled Global                         |         |

 $IPv6 \rightarrow Addresses \rightarrow '+'$ 

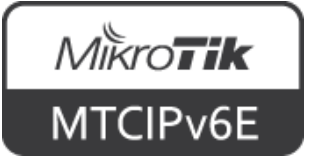

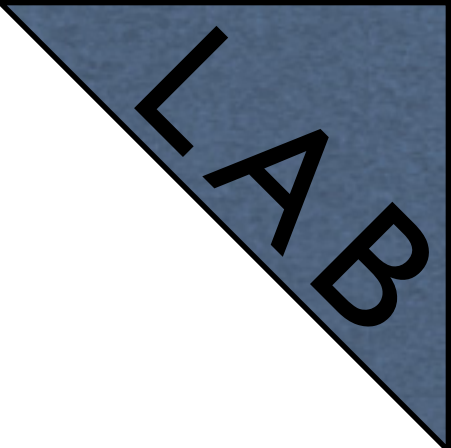

• The trainer now will give you an IPv6 address of the DNS server to use

| DNS Settings          |                       |     |        |
|-----------------------|-----------------------|-----|--------|
| Servers:              | 2001:db8:1234:4567::1 | \$  | ОК     |
| Dynamic Servers:      |                       |     | Cancel |
|                       | Allow Remote Request  | s   | Apply  |
| Max UDP Packet Size:  | 4096                  |     | Static |
| Query Server Timeout: | 2.000                 | s   | Cache  |
| Query Total Timeout:  | 10.000                | s   |        |
| Cache Size:           | 2048                  | KiB |        |
| Cache Max TTL:        | 7d 00:00:00           |     |        |
| Cache Used:           | 10                    |     |        |

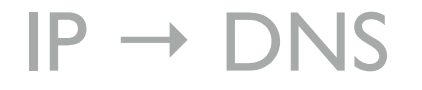

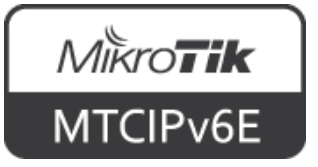

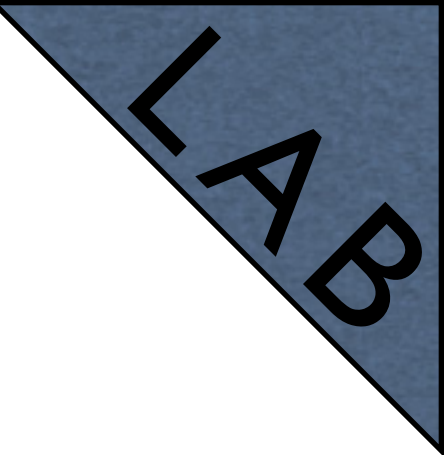

- Enable "Advertise DNS" in IPv6  $\rightarrow$  ND
- Linux and macOS should already have fully working IPv6
- If you're using Windows, enable "Other configuration" flag

| ND <all></all>       |                               |         |
|----------------------|-------------------------------|---------|
| Interface:           | all                           | ОК      |
| RA Interval:         | 200-600 s                     | Cancel  |
| RA Delay:            | 3 s                           | Apply   |
| MTU:                 | ▼                             | Disable |
| Reachable Time:      | ▼ s                           | Сору    |
| Retransmit Interval: | ▼ s                           | Remove  |
| RA Lifetime:         | 1800 <b>^</b> s               |         |
| Hop Limit:           | <b>•</b>                      |         |
|                      | Advertise MAC Address         |         |
|                      | Advertise DNS                 |         |
|                      | Managed Address Configuration |         |
|                      | Other Configuration           |         |
| enabled              | default                       |         |

 $IPv6 \rightarrow ND \rightarrow \text{'edit'}$ 

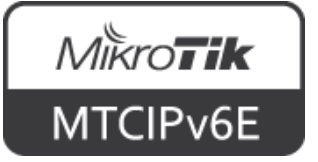

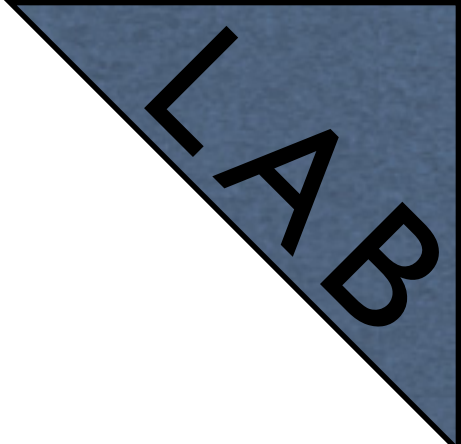

- Enable IPv6 on your laptop
- Try to ping the router's IP address from your laptop (using ping6 command)
- Try to ping <u>www.mikrotik.com</u> IPv6 address (2a02:610:7501:1000::2)

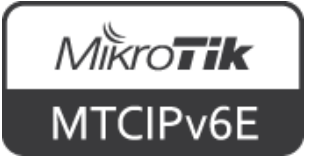

### Module 2 Summary

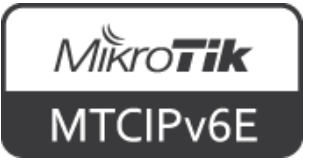

# Nikroik **Certified IPv6 Engineer** (MTCIPv6E) Module 3

IPv6 Packet

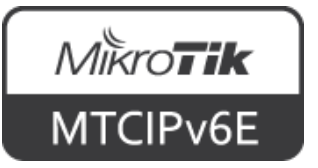

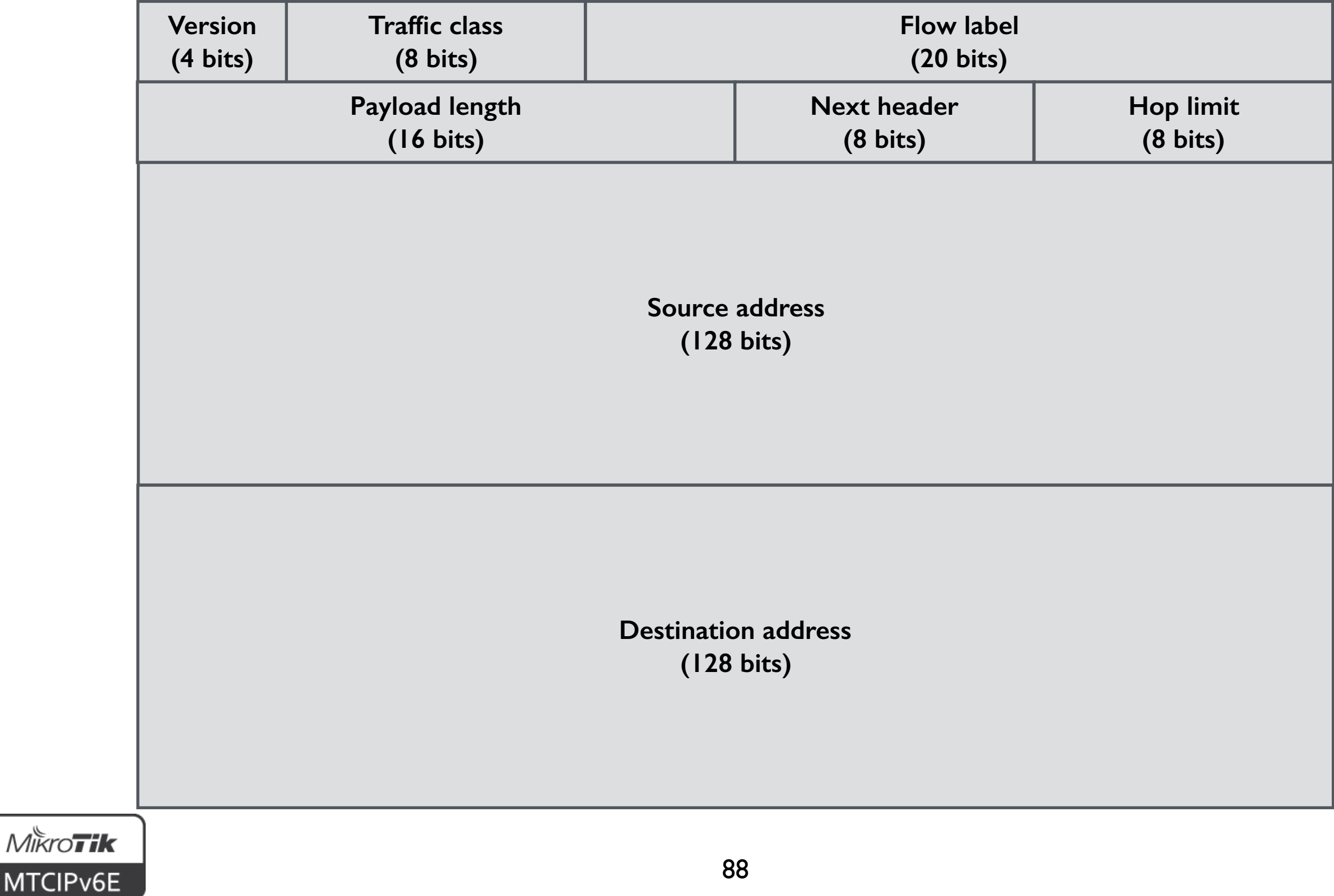

- Version always contains '6' (0110 in binary)
- Traffic class holds 2 values.
  - 6 most significant bits to classify packets for QoS
  - 2 remaining bits for Explicit Congestion Notification (ECN) where supported

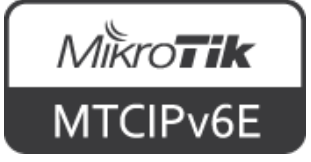

- Flow label used to maintain packet sequence
- **Payload length** Length of the IPv6 payload, i.e., the rest of the packet following this IPv6 header, in octets
- Next header Identifies the type of header immediately following the IPv6 header

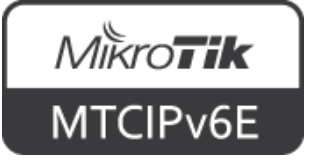

- **Hop limit** Decremented by I by each router that forwards the packet. The packet is discarded if hop limit is 0
- Source address address of the originator of the packet
- **Destination address** address of the intended recipient of the packet

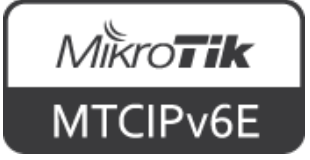

- Length: fixed size 40 bytes (320 bits)
- Field count: 8
- Simplified in comparison to IPv4

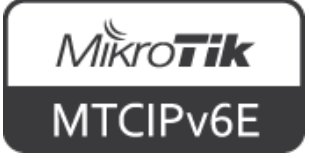

#### Next Header Field

- IPv6 header has fixed size
- Optional information is encoded in separate extension headers
- Situated between the IPv6 and the upperlayer headers
- Each Next Header is identified by a distinct value

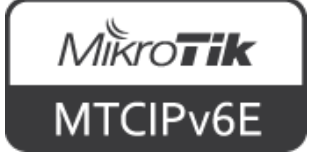

#### Next Header Field

IPv6 packet may carry zero, one, or more extension headers

| Extension Header               | Value |
|--------------------------------|-------|
| Hop-by-Hop Options             | 0     |
| Fragment                       | 44    |
| Routing (Type 0)               | 43    |
| <b>Destination Options</b>     | 60    |
| Authentication                 | 51    |
| Encapsulating Security Payload | 50    |

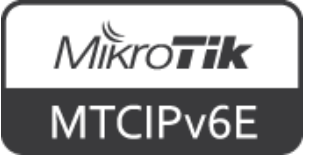

### Fragmentation

- Performed only by source nodes
- Fragment header is identified by a Next Header value of 44
- For every packet the source node generates an identification value
- ID must be different than any other fragmented packet sent recently with the same Src and Dst Address

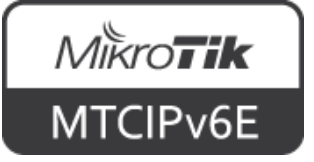

### Fragmentation

- The packet consists of "unfragmentable" and "fragmentable" parts
- Unfragmentable = IPv6 header + extension headers that must be processed by routers en route to the destination
- Fragmentable = the rest of the packet

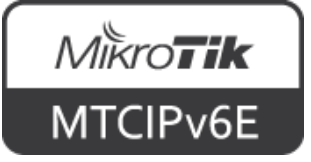

#### Path MTU

- Path MTU (PMTU) is the largest packet size that can traverse between a source and destination without fragmentation
- IPv6 requires MTU 1280 bytes or greater
  - IPv4 requires MTU 68 bytes

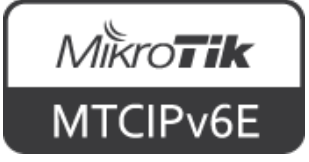

# Path MTU Discovery

- PMTU discovery is a technique for determining the path MTU between two IP hosts
- To discover and take advantage of PMTUs greater than 1280, it is strongly recommended to implement PMTU discovery
- For packets that are larger than PMTU fragmentation is used

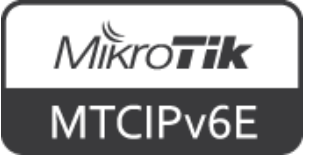

### Module 3 Summary

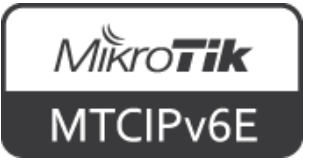

# Nikroik **Certified IPv6 Engineer** (MTCIPv6E) Module 4

**IPv6** Security

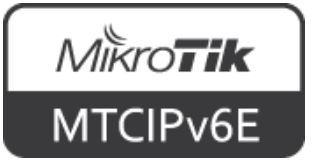

#### ICMPv6

- ICMPv6 is an integral part of IPv6
- It is used to report errors encountered in processing packets, and to perform other functions, such as diagnostics
- There are 2 ICMPv6 message classes error (types 0-127) and information (types 128-255)

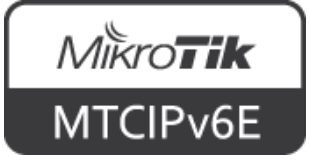

#### ICMPv6

| Туре | Meaning                 | Class       |  |
|------|-------------------------|-------------|--|
| 1    | Destination Unreachable | Error       |  |
| 3    | Time Exceeded           | Error       |  |
| 128  | Echo Request            | Information |  |
| 129  | Echo Reply              |             |  |
|      |                         |             |  |

ICMPv6 Message Types (example)

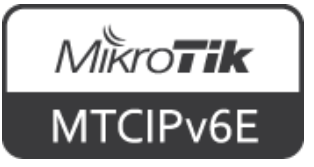

# Neighbor Discovery

- NDP uses 5 different ICMPv6 packet types:
  - Router solicitation (type 133)
  - Router advertisement (type 134)
  - Neighbor solicitation (type 135)
  - Neighbor advertisement (type 136)
  - Redirect (type 137)

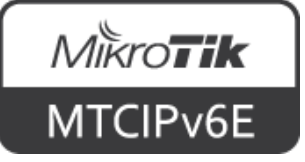

# Neighbor Discovery

- Neighbor Discovery makes use of a number of different special addresses including:
  - Link-local scope address to reach all nodes (multicast address) - FF02:: I
  - Link-local scope address to reach all routers (multicast address) - FF02::2
  - And others, for more info see <u>IPv6 Multicast</u>
    <u>Address Space Registry</u>

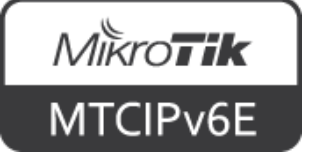

#### **Router Solicitation**

- Hosts send Router Solicitations in order to prompt routers to generate Router Advertisements quickly rather than at their next scheduled time
- It is sent to all-routers multicast address

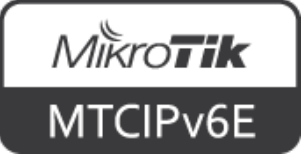

#### **Router Solicitation**

- Source IP address assigned to the sending interface
- Or the unspecified address (::/128) if no address is assigned
- Destination typically the all-routers multicast address

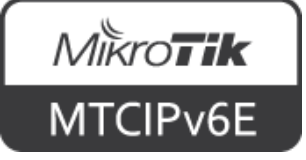

#### Router Advertisement

- Routers advertise their presence periodically, or in response to a Router Solicitation message
- A host receives Router Advertisements from all routers, building a list of default routers
- Various internet and link parameters are advertised such as prefixes, address configuration, MTU, etc.

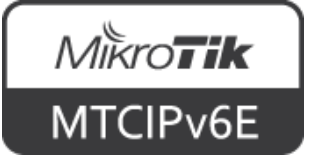

#### Router Advertisement

- Facilitates centralized administration of critical parameters, that can be set on routers and automatically propagated to all attached hosts
- Allow routers to inform hosts how to perform address autoconfiguration

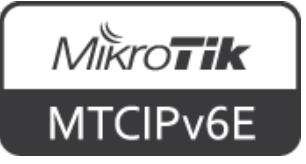
### Router Advertisement

- Routers can specify whether hosts should use DHCPv6 and/or autonomous (stateless) address configuration
- Contains source, link-local address assigned to the interface from which this message is sent

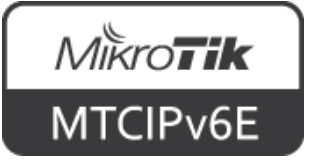

### Router Advertisement

- Destination, typically the Source Address of an invoking Router Solicitation or the allnodes multicast address
- M: I-bit "Managed address configuration" flag
- O: I-bit "Other configuration" flag

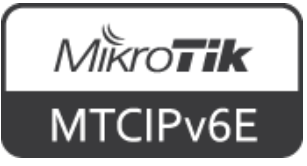

# Neighbor Solicitation

- Nodes accomplish address resolution by multicasting a Neighbor Solicitation, that asks the target node to return its link-layer address
- To verify that a neighbor is still reachable
- The target returns its link-layer address in a unicast Neighbor Advertisement message

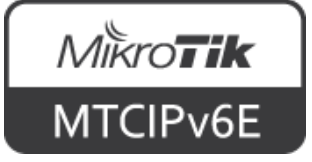

# Neighbor Solicitation

- A single request-response pair of packets is sufficient for both to resolve each other's link-layer addresses
- Neighbor Solicitation is also used for Duplicate Address Detection

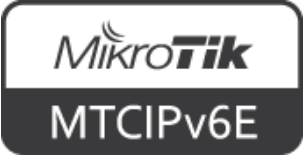

# Neighbor Solicitation

- Contains source, either an address assigned to the interface from which this message is sent or (if Duplicate Address Detection is in progress) the unspecified address
- Destination, either the solicited-node multicast address corresponding to the target address, or the target address

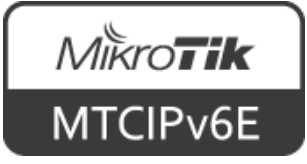

## Neighbor Advertisement

- A response to a Neighbor Solicitation message
- A node may also send unsolicited Neighbor Advertisements in order to (unreliably) propagate new information quickly
- E.g. to announce a link-layer address change

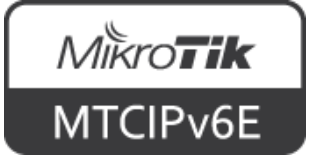

## Neighbor Advertisement

- Source: an address assigned to the interface from which the advertisement is sent
- Destination: the Source Address of an invoking Neighbor Solicitation or the allnodes multicast address

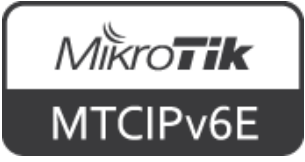

#### Redirect

- Used by routers to inform hosts of a better first hop for a destination
- Hosts can also be informed by a redirect that the destination is in fact a neighbor
- Separate address resolution is not needed upon receiving a redirect

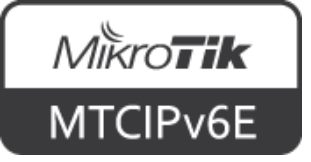

## Managed Address Configuration

- Router Advertisement I-bit M flag
- When set, it indicates that addresses are available via DHCPv6
- If the M flag is set, the O flag is redundant and can be ignored because DHCPv6 will return all available configuration information
- SLAAC will not be used

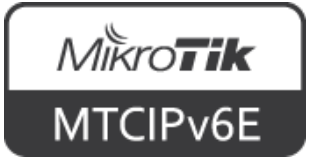

## Other Configuration

- Router Advertisement I-bit O flag
- When set, it indicates that other configuration information is available via DHCPv6
- E.g. DNS-related information (necessary for Windows clients)
- If neither M nor O flags are set, this indicates that no information is available via DHCPv6

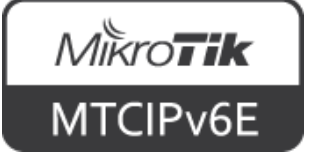

## M and O Flags

|        | ND <all></all>       |                                  |      |         |
|--------|----------------------|----------------------------------|------|---------|
|        | Interface:           | bridge1                          | ₹    | ОК      |
|        | RA Interval:         | 200-600                          | s    | Cancel  |
|        | RA Delay:            | 3                                | s    | Apply   |
|        | MTU:                 |                                  | •    | Disable |
|        | Reachable Time:      |                                  | s    | Сору    |
|        | Retransmit Interval: | ·                                | • s  | Remove  |
|        | RA Lifetime:         | 1800                             | ► s  |         |
|        | Hop Limit:           |                                  | -    |         |
|        |                      | Advertise MAC Address            |      |         |
| M flag |                      | Advertise DNS                    |      |         |
|        |                      | Managed Address Configura        | tion |         |
| O flag |                      | Other Configuration              |      |         |
|        | enabled              | default                          |      |         |
|        | IPv6                 | $\rightarrow$ ND $\rightarrow$ ' | edi  | ť       |

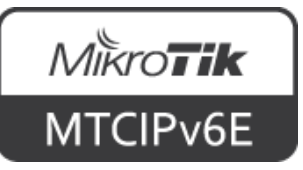

## Duplicate Address Detection (DAD)

- Using Neighbor Solicitation a node can determine whether or not an address it wishes to use is already in use
- DAD sends a message with an unspecified source address targeting its own "tentative" address

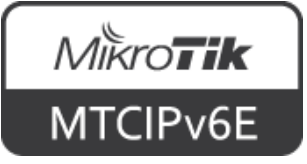

## Duplicate Address Detection (DAD)

- Such messages trigger nodes already using the address to respond with a multicast Neighbor Advertisement indicating that the address is in use
- If no response is received, the node uses the chosen address

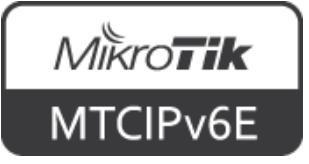

## Neighbor Unreachability Detection (NUD)

- Communication to or through a neighbor may fail for numerous reasons at any time, including hardware failure, hot-swap of an interface card, etc.
- NUD detects the failure of a neighbor or the failure of the forward path to the neighbor

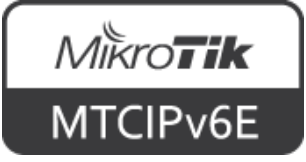

## Neighbor Unreachability Detection (NUD)

- NUD uses confirmation from two sources
- When possible, upper-layer protocols provide a positive confirmation that a connection is making "forward progress"

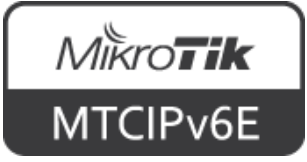

## Neighbor Unreachability Detection (NUD)

- When positive confirmation is not forthcoming, a node sends unicast Neighbor Solicitation messages that solicit Neighbor Advertisements as reachability confirmation from the next hop
- If node address changes NUD ensures that all nodes will reliably discover the new address

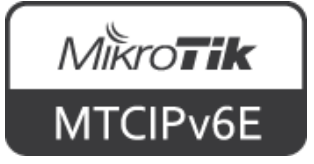

# Multicast Listener Discovery (MLD)

- MLDv2 is a translation of the IGMPv3 protocol for IPv6 semantics
- It is used by an IPv6 router to discover multicast listeners (nodes that wish to receive multicast packets) on directly attached links
- To discover which multicast addresses are of interest to those neighboring nodes

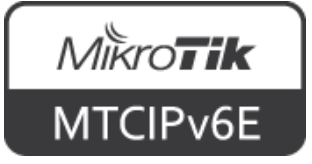

## MLD

- The purpose of MLD is to enable each multicast router to learn, which multicast addresses and which sources have interested listeners
- Specifies multicast address listeners and multicast routers
- A node can subscribe to certain multicast messages

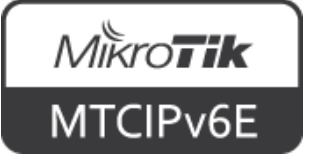

### MLD

- One router becomes elected as the Querier
- It will gather and maintain information about listeners and their subscriptions
- If the router fails another router on the same subnet takes over the role

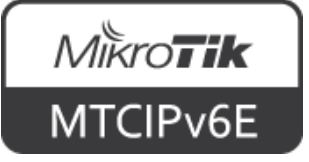

### SEND

- If not secured, NDP is vulnerable to various attacks
- SEcure Neighbor Discovery (SEND) is a proposed standard which helps to mitigate possible threats
- For more info see <u>RFC3971</u>

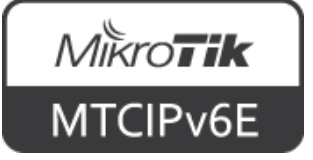

# Special Addresses Lab

- Login to your router
- Open terminal and try to ping following IP addresses:
  - FF02:: I (all nodes)
  - FF02::2 (all routers)
- Observe the output

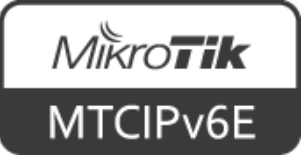

- Addresses generated using SLAAC contain an embedded interface identifier, which remains constant over time
- When a fixed identifier is used in multiple contexts, it becomes possible to correlate seemingly unrelated activity using this identifier

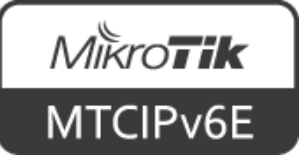

- For a "road warrior" who has Internet connectivity both at home and at the office, the interface identifier contained within the address remains the same
- Privacy Extensions for SLAAC in IPv6 (<u>RFC4941</u>) suggests improvements to this behavior

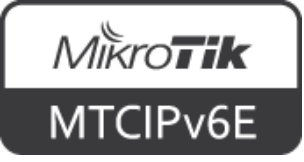

- There are various implementations
- macOS and Windows I0 generate new temporary IPv6 address every 24 hours
- Linux may create new temporary address for each new SSL/TLS connection

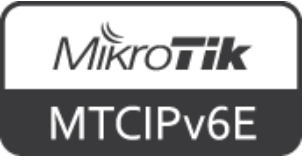

- Find out the temporary address(es) of your computer
- If you're using Linux/macOS, open terminal and use command ifconfig
- For Windows ipconfig

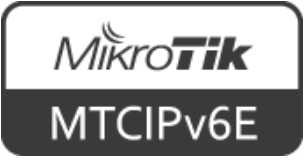

- RouterOS IPv6  $\rightarrow$  Firewall is similar with IP  $\rightarrow$  Firewall
- RouterOS IPv6 Firewall implements same Filter and Mangle rules as with IPv4
- As well as Address Lists

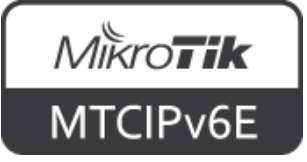

- By default RouterOS IPv6 firewall does not have any filter rules
- Protect your router from outside

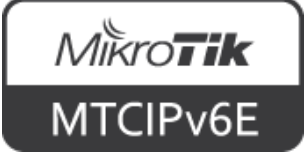

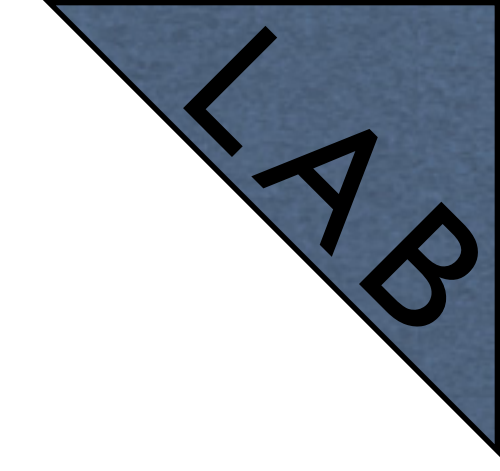

- Create following IPv6 Firewall rules:
  - Accept input for established and related packets (all interfaces)
  - Accept ICMPv6 from link local (LL) IP addresses (ff80::/10)
  - Accept ICMPv6 to link local (LL) IP addresses (ff80::/10)

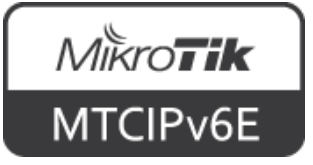

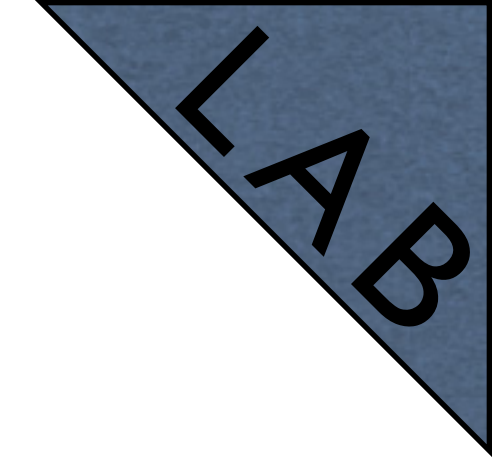

- Create following IPv6 Firewall rules:
  - Drop input for everything else on external interface
  - Accept forward for established and related packets (all interfaces)
  - Drop forward for all traffic coming in through external interface

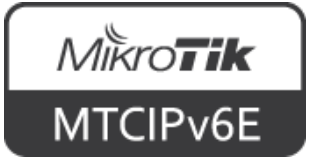

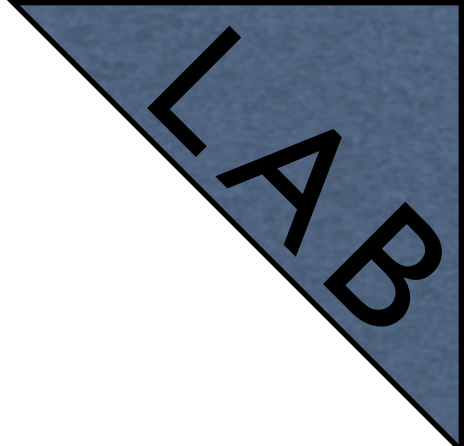

| IPv6 Firewall                                              |        |         |              |              |             |           |           |                |                |                     |           |          |
|------------------------------------------------------------|--------|---------|--------------|--------------|-------------|-----------|-----------|----------------|----------------|---------------------|-----------|----------|
| Filter Rules Mangle Raw Connections Address Lists          |        |         |              |              |             |           |           |                |                |                     |           |          |
| 🕂 🗕 💉 🖸 🍸 OO Reset Counters OO Reset All Counters Find all |        |         |              |              |             |           |           | ₹              |                |                     |           |          |
| #                                                          | Action | Chain   | Src. Address | Dst. Address | Protocol    | Src. Port | Dst. Port | In. Interface  | Out. Interface | Connection State    | Bytes     | Packel 🔻 |
| 0                                                          | accept | input   |              |              |             |           |           |                |                | established related | 8.2 MiB   | 91 930   |
| 1                                                          | accept | input   | fe80::/10    |              | 58 (icmpv6) |           |           |                |                |                     | 141.0 KiB | 2 169    |
| 2                                                          | accept | input   |              | fe80::/10    | 58 (icmpv6) |           |           |                |                |                     | 16.3 KiB  | 260      |
| 3                                                          | 💢 drop | input   |              |              |             |           |           | ether1-gateway |                |                     | 731.2 KiB | 4 182    |
| 4                                                          | accept | forward |              |              |             |           |           |                |                | established related | 31.1 MiB  | 60 788   |
| 5                                                          | 💢 drop | forward |              |              |             |           |           | ether1-gateway |                |                     | 0 B       | 0        |
| 6 items (1 selected)                                       |        |         |              |              |             |           |           |                |                |                     |           |          |

 $IPv6 \rightarrow Firewall \rightarrow Filter Rules$ 

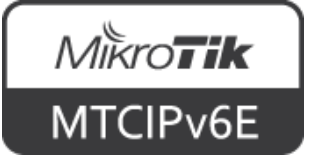

### NAT

- There's no IPv6  $\rightarrow$  Firewall  $\rightarrow$  NAT menu
- No need for NAT
  - There are plenty IPv6 addresses available
- One should not confuse NAT box with firewall - it does not provide security in itself
- See <u>RFC5902: IAB Thoughts on IPv6 NAT</u>

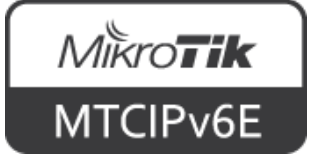

#### **IPsec**

- Internet Protocol Security (IPsec) a set of protocols to support secure communication at the IP layer
- Originally developed for IPv6, later backported also to IPv4
- Provides encryption to the IP protocol
- Can be used both with IPv4 and IPv6

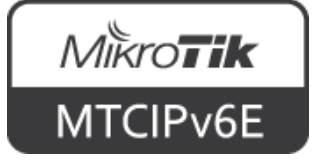

#### **IPsec**

- Multiple approaches can be used to implement IPsec:
  - Header only encryption (AH)
  - Data only encryption (ESP)
  - Header and data encryption (AH+ESP)
- ESP (packet data encryption) is the most widely used, the other two are used rarely

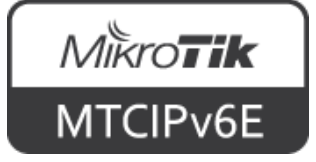

#### **IPsec**

- Can be configured to operate in two different modes:
  - Transport
  - Tunnel
- Both can be used to encrypt IPv6 traffic

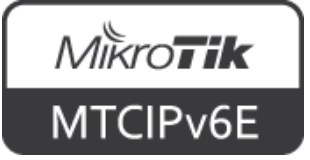

### **Tunnel Mode**

 The original packet is wrapped, encrypted, a new IP header is added and the packet is sent to the other side of the tunnel

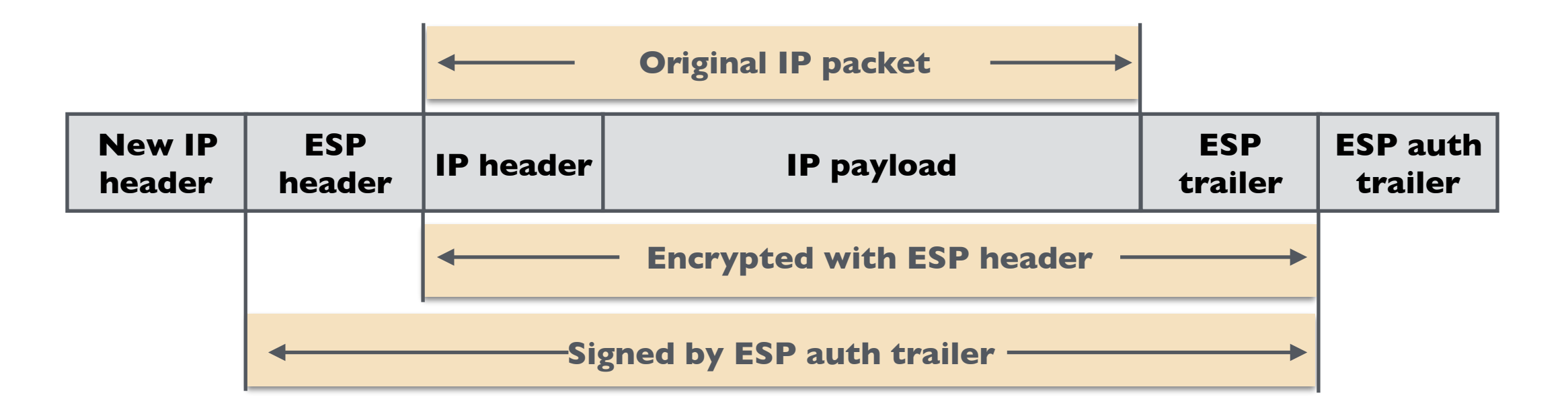

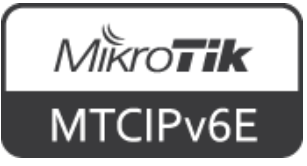

## Transport Mode

• The data of the packet is encrypted, but the header is sent in open clear text, IP header is copied to the front

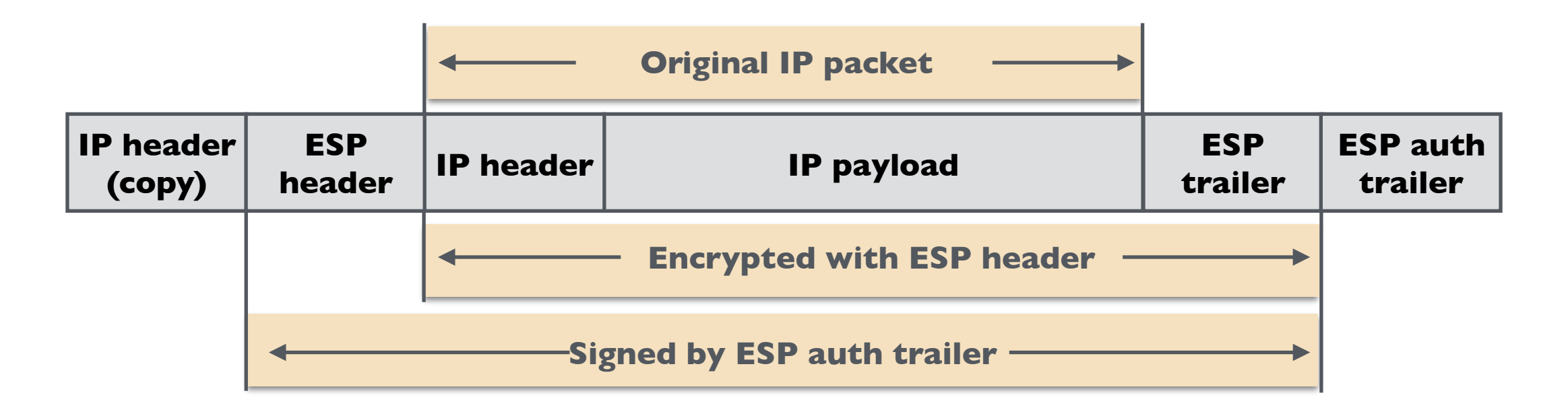

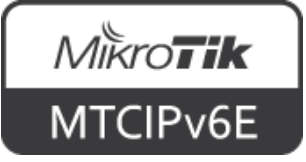
#### **IPsec**

 IPv6 Node Requirements (<u>RFC6434</u>) states that all IPv6 nodes SHOULD support IPsec

SHOULD - means that there may exist valid reasons in particular circumstances to ignore a particular item, but the full implications must be understood and carefully weighed before choosing a different course

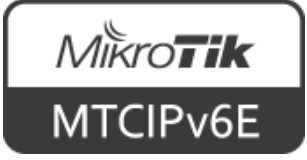

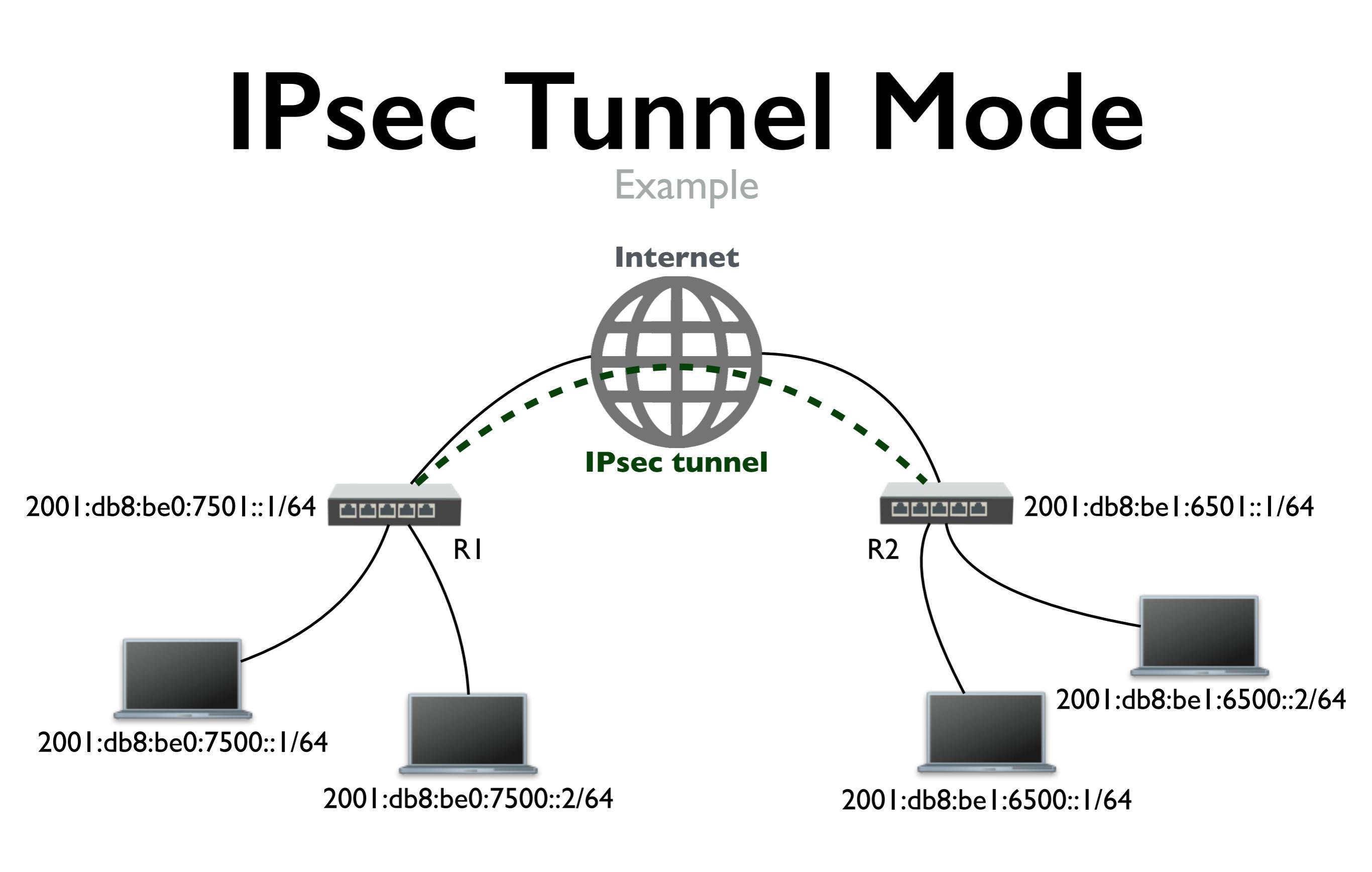

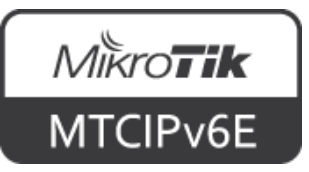

• IPsec peer config

#### • RI

/ip ipsec peer add address=2001:db8:be1:6501::1 port=500
auth-method=pre-shared-key secret="test"

#### • R2

/ip ipsec peer add address=2001:db8:be0:7501::1 port=500
auth-method=pre-shared-key secret="test"

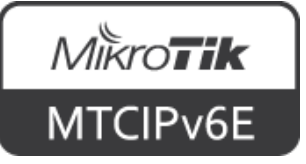

#### • IPsec default proposal on both routers

/ip ipsec proposal print

0 \* name="default" auth-algorithms=sha1 encalgorithms=aes-256-cbc,aes-192-cbc,aes-128-cbc lifetime=30m pfs-group=modp1024

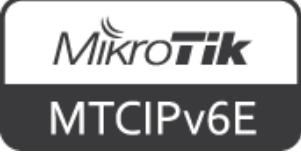

• IPsec policy config

#### • RI

```
/ip ipsec policy
```

```
add src-address=2001:db8:be0:7500::/64 src-port=any dst-
address=2001:db8:be1:6500::/64 dst-port=any \
```

```
sa-src-address=2001:db8:be0:7501::1 sa-dst-
address=2001:db8:be1:6501::1 \
```

```
tunnel=yes action=encrypt proposal=default
```

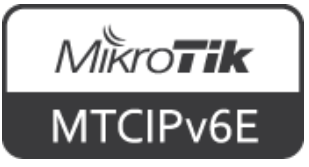

IPsec policy config

#### • R2

```
/ip ipsec policy
add src-address=2001:db8:be1:6500::/64 src-port=any dst-
address=2001:db8:be0:7500::/64 dst-port=any \
sa-src-address=2001:db8:be1:6501::1 sa-dst-
address=2001:db8:be0:7501::1 \
tunnel=yes action=encrypt proposal=default
```

- All traffic between subnets will be encrypted
- For more info see <u>IPsec manual page</u>

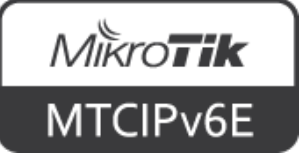

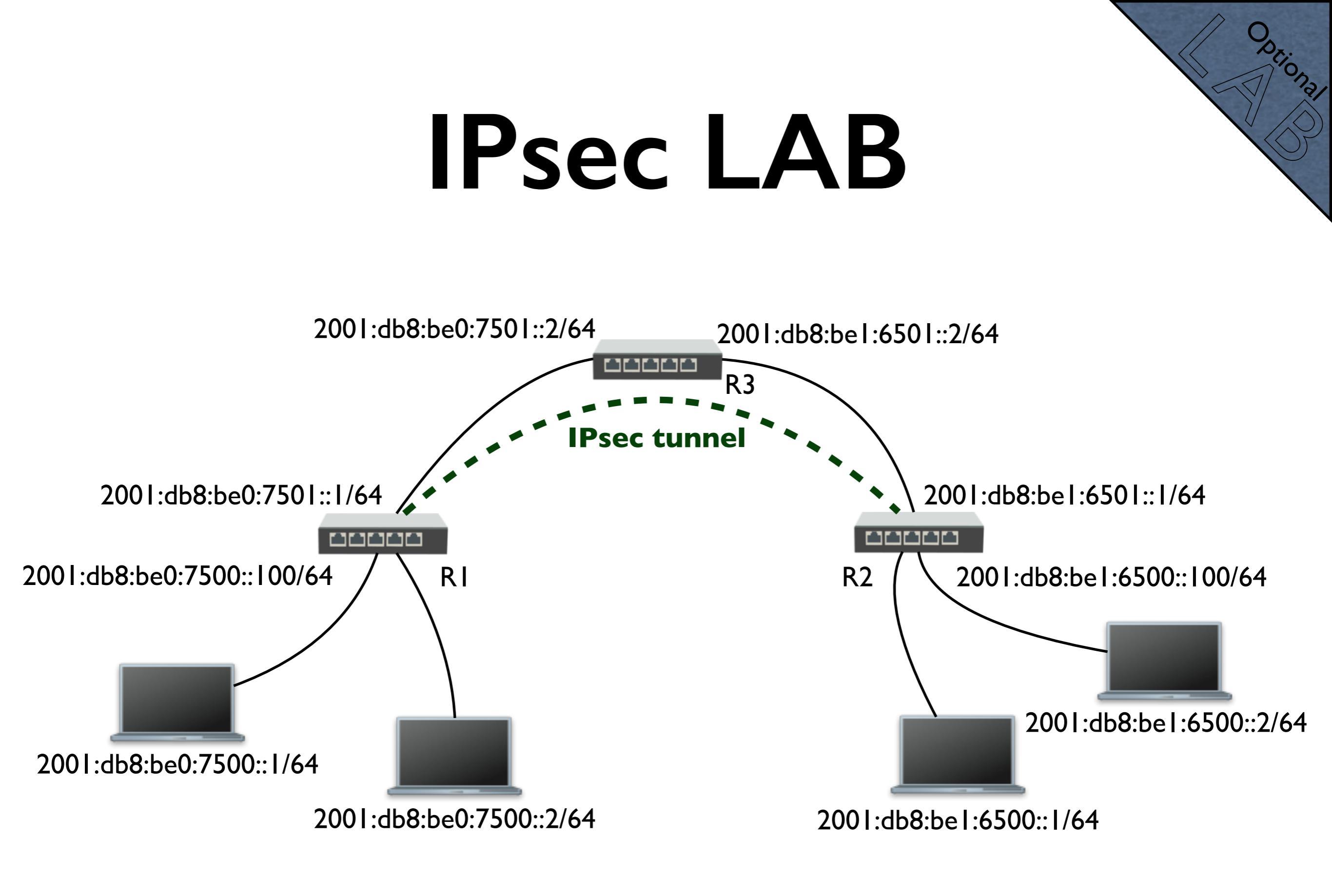

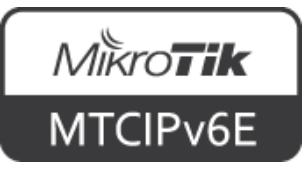

# Module 4 Summary

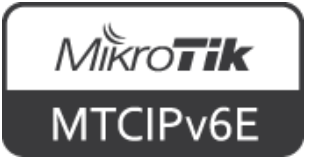

# **Nikrotik** Certified IPv6 Engineer (MTCIPv6E)

#### Module 5

**Transition Mechanisms** 

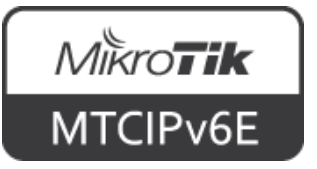

### **Transition Mechanisms**

- Dual stack
- 6to4
- 6RD
- Teredo
- DS-lite (Dual stack lite)

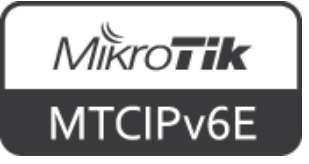

### Dual Stack

- Fully functional IPv4 and IPv6 work side by side
- The most recommended way of implementing IPv6
- Also endorsed by RIPE

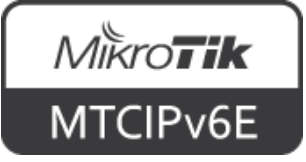

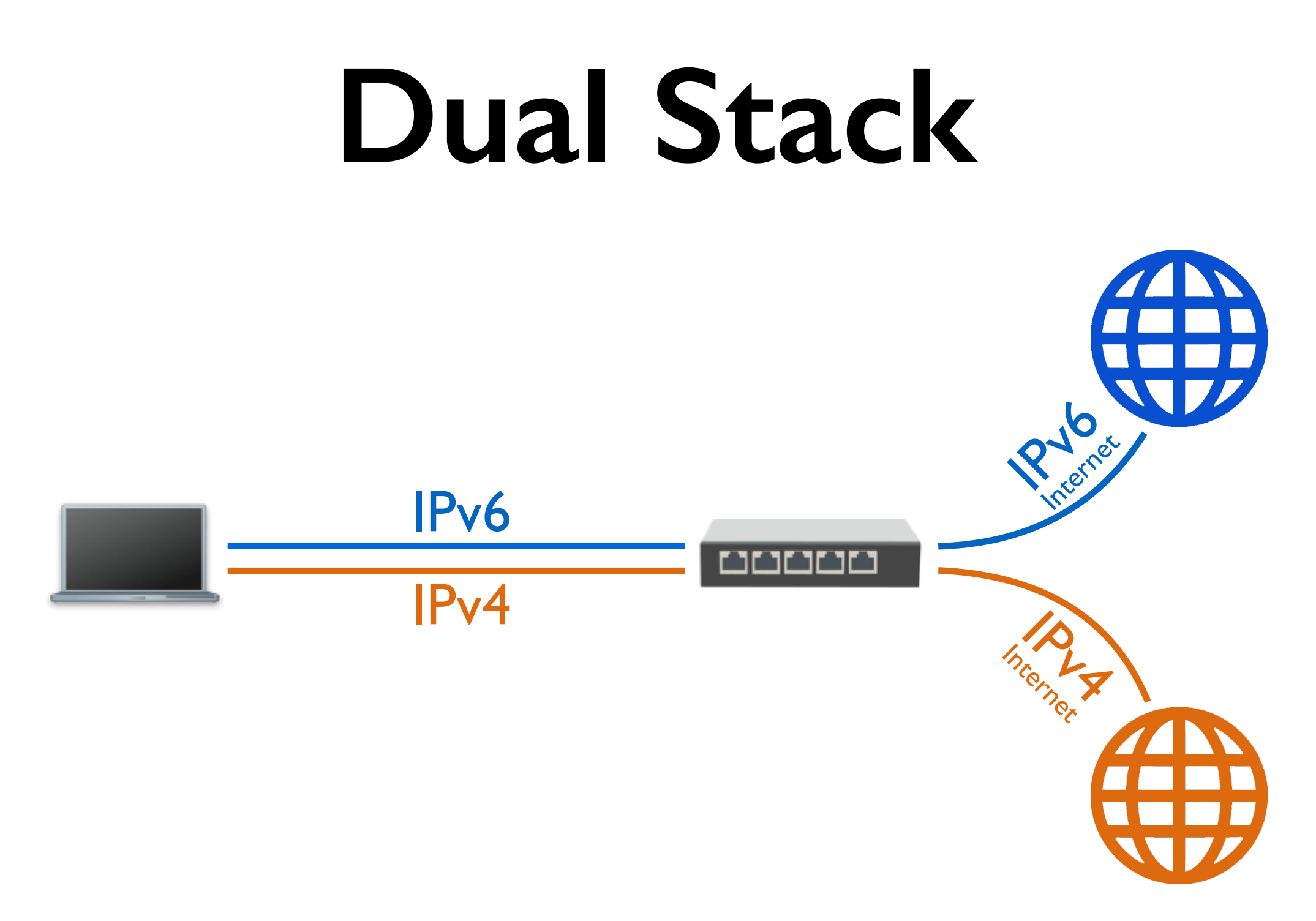

End-user device (host) has both IPv4 and IPv6 connectivity

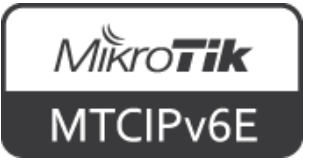

### **Transition Mechanisms**

• If for some reason dual stack is not possible, there are other options

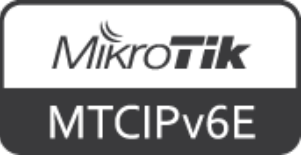

- Allows IPv6 packets to be transmitted over an IPv4 network
- A 6to4 relay server with native IPv6 connectivity needs to be configured on the other end
- Intended only as a transition mechanism, not as a permanent solution

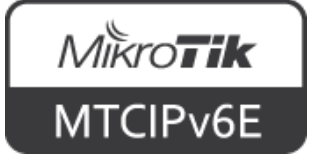

- IPv6 packets are encapsulated in IPv4 packets
- Delivered to a 6to4 relay via IPv4 network
- Decapsulated and sent forward as IPv6 packets

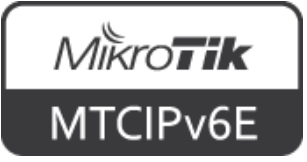

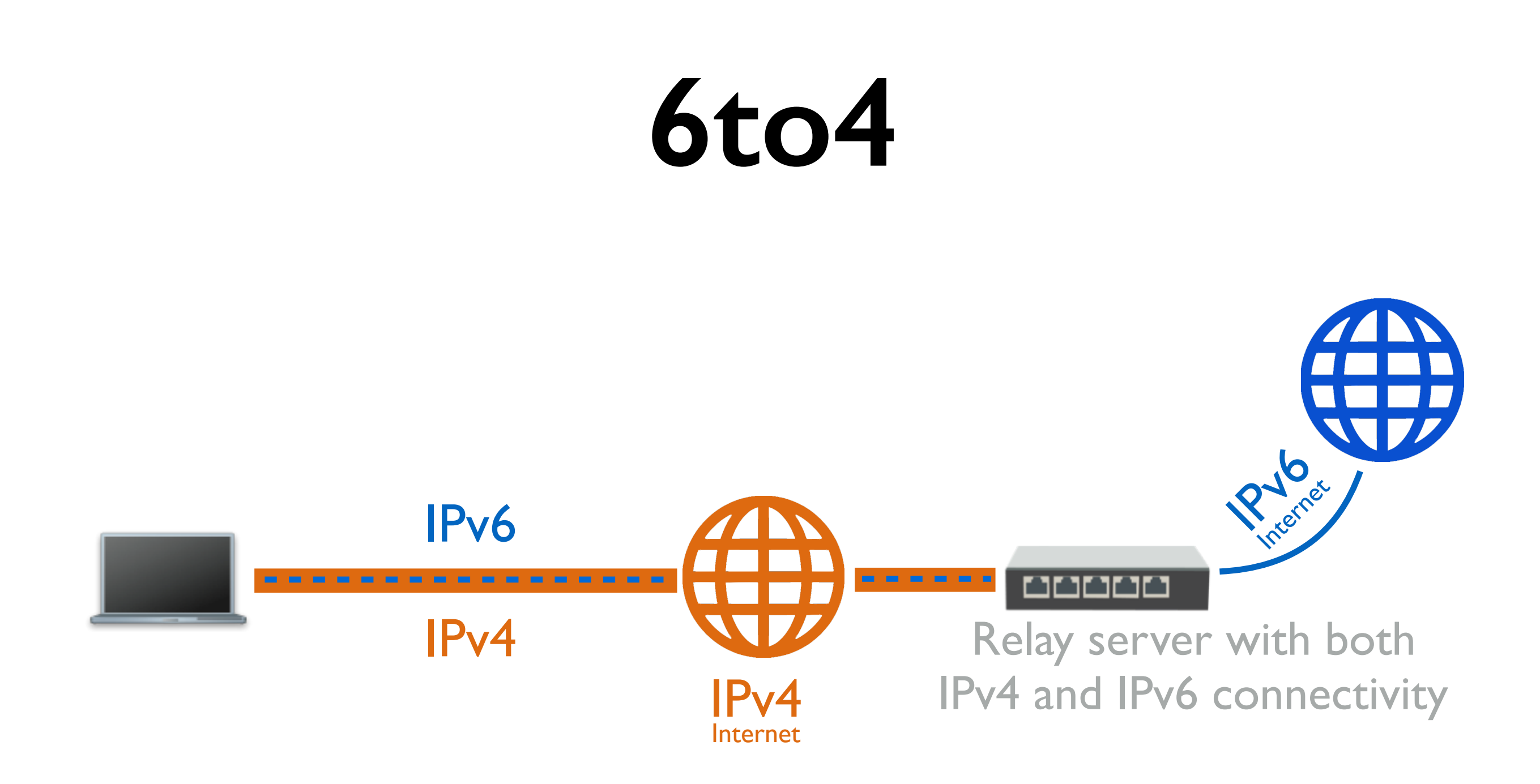

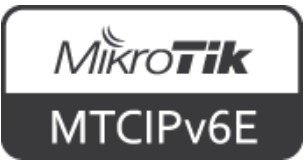

- Ready to use services offer 6to4 tunnels free of charge
- E.g. Hurricane Electric, SixXS
- Can setup your own

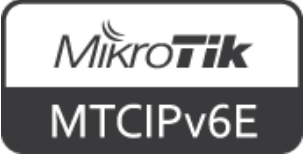

- Hurricane Electric (<u>tunnelbroker.net</u>) provides a 6to4 service with ready to use configuration for RouterOS
- Additional information how to get IPv6 connectivity can be found on <u>wiki.mikrotik.com</u>

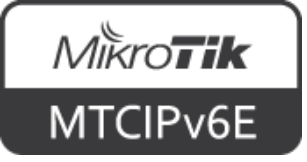

- RouterOS 6to4 interface is used to set up the tunnel
- Local and remote public IPv4 addresses have to be entered
- 6to4 uses encapsulation, the MTU has to be changed to a smaller one

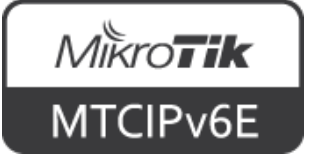

|                                   | New Interface       |          |                |          |         |
|-----------------------------------|---------------------|----------|----------------|----------|---------|
|                                   | General             | Status   | Traffic        |          | ОК      |
| Your public IP<br>Relay server IP | Local A<br>Remote A | Name:    | 6to4-tunnel    |          | Cancel  |
|                                   |                     | Type:    | 6to4 Tunnel    |          | Apply   |
|                                   |                     | MTU:     | 1280           | <b>^</b> | Disable |
|                                   |                     | L2 MTU:  |                |          | Comment |
|                                   |                     | Address: | 192.0.2.0      |          | Сору    |
|                                   |                     | Address: | 184.105.253.10 | _ ▲      | Remove  |
|                                   | IPsec               | Secret:  |                | •        | Torch   |
|                                   | Ke                  | epalive: |                | •        |         |
|                                   |                     |          |                |          |         |
|                                   | enabled             |          | running        | slave    |         |

Interfaces  $\rightarrow$  '+'  $\rightarrow$  6to4 Tunnel

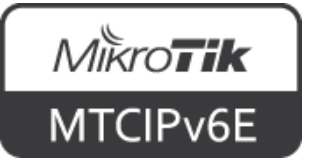

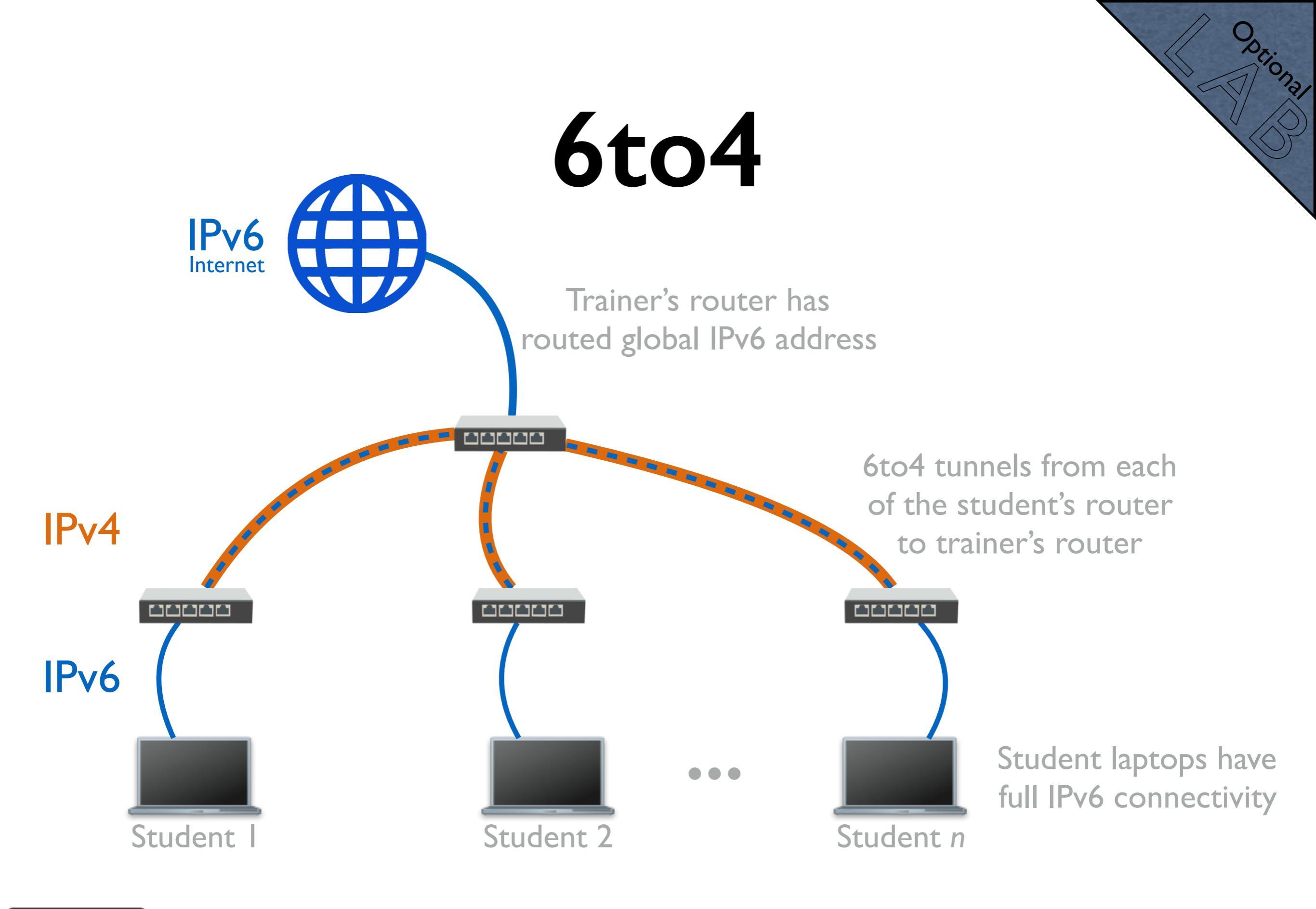

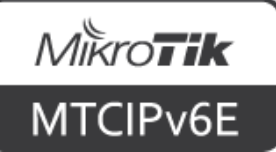

Priona.

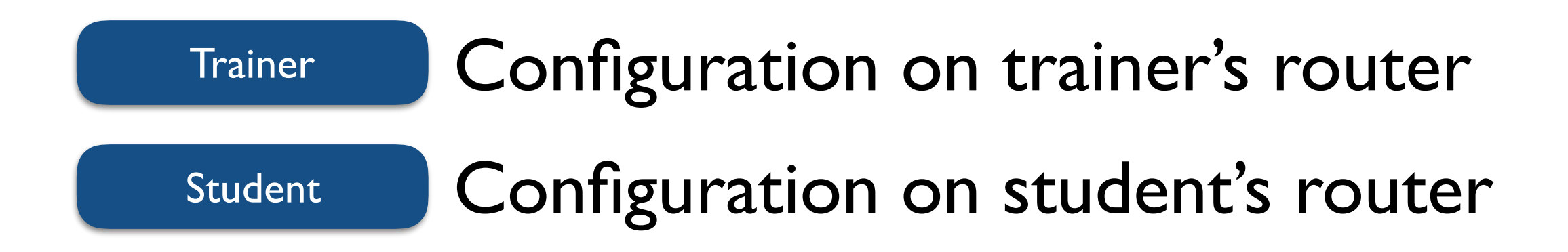

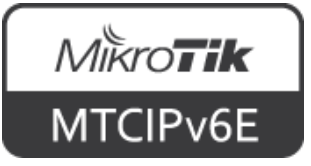

- DEIONG
- Trainer's router has been assigned a routed IPv6 prefix
  - Depending on the class size /60 might do, /56 should always be more than enough
- Decide how are you going to assign IPv4 and IPv6 addresses to student router's
- Create 6to4 tunnels from your router to each of student's routers (via IPv4)

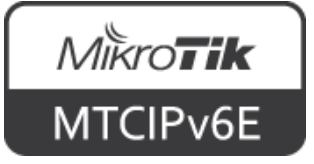

- Optional
- Assign each student IPv4 address which will be used to create a 6to4 tunnel back to your router
- Assign IPv6 ULAs to your end of tunnels, assign each student their 6to4 endpoint IPv6 address
- Create routes to student IPv6 prefixes through 6to4 interfaces

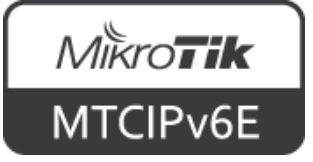

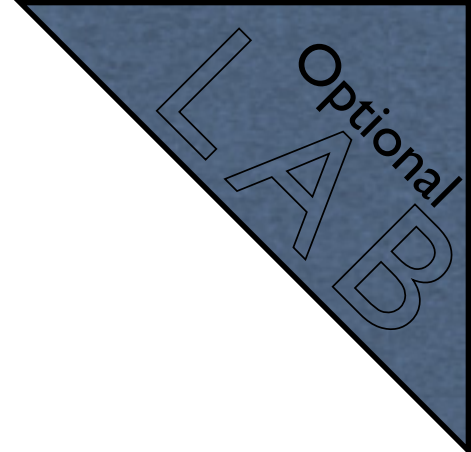

- The trainer will give you:
  - An IPv4 address that will be used to create a 6to4 tunnel
  - An IPv6 ULA that will be used for 6to4 interface
  - An IPv6 prefix which will be used to assign IP addresses to your devices via SLAAC
  - IPv6 address to use for the default route

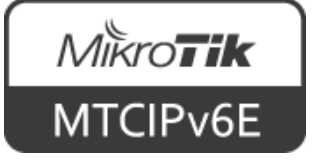

- Optional Detonal
- Assign IPv4 address an interface which is connected to the trainer's router
- Create a 6to4 tunnel to the IP which the trainer gave you
- Assign IPv6 ULA to the 6to4 interface
- Create IPv6 pool with the assigned prefix

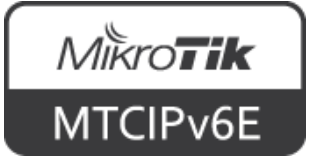

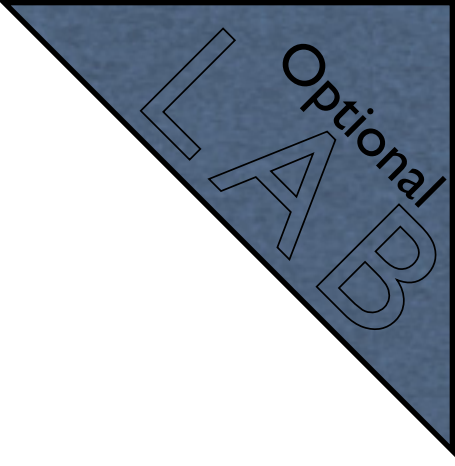

- Add global IPv6 address to the local interface from the prefix, that the trainer gave to you, set advertise = yes
- Make sure that there is at least one reachable DNS server in IP  $\rightarrow$  DNS
- Add default IPv6 (::/0) via the trainer's 6to4 interface address

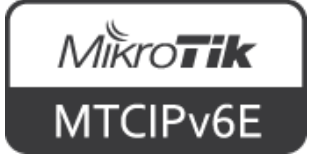

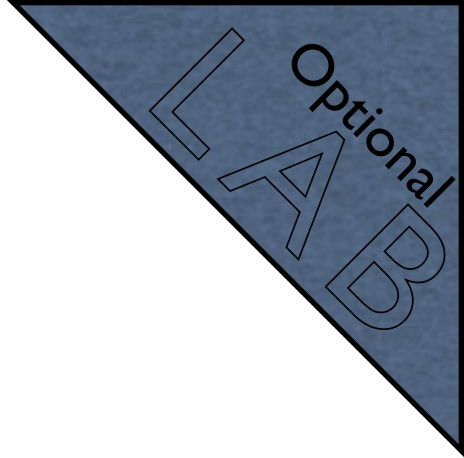

- When done, open <u>ipv6.mikrotik.com</u> in your browser
- The end result should be that your laptop has full IPv6 connectivity via IPv4 network using 6to4 tunnel which encapsulates IPv6 packets into IPv4 packets

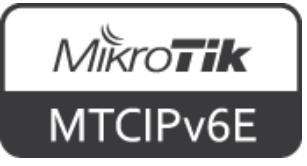

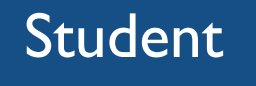

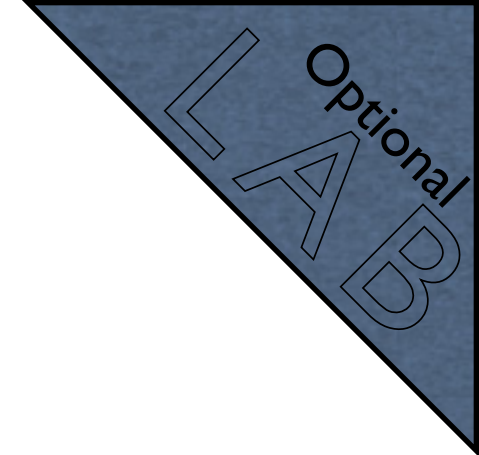

- The trainer will give you a public IPv4 address
- Configure it on the router
- Register yourself on <u>tunnelbroker.net</u>
- Create a new regular tunnel (choose a destination close to you)
- Configure the tunnel on your router

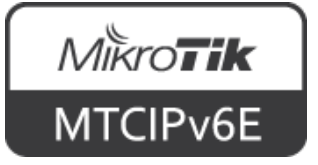

- Tunnelbroker website provides a script for RouterOS which can be used to set up the tunnel
- For more info see <u>Tunnelbroker example</u> <u>on wiki.mikrotik.com</u>
- When done, open <u>ipv6.mikrotik.com</u> in your browser

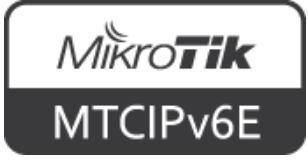

# 6RD

- IPv6 Rapid Deployment is 6to4 derivative
- IPv6 relay is controlled by your ISP
- From client to ISP is IPv4 network only
- On the client side additional software is needed to encapsulate IPv6 into IPv4 packets
- Described in <u>RFC5569</u>

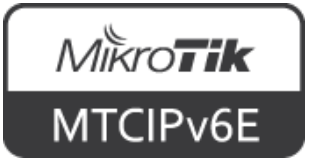

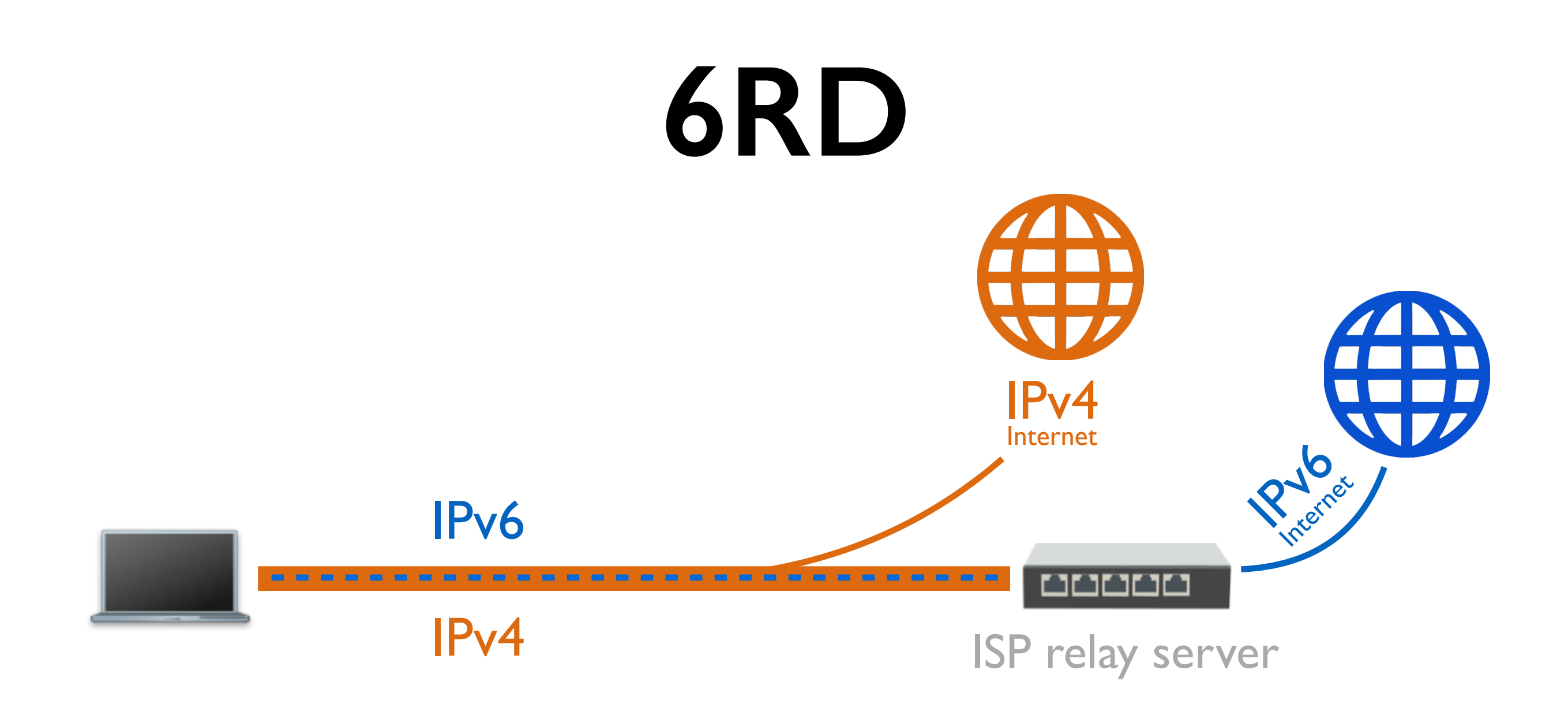

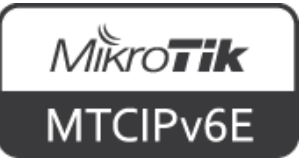

#### Teredo

- Teredo encapsulates IPv6 traffic into IPv4 UDP packets
- The traffic is sent through IPv4 Internet
- Unlike 6to4, Teredo works behind an IPv4 NAT
- Uses Teredo prefix 2001::/32

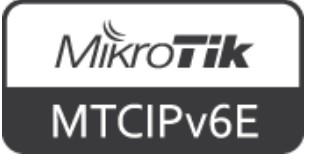

#### Teredo

- Can only provide a single IPv6 address per tunnel endpoint
- Cannot be used to distribute addresses to multiple hosts like 6to4
- Developed by Microsoft
- Described in <u>RFC4380</u>

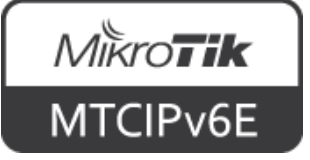

#### **DS-lite**

- Dual stack lite
- IPv6 only links are used between the ISP and the client
- Client has native IPv6 connectivity
- When and IPv4 packet needs to be sent, it is encapsulated into an IPv6 packet

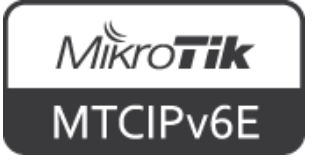

#### **DS-lite**

- Sent to the ISP's NAT box which decapsulates and forwards it as IPv4 traffic
- NAT is centralized at the ISP level
- Clients use private IPv4 addresses (e.g. 10.0.0/8, 172.16.0.0/12, 192.168.0.0/16)
- ISP  $\rightarrow$  Client network is IPv6 only

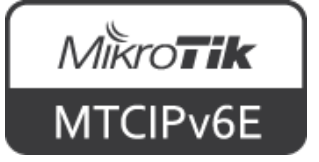
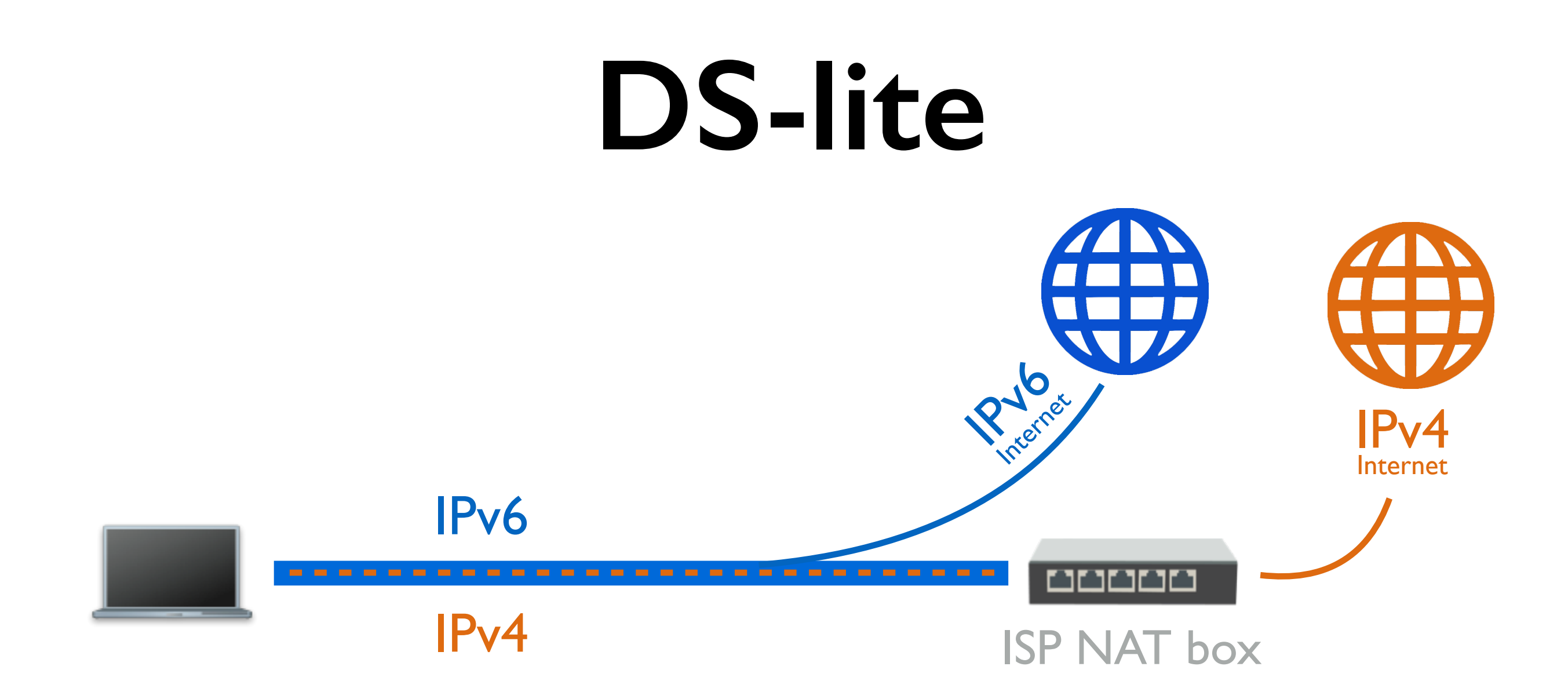

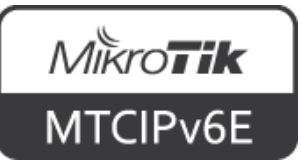

# Module 5 Summary

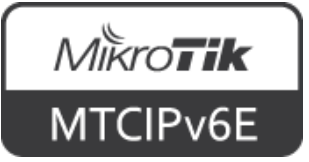

# Nikroik **Certified IPv6 Engineer** (MTCIPv6E) Module 6

Interoperability

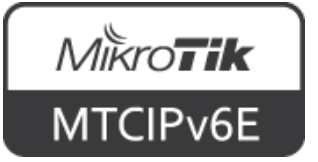

#### IPv6 Pool

- Define range of IPv6 addresses that is used for SLAAC, DHCPv6 and PPP servers
- Groups IPv6 addresses for further usage
- A single configuration point for all features that assign IPv6 addresses to clients

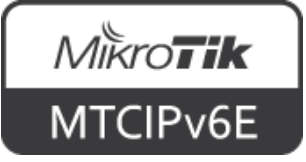

#### IPv6 Pool

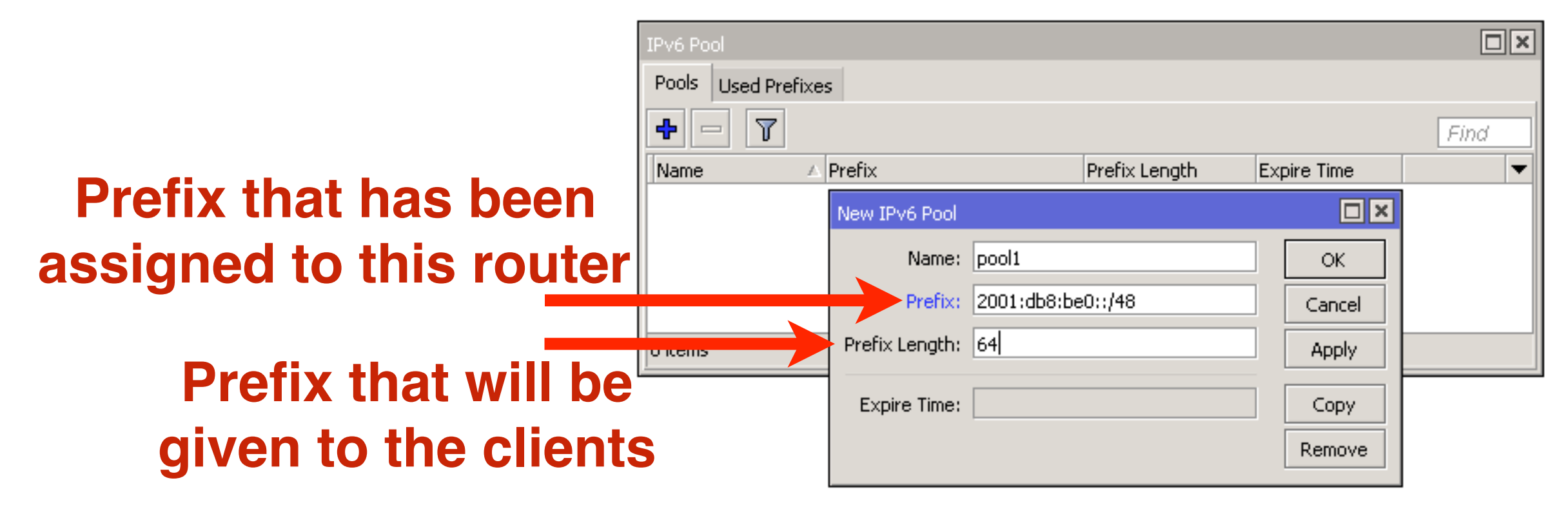

 $|Pv6 \rightarrow Poo| \rightarrow '+'$ 

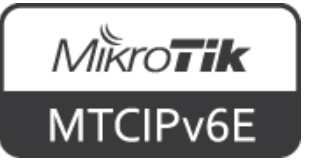

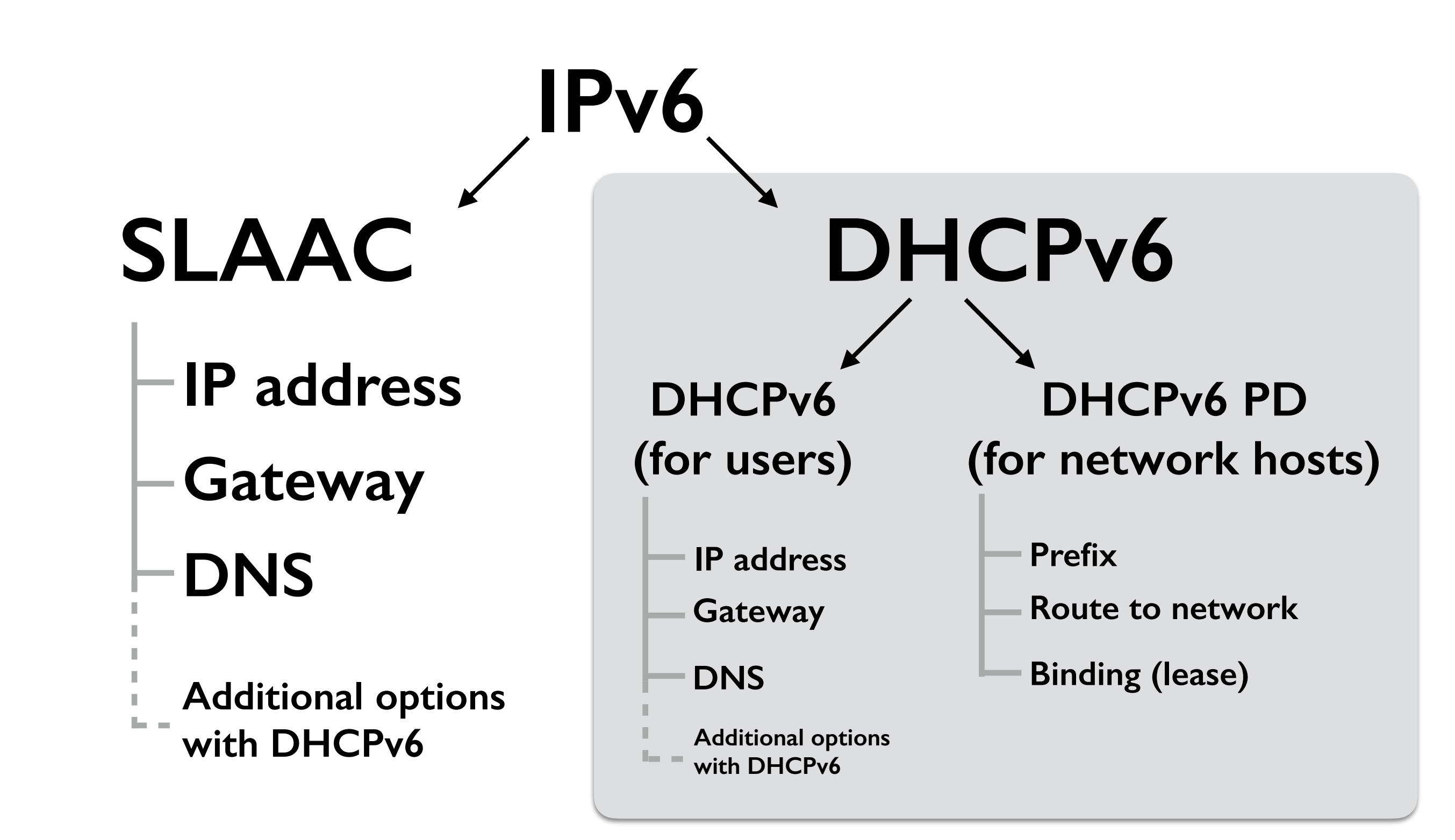

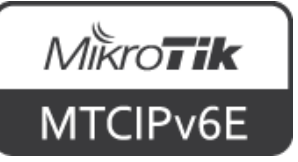

- For acquiring IPv6 prefix from a DHCPv6 PD server
- PD client sets route to the DHCPv6 PD server
- Afterwards the router can subdivide the acquired prefix and hand out to it's clients

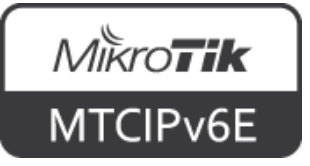

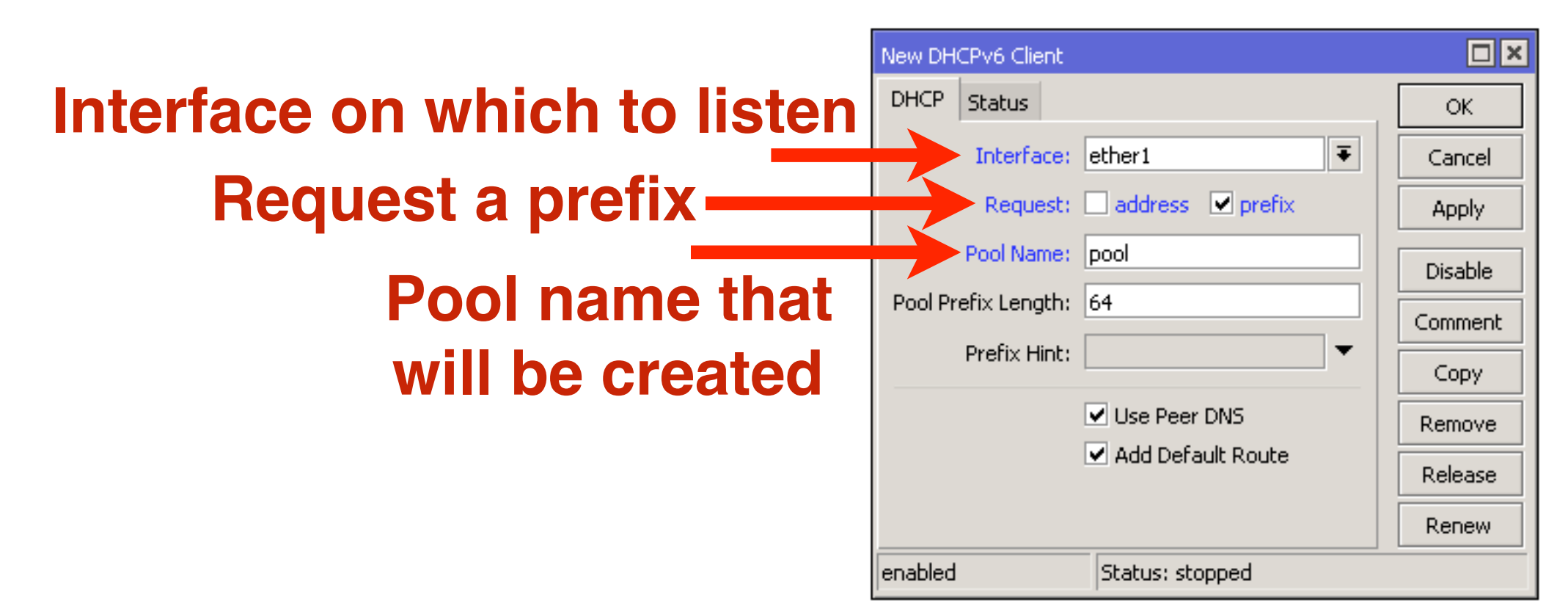

#### IPv6 $\rightarrow$ DHCP Client $\rightarrow$ '+'

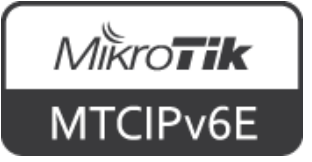

| D | DHCPv6 Client         |         |           |                    |              |                   |                   |         |                        |               |        |   |
|---|-----------------------|---------|-----------|--------------------|--------------|-------------------|-------------------|---------|------------------------|---------------|--------|---|
|   |                       |         |           |                    |              |                   |                   |         |                        |               |        |   |
|   | Interface $\triangle$ | Request | Pool Name | Pool Prefix Length | Use Peer DNS | Add Default Route | Prefix            | Address | DUID                   | Expires After | Status | ▼ |
|   | ether1                | prefix  | pool      | 64                 | yes          | yes               | 2001:db8:be0::/56 |         | 0x00030001080027967aa1 | 2d 23:59:45   | bound  |   |
|   |                       |         |           |                    |              |                   |                   |         |                        |               |        |   |
|   |                       |         |           |                    |              |                   |                   |         |                        |               |        |   |
| 1 | item                  |         |           |                    |              |                   |                   |         |                        |               |        |   |

#### $IPv6 \rightarrow DHCP Client$

|                  | IPv6 Pool |                                                                                                    |               |             | × |
|------------------|-----------|----------------------------------------------------------------------------------------------------|---------------|-------------|---|
|                  | Pools U   | sed Prefixes                                                                                                    |               |             |   |
|                  | + -       | 7                                                                                                    |               | Find        |   |
|                  | Name      | △ Prefix                                                                                                    | Prefix Length | Expire Time | - |
|                  | pool      | 2001:db8:be0::/56                                                                                                    | 64            | 2d 23:59:19 |   |
| Pool is created  |           | v6 Pool<br>ools Used Prefixes<br>Prefix Prefix Length Expire Time ▼<br>ool 2001:db8:be0::/56 64 2d 23:59:19<br>item<br>Pv6 → Pool |               |             |   |
|                  | 1 item    |                                                                                                    |               |             |   |
| by the PD Client |           | IPv6 -                                                                                                    | → Poo         |             |   |

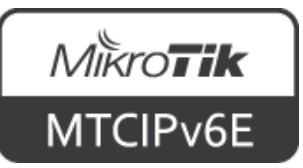

| DHCPV6                             | 6 Client < | ether1>                   |         |
|------------------------------------|------------|---------------------------|---------|
| DHCP                               | Status     |                           | OK      |
|                                    | Prefix:    | 2001:db8:be0::/56         | Cancel  |
| A                                  | ddress:    |                           | Apply   |
| DUID:<br>Server:<br>Expires After: |            | 0x00030001080027967aa1    | Disable |
|                                    |            | fe80::e68d:8cff:febd:ea3a | Comment |
|                                    |            | 2d 23:59:26               | Сору    |
|                                    |            |                           | Remove  |
|                                    |            |                           | Release |
|                                    |            |                           | Renew   |
| enabled                            | l          | Status: bound             |         |

#### IPv6 → DHCP Client

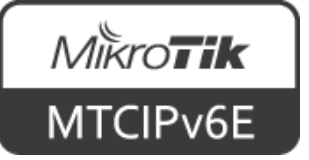

# DHCP unique identifier

- DHCP unique identifier (DUID). Each DHCP client and server has exactly one DUID
- DHCP servers use DUIDs to identify clients for the selection of configuration parameters
- DHCP clients use DUIDs to identify a server in messages where a server needs to be identified.

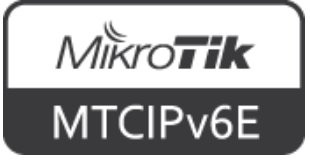

- DHCPv6 PD (prefix delegation)
- It is used to assign prefixes to network hosts (e.g. routers)
- To configure enable
  "Other Configuration"
  in IPv6 → ND

|   | ND <all></all>       |                              |   |         |
|---|----------------------|------------------------------|---|---------|
|   | Interface:           | all                          | ₹ | ОК      |
|   | RA Interval:         | 200-600                      | s | Cancel  |
|   | RA Delay:            | 3                            | s | Apply   |
|   | MTU:                 | •                            | • | Disable |
|   | Reachable Time:      | ▼                            | s | Conv    |
|   | Retransmit Interval: | ▼                            | s | Remove  |
|   | RA Lifetime:         | 1800                         | s |         |
| , | Hop Limit:           |                              | • |         |
|   |                      | Advertise MAC Address        |   |         |
|   |                      | Advertise DNS                |   |         |
|   |                      | Managed Address Configuratio | n |         |
|   |                      | ✓ Other Configuration        |   |         |
|   | enabled              | default                      |   |         |

 $IPv6 \rightarrow ND \rightarrow 'all'$ 

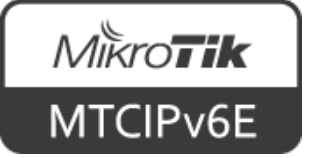

| New IPv6 Pool  |                                   |        |
|----------------|-----------------------------------|--------|
| Name:          | pool1                             | ОК     |
| Prefix:        | 2001:db8:be0::/48                 | Cancel |
| Prefix Length: | 56                                | Apply  |
| Expire Time:   |                                   | Сору   |
|                |                                   | Remove |
| IP۱            | $v6 \rightarrow Pool \rightarrow$ | ·+'    |

- Add IPv6 address pool from which prefixes will be assigned
- Specify assigned prefix length

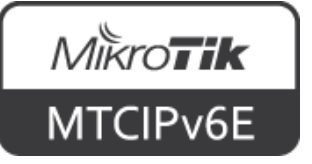

| Name: server1            | ОК      |
|--------------------------|---------|
| Interface: bridge1       | Cancel  |
| Address Pool6: pool1 🗧 🔺 | Apply   |
| Lease Time: 3d 00:00:00  | Disable |
|                          | Comment |
|                          | Сору    |
|                          | Remove  |
| enabled                  |         |

 $IPv6 \rightarrow DHCPv6 \rightarrow '+'$ 

- Add new DHCP server on an interface
- Configure address pool from which addresses will be assigned

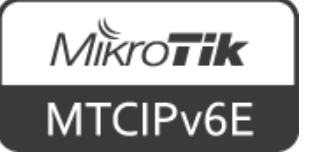

| DHCPv6 Server       |                |      |         |             |        |         |   |
|---------------------|----------------|------|---------|-------------|--------|---------|---|
| DHCP Bindings       |                |      |         |             |        |         |   |
| + - / ×             | 2              |      |         |             |        | Find    |   |
| Address 🛆           | DUID           | IAID | Server  | Expire Time | Status | Comment | - |
| D 2001:db8:be0::/56 | 0x080027967aa1 | 1    | server1 | 2d 23:38:29 | bound  |         |   |
|                     |                |      |         |             |        |         |   |
|                     |                |      |         |             |        |         |   |
|                     |                |      |         |             |        |         |   |
| 1 item              |                |      |         |             |        |         |   |

IPv6 → DHCP Server → Bindings

 Assigned prefixes can be observed in bindings menu

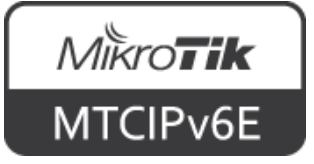

#### **DHCPv6 Client**

- For acquiring IPv6 address from a DHCPv6 server
- Client can set default route to the DHCPv6 server
- Acquires DNS, NTP and other information

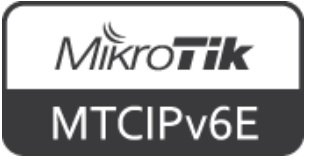

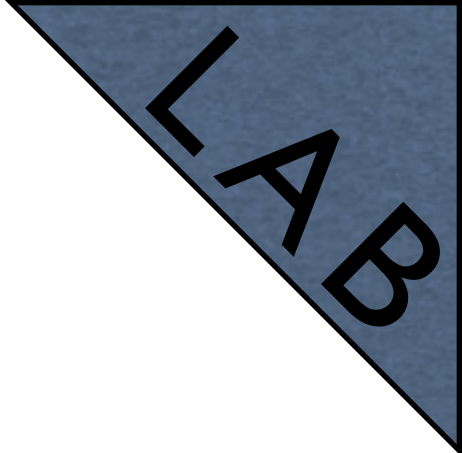

### DHCPv6 PD

- Trainer will now configure DHCPv6 PD server on his router
- It will issue /60 prefixes
- Configure DHCPv6 PD client on your router
- Assign /64 prefix to your laptop via SLAAC

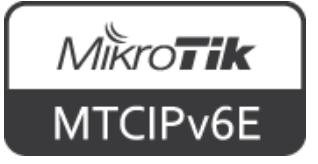

#### **IPv6 Tunnels**

- Currently RouterOS supports following IPv6 tunnels
  - IPIPv6
  - EolPv6
  - GRE6
- Work in a similar way as IPv4 counterparts

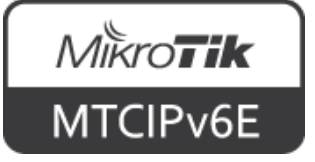

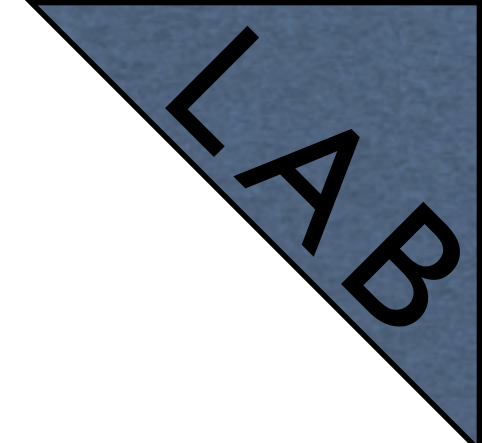

- Pair up with another student
- Create an IPIPv6 tunnel between your routers
  - On RI, set source address RI public address, destination R2 public address
  - On R2, set source address R2 public address, destination R1 public address

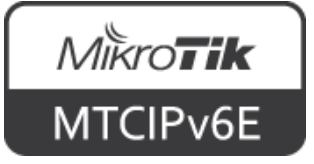

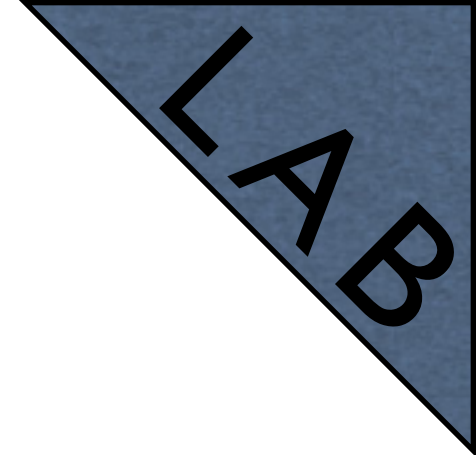

- Assign arbitrary IPv6 addresses on R1 and R2 IPIPv6 tunnel interfaces
- Both from the same subnet, e.g.
  - 2001:db8:7777::1/64 (R1)
  - 2001:db8:7777::2/64 (R2)
- Ping tunnel addresses from your routers
- Observe the IPIPv6 interface traffic counters

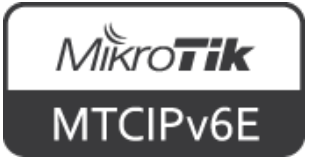

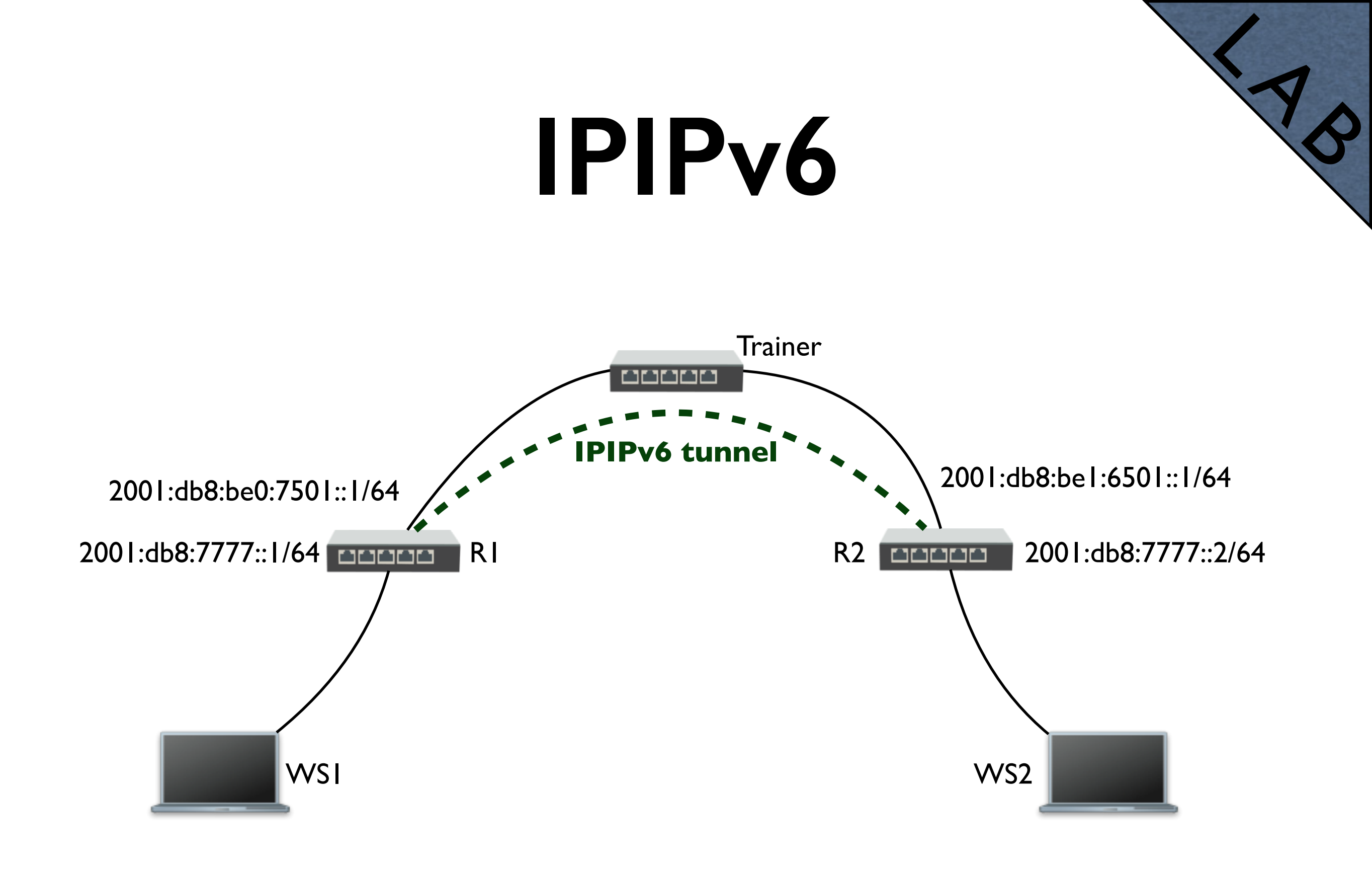

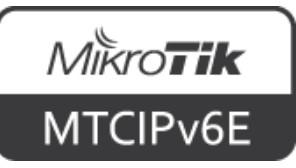

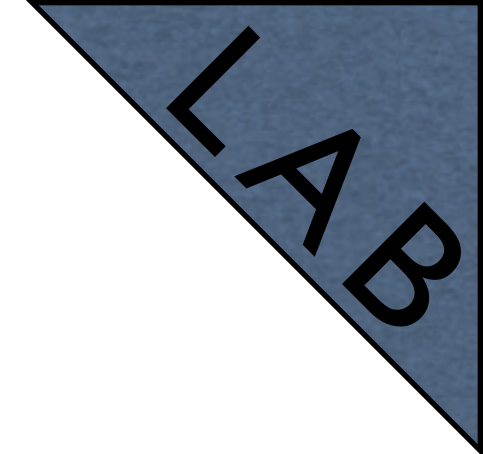

- Add IPsec secret on the IPIPv6 tunnel interface on both routers (the same secret phrase)
- Observe the IP  $\rightarrow$  IPsec menu
- Now the IPIPv6 tunnel is encrypted

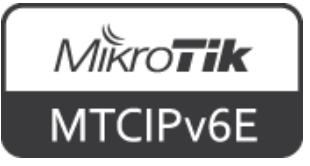

- Add static routes on RI and R2 routers to your internal networks through the IPIPv6 tunnel
- Ping between laptops (WSI and WS2)
- Now the communication between your laptops is going through the encrypted IPIPv6 tunnel

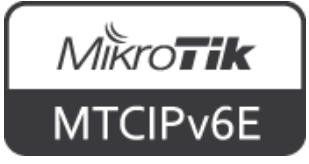

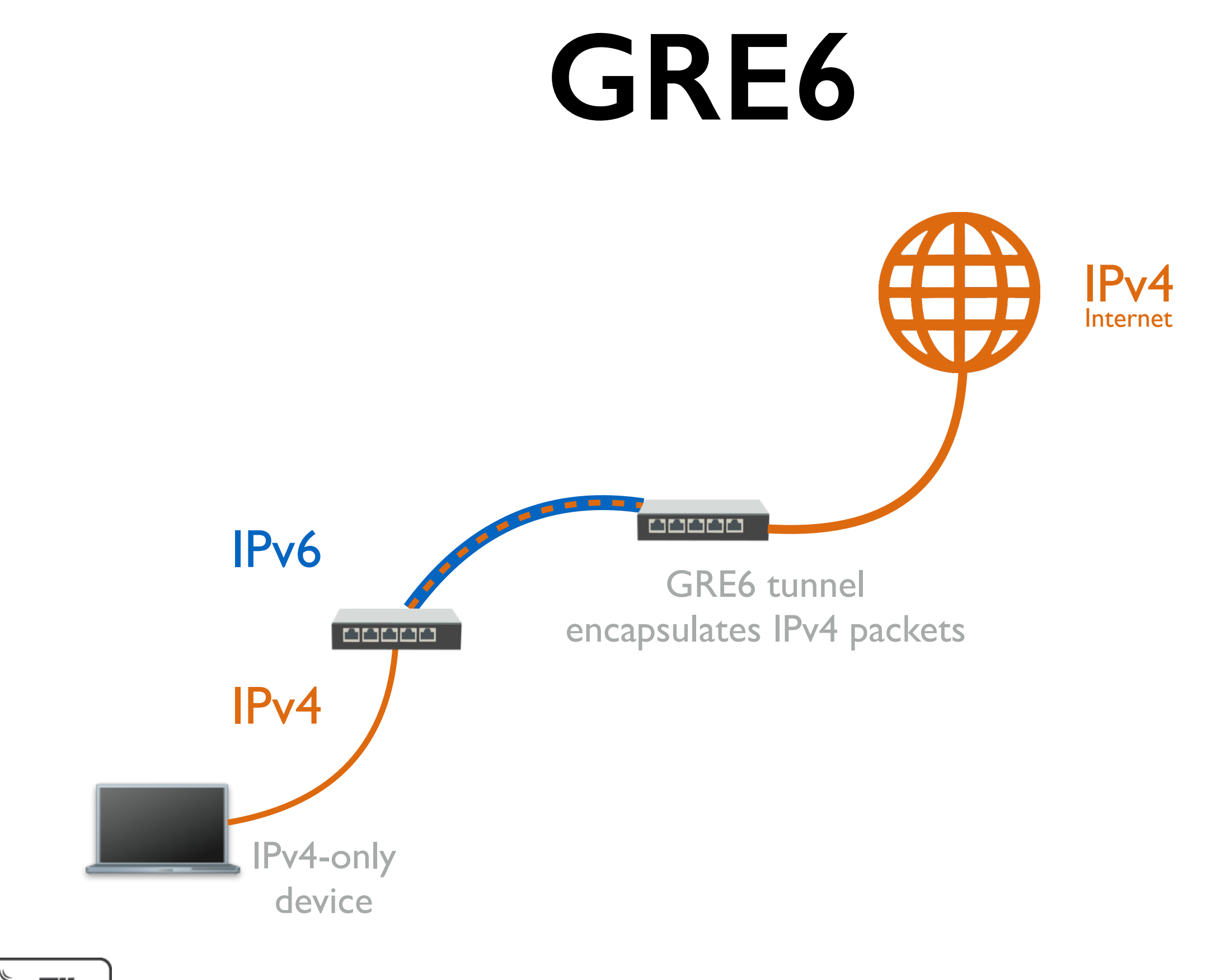

#### **GRE6**

- In cases when you have IPv6-only network, but need to provide access to the Internet to a device which only supports IPv4
- IPv6 tunnels can be used to encapsulate
  IPv4 packets into IPv6 and tunnel them to a router which has IPv4 connectivity
- For example: GRE6 tunnel

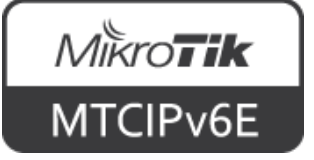

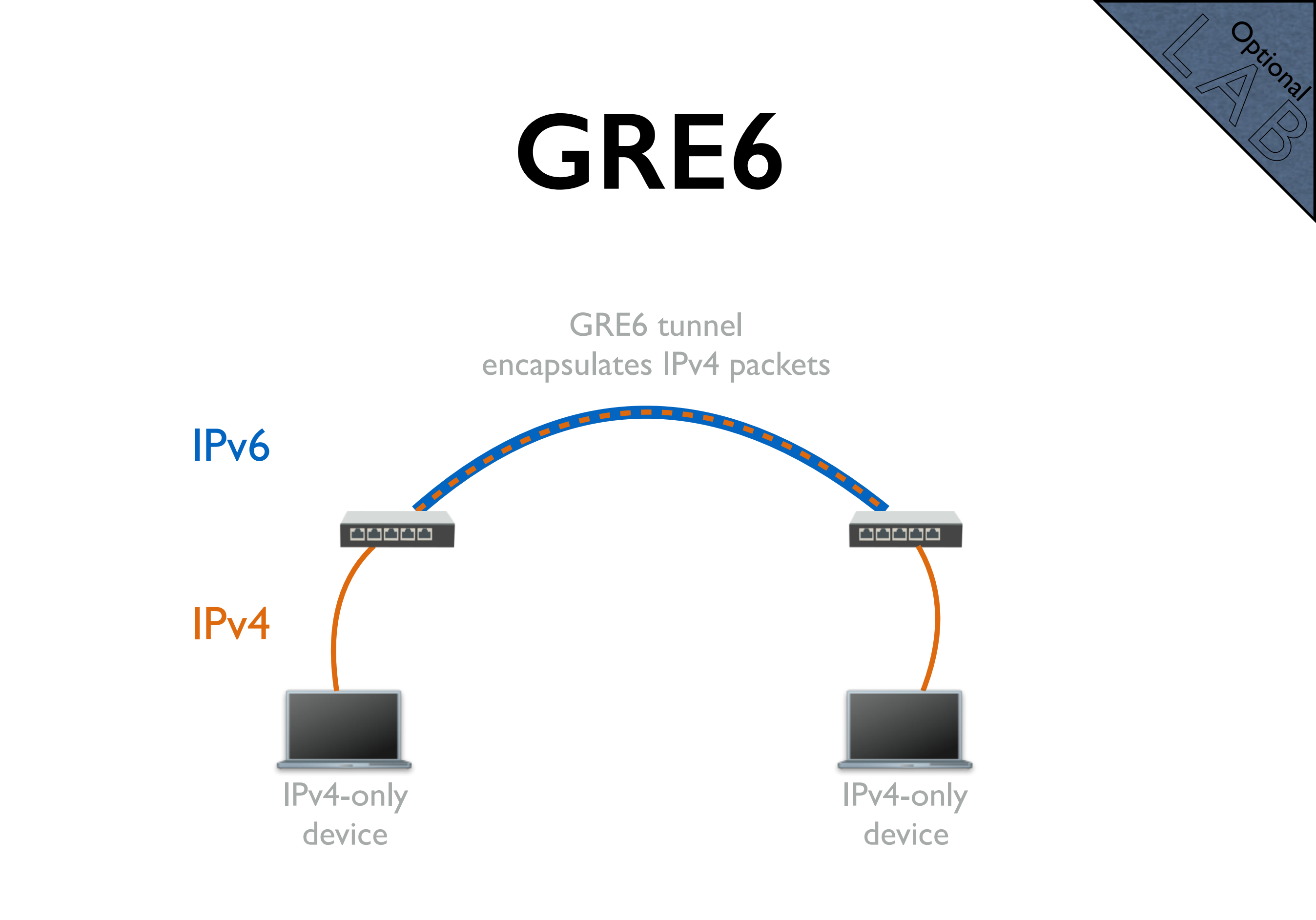

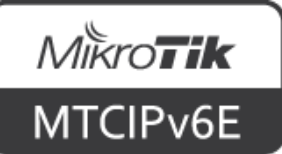

#### **GRE6**

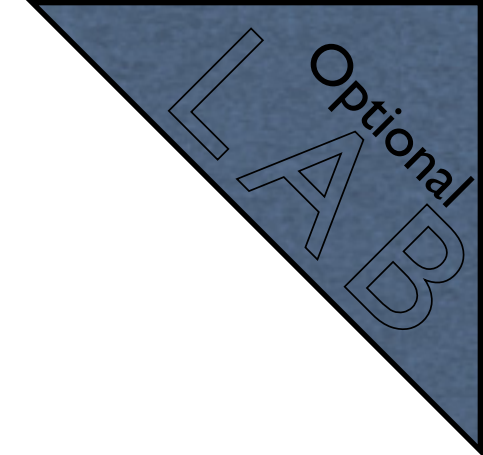

- Pair up with another student
- Both create a GRE6 tunnel to the other's router
- Agree on IPv4 addresses you're going to use inside the tunnel and on your laptops
- If necessary create masquerade rules, bridge interfaces or create static routes accordingly

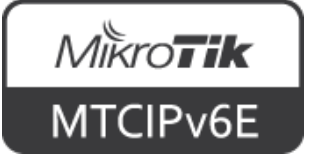

#### **GRE6**

Optional

- Disable IPv6 on your laptops
- Set IPv4 addresses on your laptops either manually or using DHCP
- Ping each others laptop IPv4 addresses
- The connection between your routers is IPv6-only, but now for backwards compatibility you have IPv4 connectivity

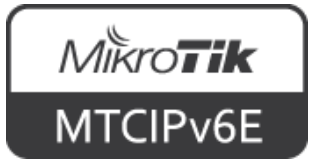

# **IP Version Agnostic**

- IP  $\rightarrow$  DNS supports both IPv4 and IPv6 addresses
- Both for DNS servers and static entries

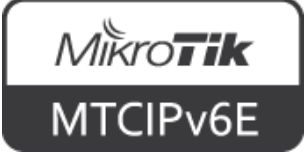

#### **IP DNS**

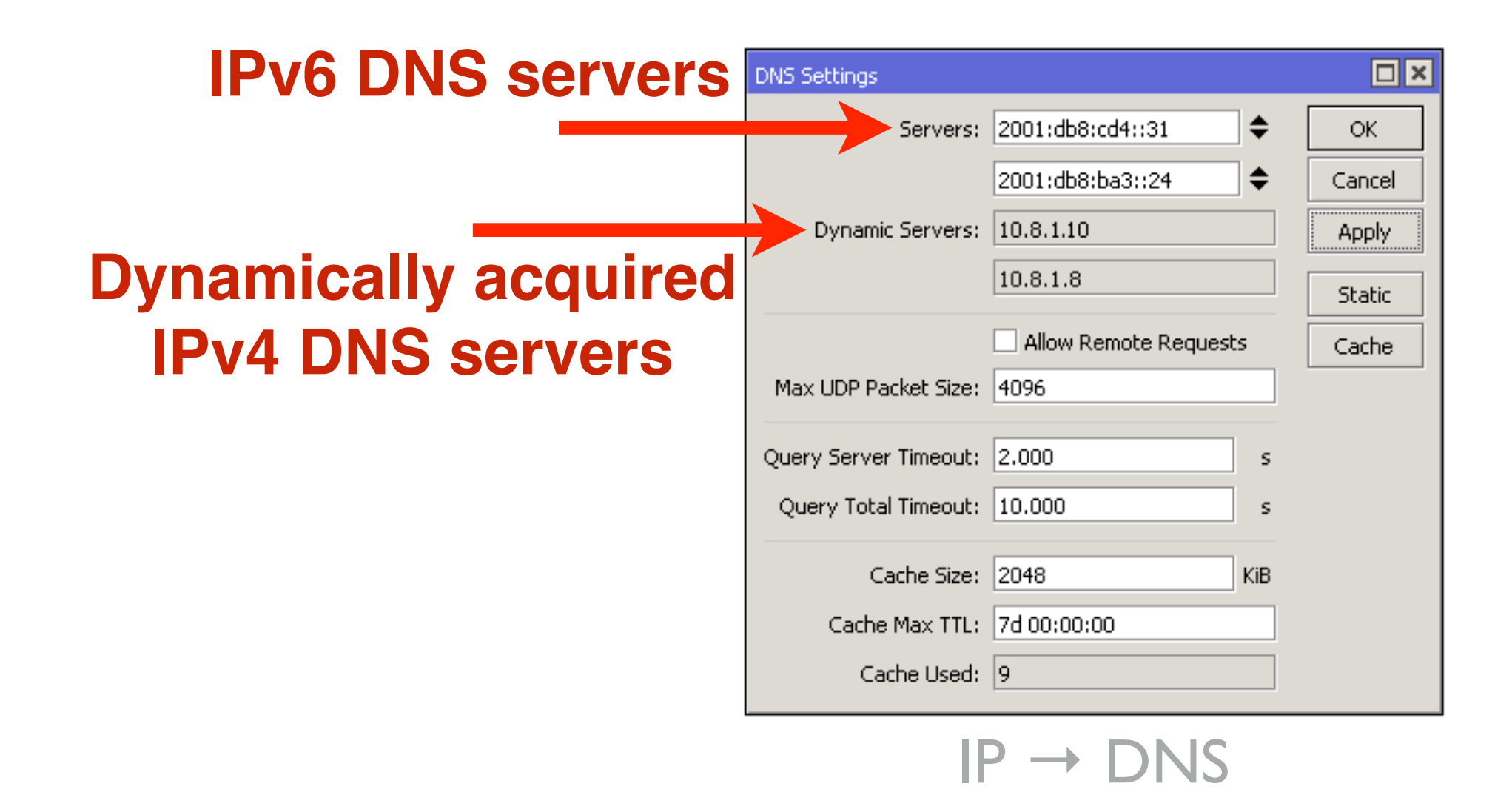

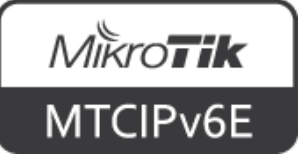

#### Static DNS

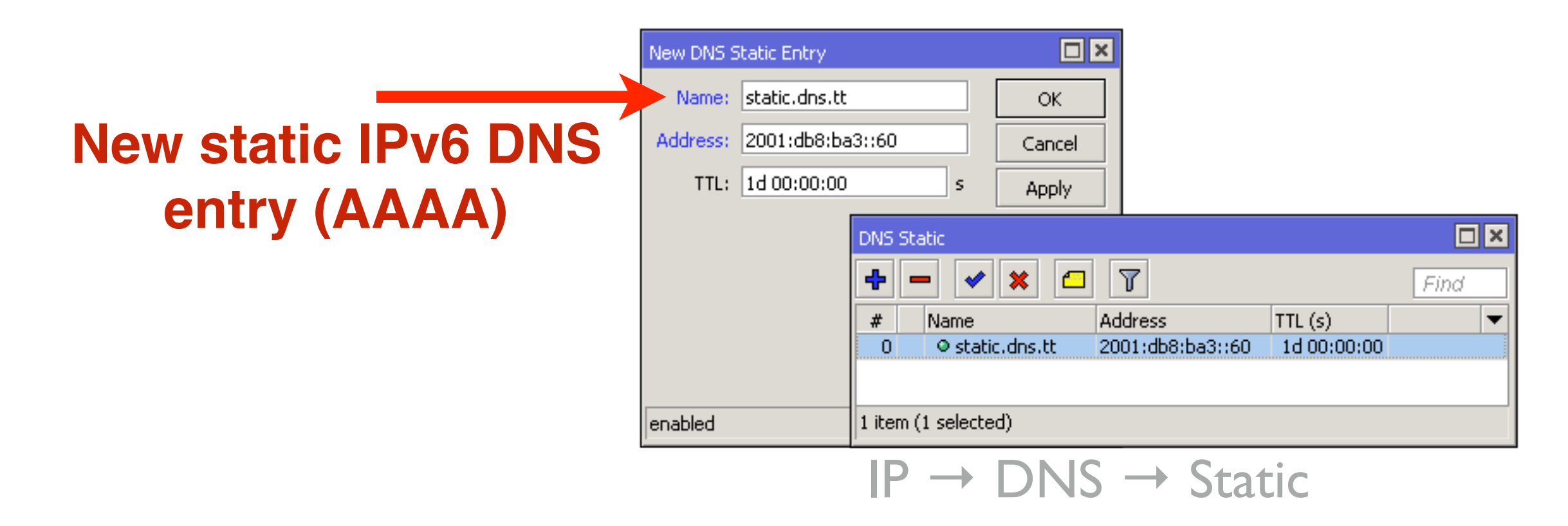

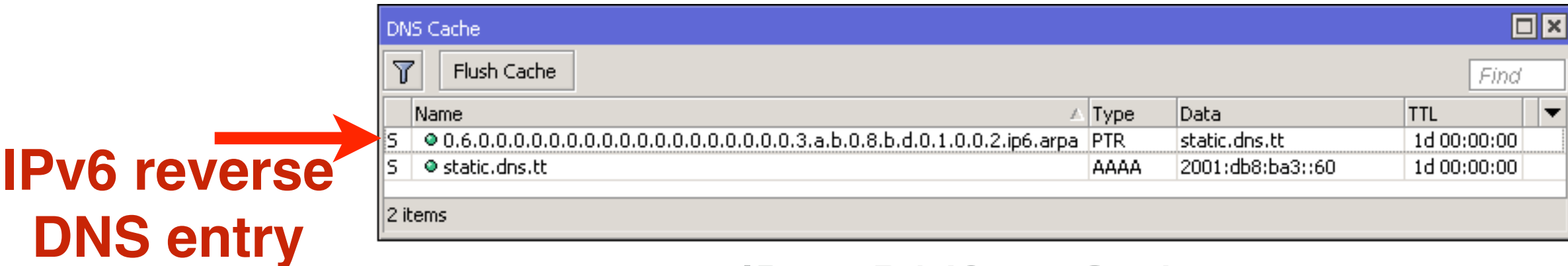

 $IP \rightarrow DNS \rightarrow Cache$ 

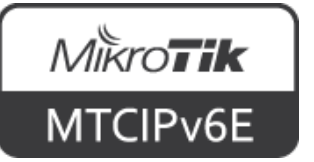

#### IPv6 Reverse DNS

- Entry consists or 32 values separated by dots
- Zeros are not omitted
- ip6.arpa. is added at the end

| AAAA | 2001:db8:3:4:5:6:7:8                                                      |
|------|---------------------------------------------------------------------------|
| PTR  | 8.0.0.0.7.0.0.0.6.0.0.0.5.0.0.0.4.0.0.0.3.0.0.0.8.b.d.0.1.0.0.2.ip6.arpa. |

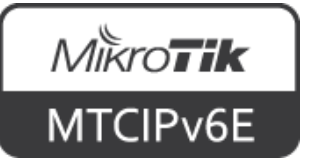

#### NTP

 NTP client supports both IPv4 and IPv6 addresses

| SNTP Client                                                                                                    |                  |        |
|----------------------------------------------------------------------------------------------------|------------------|--------|
|                                                                                                    | Enabled          | ок     |
| Mode:                                                                                                    | unicast          | Cancel |
| Primary NTP Server:                                                                                                    | 2001:db8:cd4::31 | Apply  |
| Secondary NTP Server:                                                                                                    | 2001:db8:ba3::24 |        |
| Server DNS Names:                                                                                                    | 192.0.2.12       |        |
| Dynamic Servers:                                                                                                    | 10.8.1.10        |        |
|                                                                                                    | 10.8.1.8         |        |
|                                                                                                    | 10.8.1.6         |        |
| Poll Interval:<br>Active Server:<br>Last Update From:<br>Last Update:<br>Last Adjustment:<br>Last Bad Packet From:<br>Last Bad Packet Reason: |                  |        |

System → SNTP Client

*Міќготнк* MTCIPv6E

# **PPP IPv6 Support**

- PPP supports prefix delegation (PD) to PPP clients
- Use PPP Profile DHCPv6 PD Pool option to specify pools that will be assigned to clients
- If a RouterOS device is a client, a DHCPv6 PD client must be configured on PPP client interface

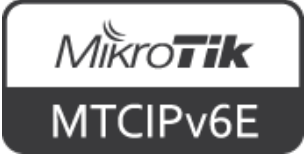

# PPP IPv6 Support

- Pair up with another student
- Decide who will create the server part and who the client part

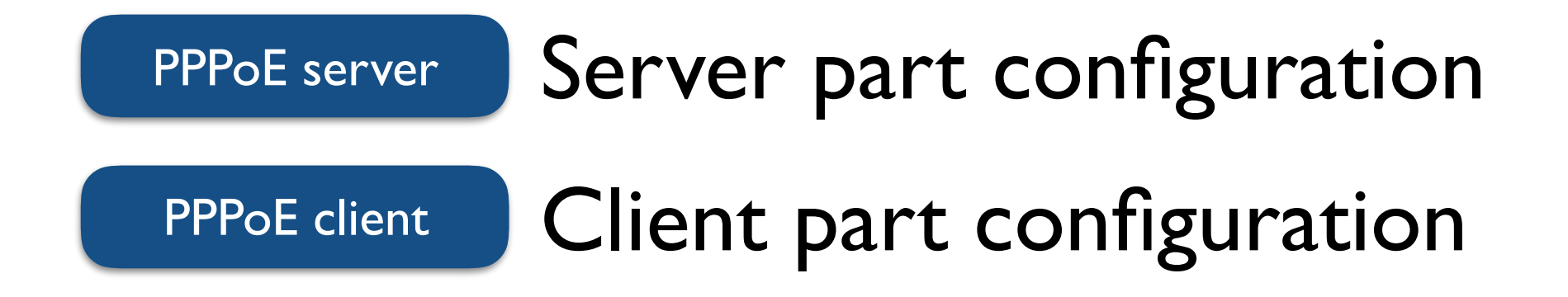

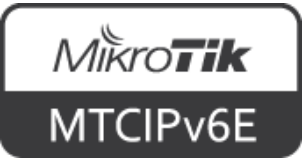

# PPP IPv6 Support

- To configure PPPoE server to assign IPv6 prefix to a RouterOS client following steps have to be done:
  - I.Create IP Pool from which prefixes will be assigned
  - 2.Create a PPP profile which will be used for IPv6
  - 3.Create a PPPoE server using the profile created in previous step

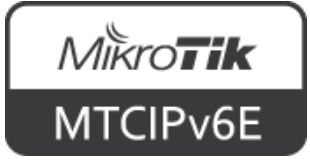
- To configure RouterOS PPPoE client to receive IPv6 prefix following steps have to be done:
  - 4.Create a PPPoE client
  - 5.Configure IPv6 DHCP PD client on the PPPoE client interface

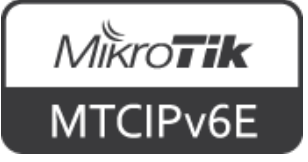

 To configure PPPoE server to assign IPv6 prefix to a RouterOS client following steps have to be done:

| 6 |                                     |        | 2                                               |                                        |         |
|---|-------------------------------------|--------|-------------------------------------------------|----------------------------------------|---------|
|   | IPv6 Pool <pool2></pool2>           |        | PPP Profile <ppp_pd_for_ipv6></ppp_pd_for_ipv6> |                                        |         |
|   | Name: pool2                         | ОК     | General Protocols Limits Queue Scripts          |                                        | ОК      |
|   | Prefix: 2001:db8:deb::/48           | Cancel | Name: PPP_PD_for_IPv6                           |                                        | Cancel  |
|   | Prefix Length: 56                   | Apply  | Local Address:                                  | •                                      | Apply   |
|   | Expire Time:                        | Сору   | Remote Address:                                 | <b>▼</b>                               | Comment |
|   |                                     | Remove | Remote IPv6 Prefix Pool:                        | ······································ | Сору    |
|   |                                     |        | DHCPv6 PD Pool: pool2                           |                                        | Remove  |
|   | $IPv6 \rightarrow Pool \rightarrow$ | '+'    | PPP → Prof                                      | iles $\rightarrow$ '+'                 |         |

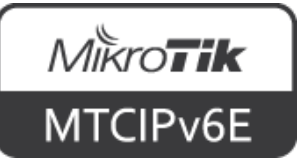

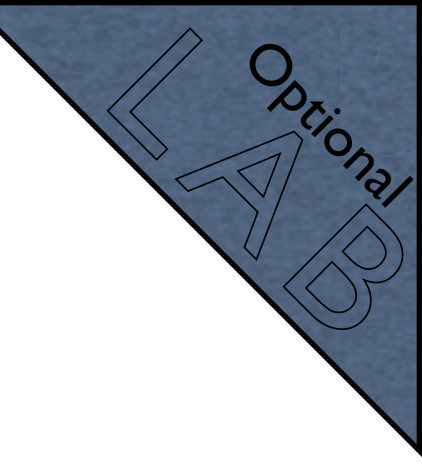

| DDDoE Somico Konor                                             |                          |         |
|----------------------------------------------------------------|--------------------------|---------|
| PPPUE Service <ppp< th=""><th>pe_ihve&gt;</th><th></th></ppp<> | pe_ihve>                 |         |
| Service Name:                                                  | pppoe_ipv6               | ОК      |
| Interface:                                                     | ether5 Ŧ                 | Cancel  |
| Max MTU:                                                       |                          | Apply   |
| Max MRU:                                                       | <b></b>                  | Disable |
| MRRU:                                                          | <b></b>                  | Сору    |
| Keepalive Timeout:                                             | 10                       | Remove  |
| Default Profile:                                               | PPP_PD_for_IPv6          |         |
|                                                                | One Session Per Host     |         |
| Max Sessions:                                                  | <b></b>                  |         |
| PADO Delay:                                                    | ▼ ms                     |         |
| Authentication:                                                | mschap2 mschap1 chap pap |         |
| enabled                                                        |                          |         |

 $\mathsf{PPP} \to \mathsf{PPPoE} \text{ Servers} \to `+`$ 

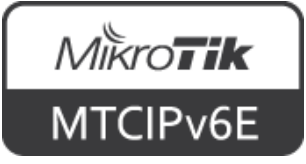

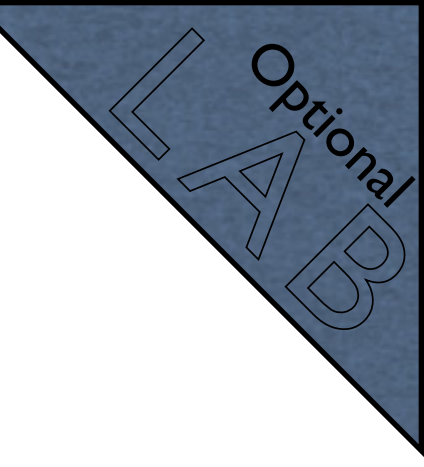

| Interface | deepee out                                                                 | 45                      |             |     |            |
|-----------|----------------------------------------------------------------------------|-------------------------|-------------|-----|------------|
| Internace | <pppoe-out< th=""><th>.1&gt;</th><th>(</th><th></th><th></th></pppoe-out<> | .1>                     | (           |     |            |
| General   | Dial Out                                                                   | Status Traffic          |             |     | OK         |
|           | Serv                                                                       | ice:                    |             | _ ▼ | Cancel     |
|           | AC Na                                                                      | me:                     |             |     | Apply      |
|           | Us                                                                         | ser: pppoeclient        | t           |     | Disable    |
|           | Passwo                                                                     | ord: *******            |             | _▲  | Comment    |
|           | Prol                                                                       | file: default           |             | ₹   | Сору       |
| Kee       | palive Timeo                                                               | out: 60                 |             |     | Remove     |
|           |                                                                            | 🗌 Dial On (             | Demand      |     | Torch      |
|           |                                                                            | Use Pee                 | r DNS       |     | PPPoE Scar |
|           |                                                                            | 🖌 Add Def               | ault Route  |     |            |
| Default P | Route Distar                                                               | ice: 0                  |             |     |            |
|           | All                                                                        | ow: 🔽 mschap2<br>🗌 chap | 2 🗌 mschap1 |     |            |
|           | Allı                                                                       | ow: 🗹 mschap2           | 2 🛄 mschap1 |     |            |

| DHCPv6 Client <ppp< th=""><th>oe-out1&gt;</th><th></th></ppp<> | oe-out1>            |         |
|----------------------------------------------------------------|---------------------|---------|
| DHCP Status                                                    |                     | ОК      |
| Interface:                                                     | pppoe-out1          | Cancel  |
| Request:                                                       | address 🗹 prefix    | Apply   |
| Pool Name:                                                     | poolforclients      | Disable |
| Pool Prefix Length:                                            | 60                  | Comment |
| Prefix Hint:                                                   | ▼                   | Сору    |
|                                                                | Use Peer DNS        | Remove  |
|                                                                | ✓ Add Default Route | Release |
|                                                                |                     | Renew   |
| enabled                                                        | Status: bound       |         |

IPv6  $\rightarrow$  DHCP Client  $\rightarrow$  '+'

#### $\mathsf{PPP} \to \mathsf{Interface} \to `+` \to \mathsf{PPPoE} \mathsf{Client}$

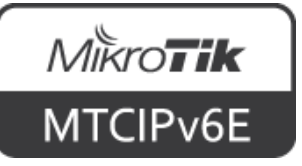

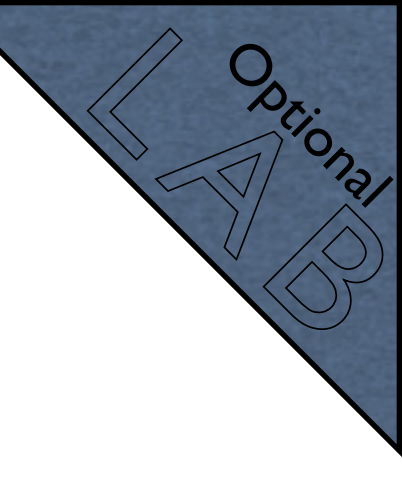

| D | DHCPv6 Client |           |                |                    |              |                   |                   |         |                        |               |        |         |   |
|---|---------------|-----------|----------------|--------------------|--------------|-------------------|-------------------|---------|------------------------|---------------|--------|---------|---|
|   | Find          |           |                |                    |              |                   |                   |         |                        |               |        |         |   |
|   | Interface     | A Request | Pool Name      | Pool Prefix Length | Use Peer DNS | Add Default Route | Prefix            | Address | DUID                   | Expires After | Status | Comment | - |
|   | pppoe-out1    | prefix    | poolforclients | 60                 | yes          | yes               | 2001:db8:deb::/56 |         | 0x00030001d4ca6de2658f | 2d 23:59:21   | bound  |         |   |
|   |               |           |                |                    |              | Rece              | eived p           | refi    | X                      |               |        |         |   |
| 1 | item          |           |                |                    |              |                   |                   |         |                        |               |        |         |   |

#### $IPv6 \rightarrow DHCP$ Client

#### New pool from received prefix

| IPv6 Pool           |                   |               |             |         |      |  |  |  |  |  |
|---------------------|-------------------|---------------|-------------|---------|------|--|--|--|--|--|
| Pools Used Prefixes |                   |               |             |         |      |  |  |  |  |  |
| 4 - 7               |                   |               |             |         | Find |  |  |  |  |  |
| Name 🛛 🗚            | Prefix            | Prefix Length | Expire Time | Comment | -    |  |  |  |  |  |
| poolforclients      | 2001:db8:deb::/56 | 60            | 2d 23:59:07 |         |      |  |  |  |  |  |
|                     |                   |               |             |         |      |  |  |  |  |  |
| 1 item              |                   |               |             |         |      |  |  |  |  |  |

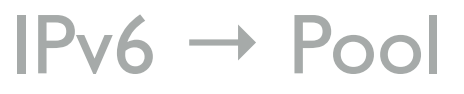

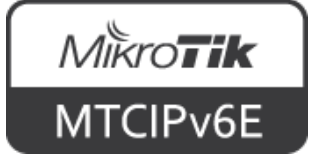

 Now the PPPoE client RouterOS can issue prefixes to it's clients via SLAAC or DHCPv6 PD

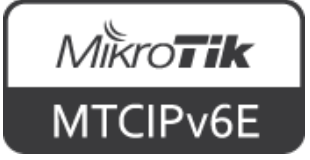

- IPv6 global routing works similar as in IPv4
- Concepts are the same
- Static and/or dynamic routing can be used
- Dynamic routing protocols such as OSPF (v3), RIP (ng), BGP support IPv6

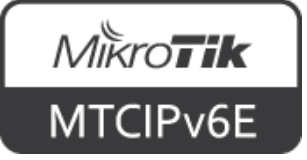

- IPv6 link-local addresses can be used to communicate between hosts
- There's no need for global IPv6 addresses
- Fully functional internal IPv6 network can be created with LL addresses

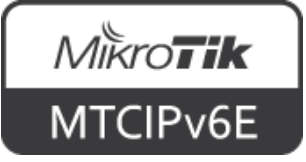

|                         | IPv   | Pv6 Address List              |           |                |           |          |  |  |  |
|-------------------------|-------|-------------------------------|-----------|----------------|-----------|----------|--|--|--|
|                         | ÷     | - 🖉 🗶 🖻 🍸                     |           |                |           | Find     |  |  |  |
|                         |       | Address A                     | From Pool | Interface      | Advertise | <b>~</b> |  |  |  |
|                         | DL    | 🕆fe80::e68d:8cff:febd:ea39/64 |           | ether1-gateway | no        |          |  |  |  |
|                         | DL    | 🕆fe80::e68d:8cff:febd:ea3a/64 |           | bridge1        | no        |          |  |  |  |
| <b>Bridge interface</b> |       |                               |           |                |           |          |  |  |  |
| Druge interface         |       |                               |           |                |           |          |  |  |  |
| L oddrooo               |       |                               |           |                |           |          |  |  |  |
| LL audress              | 4 ite | ems                           |           |                |           |          |  |  |  |
|                         |       |                               |           |                |           |          |  |  |  |

 $IPv6 \rightarrow Addresses$ 

\$ ping6 fe80::e68d:8cff:febd:ea3a%en6

PING6(56=40+8+8 bytes) fe80::2e0:4cff:fe68:33a%en6 --> fe80::e68d:8cff:febd:ea3a%en6
16 bytes from fe80::e68d:8cff:febd:ea3a%en6, icmp\_seq=0 hlim=64 time=0.376 ms
16 bytes from fe80::e68d:8cff:febd:ea3a%en6, icmp\_seq=1 hlim=64 time=0.498 ms
16 bytes from fe80::e68d:8cff:febd:ea3a%en6, icmp\_seq=2 hlim=64 time=0.502 ms

```
--- fe80::e68d:8cff:febd:ea3a%en6 ping6 statistics ---
3 packets transmitted, 3 packets received, 0.0% packet loss
round-trip min/avg/max/std-dev = 0.376/0.459/0.502/0.058 ms
```

#### Ping router's LL address from macOS. Have to specify interface!

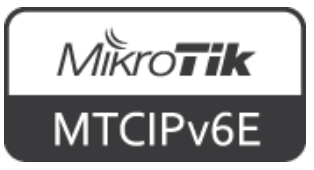

en6: flags=8863<UP,BROADCAST,SMART,RUNNING,SIMPLEX,MULTICAST> mtu 1500
options=4<VLAN\_MTU>
ether 00:e0:4c:68:03:3a
inet6 fe80::2e0:4cff:fe68:33a%en6 prefixlen 64 scopeid 0x9
nd6 options=1<PERFORMNUD>
media: autoselect (1000baseT <full-duplex>)
status: active

**Computer LL address** 

| <pre>[admin@3rd_fl_Kaspars] &gt; /ping fe80::2e0:4cff:fe6</pre> | 68:3 | 3a interf | face=bridge1 |
|-----------------------------------------------------------------|------|-----------|--------------|
| SEQ HOST SI                                                     | ΙΖΕ  | TTL TIME  | STATUS       |
| 0 fe80::2e0:4cff:fe68:33a                                       | 56   | 64 Oms    | echo reply   |
| 1 fe80::2e0:4cff:fe68:33a                                       | 56   | 64 Oms    | echo reply   |
| 2 fe80::2e0:4cff:fe68:33a                                       | 56   | 64 Oms    | echo reply   |
| <pre>sent=3 received=3 packet-loss=0% min-rtt=0ms</pre>         | avg  | -rtt=0ms  | max-rtt=0ms  |

#### Ping from RouterOS to computer's LL address

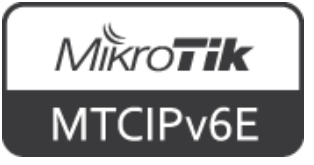

#### Not Yet

- Several of popular RouterOS features which are available for IPv4 are not available using IPv6:
  - NAT
     Policy routing
  - HotSpot
     DHCPv6 server
  - RADIUS integration

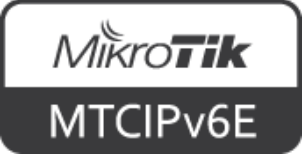

### IPv6 NAT

- NAT was originally used for ease of rerouting traffic in IP networks without renumbering every host
- It has become a popular tool in conserving global IPv4 addresses
- There are 2<sup>128</sup> IPv6 addresses vs 2<sup>32</sup> IPv4

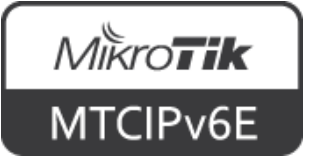

### IPv6 NAT

- Each IPv6 enabled host can have a global IPv6 address
- In most common cases there's usually no need for IPv6 NAT
- NAT is not a security feature, firewall is needed also for IPv4

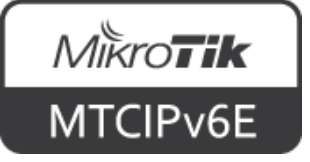

### IPv6 NAT

- Companies can apply for Provider Independent (PI) address space
- In case a provider has to be changed, IP's can remain the same

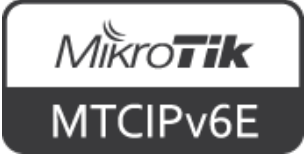

## IPv6 HotSpot

- RouterOS current HotSpot implementation does not support IPv6
- MikroTik is planning to introduce a HotSpot version which will support IPv6
  - No specific timeframe can be given yet

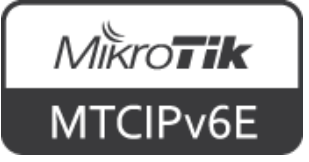

## **RADIUS Integration**

- Currently RouterOS services does not yet fully support RADIUS IPv6 arguments
- MikroTik is planning to implement IPv6 support for RouterOS services using RADIUS
  - No specific timeframe can be given yet

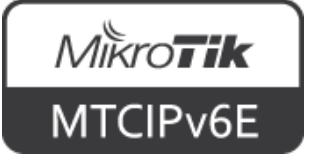

# Policy Routing

- Currently RouterOS policy routing does not support IPv6
- MikroTik is planning to implement IPv6 support for policy routing
  - No specific timeframe can be given yet

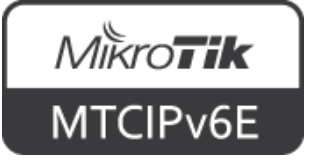

### DHCPv6 server

- Currently RouterOS supports
  - DHCPv6 PD (prefix delegation)
  - SLAAC
- It is not possible to assign custom size prefixes smaller than /64 from RouterOS

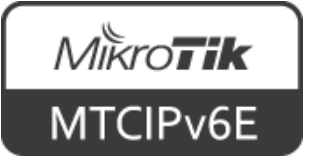

#### Tools

- Most of RouterOS tools support both IPv4 and IPv6 addresses, for example:
  - E-mail Ping
  - Netwatch Traceroute
  - Torch
  - Traffic generator

- Traffic flow

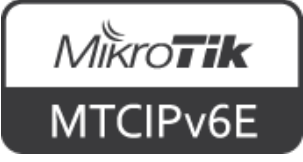

## Ping

[admin@MikroTik] > /ping 2a00:1450:400f:807::200e SEQ HOST SIZE TTL TIME STATUS 0 2a00:1450:400f:807::200e 56 57 10ms echo reply 1 2a00:1450:400f:807::200e 56 57 9ms echo reply 2 2a00:1450:400f:807::200e 56 57 9ms echo reply sent=3 received=3 packet-loss=0% min-rtt=9ms avg-rtt=9ms max-rtt=10ms

### Ping tool supports both IPv4 and IPv6 addresses

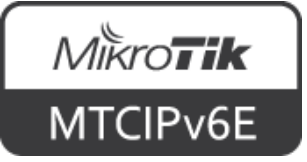

#### Traceroute

| Traceroute (Run                         | ning)               |        |      |         |      |      |       |           |            |          | × |
|-----------------------------------------|---------------------|--------|------|---------|------|------|-------|-----------|------------|----------|---|
| Traceroute To: 2a00:1450:400f:804::200e |                     |        |      |         |      |      |       |           |            | Start    |   |
| Packet Size: 56                         |                     |        |      |         |      |      |       |           |            | Stop     |   |
| Timeout:                                | Timeout: 1000       |        |      |         |      |      |       |           | ms         | Close    |   |
| Protocol:                               | icmp                |        |      |         |      |      |       |           | ∓ Ne       | w Windov | ~ |
| Port:                                   | 33434               |        |      |         |      |      |       |           |            |          |   |
|                                         | Use DNS             |        |      |         |      |      |       |           |            |          |   |
| Count:                                  |                     |        |      |         |      |      |       |           | -          |          |   |
|                                         |                     |        |      |         |      |      |       |           | <br>       |          |   |
| Max Hops:                               |                     |        |      |         |      |      |       |           | •          |          |   |
| Src. Address:                           |                     |        |      |         |      |      |       |           | -          |          |   |
| Interface:                              |                     |        |      |         |      |      |       |           | <br>  •    |          |   |
|                                         |                     |        |      |         |      |      |       |           | <br>       |          |   |
| DSCP:                                   |                     |        |      |         |      |      |       |           | _ <b>*</b> |          |   |
| Routing Table:                          |                     |        |      |         |      |      |       |           | •          |          |   |
| Hop 🛆 Host                              |                     | Loss   | Sent | Last    | Avg. | Best | Worst | Std. Dev. | History    | Status   | • |
| 1 2                                     |                     | 0.0%   | 77   | 0.3ms   | 0.3  | 0.3  | 1.0   | 0.1       |            | _        |   |
| 2                                       |                     | 100.0% | 77   | timeout |      |      |       |           |            | I        |   |
| 3 2a02:                                 | 2330:c:18::2        | 0.0%   | 76   | 0.6ms   | 0.6  | 0.5  | 0.8   | 0.1       |            | _        |   |
| 4 2a02::                                | 2330:c:18::1        | 0.0%   | 76   | 4.3ms   | 3.0  | 1.0  | 5.0   | 1.2       |            | -        |   |
| 5 2001:                                 | 4860:1:1:0:3122::   | 0.0%   | 76   | 8.1ms   | 8.5  | 8.0  | 32.5  | 2.8       |            | -        |   |
| 6 2001:                                 | 4860::1:0:26ec      | 0.0%   | 76   | 20.4ms  | 13.9 | 11.2 | 55.6  | 7.2       |            | •        |   |
| 7 2001:                                 | 4860:0:1::e5        | 0.0%   | 76   | 9.6ms   | 9.6  | 9.4  | 10.2  | 0.1       |            | -        |   |
| 8 2a00:                                 | 1450:400r:804::200e | 0.0%   | 76   | 8.5ms   | 8.5  | 8.4  | 8.9   | 0.1       |            | _        |   |
| 8 items                                 |                     |        |      |         |      |      |       |           |            |          |   |

Tools  $\rightarrow$  Traceroute

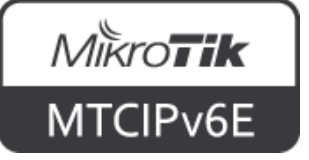

#### Torch

• Torch tool supports capturing both IPv4 and IPv6 traffic

| Torch (Running)               |                                        |                |           |      |          |             |              |                  |
|-------------------------------|----------------------------------------|----------------|-----------|------|----------|-------------|--------------|------------------|
| Basic                         |                                        | - Filters      |           |      |          |             |              | Start            |
| Interface: bridge1            | ₹                                      | Src. Address:  | 0.0.0.0/0 |      |          |             |              | Stop             |
| Entry Timeout: 00:00:03       | s                                      | Dst. Address:  | 0.0.0.0/0 |      |          |             |              | -                |
| - Collect                     |                                        | Src. Address6: | ::/0      |      |          |             |              | Close            |
| 🗌 Src. Address 🔍 🗹 S          | rc. Address6                           | Det Addresse   |           |      |          |             |              | New Window       |
| 🗌 Dst. Address 🛛 🗹 D          | st. Address6                           | DSC. Addresso; |           |      |          |             |              |                  |
| MAC Protocol                  | ort                                    | MAC Protocol:  | all       |      |          |             | Ŧ            |                  |
| Protocol V                    | LAN Id                                 | Protocol:      | any       |      |          |             | -            |                  |
| DSCP                          |                                        | Port:          | any       |      |          |             | Ŧ            |                  |
|                               |                                        | VLAN Id:       | anv       |      |          |             | Ŧ            |                  |
|                               |                                        |                |           |      |          |             |              |                  |
|                               |                                        | DSCP:          | any       |      |          |             | *            |                  |
| Eth. Protocol 🛆 Protocol Src. | Dst.                                   |                | VLAN Id   | DSCP | Tx Rate  | Rx Rate     | Tx Packet Ra | te 🛛 Rx Packel 🔻 |
| 86dd (ipv6)                   | 2                                      |                |           |      | 5.6 kbps | 3.7 kbps    |              | 2                |
| 86dd (ipv6) 2                 |                                        |                | -         |      | 0 bps    | 0 bps       |              | 0                |
| 86dd (ipv6)                   | ······································ |                | -         |      | 0 bps    | 0 bps       |              | 0                |
|                               |                                        |                | _         |      | 0 bps    | 0 Dps       |              | 0                |
| •                             |                                        |                |           |      |          |             |              | •                |
| 4 items Total Tx: 5.6 kbps    | Total Rx: 3.7 kbps                     | Total Tx Pag   | ket: 2    |      | Tota     | l Rx Packet | : 4          |                  |

Tools  $\rightarrow$  Torch

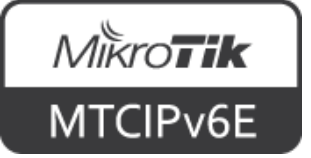

#### Traffic Generator

- RouterOS traffic generator supports both IPv4 and IPv6 addresses
- It has several IPv6 specific options, for example:
  - ipv6-next-header
  - ipv6-traffic-class
  - ipv6-flow-label

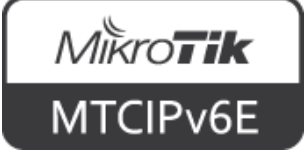

#### Email

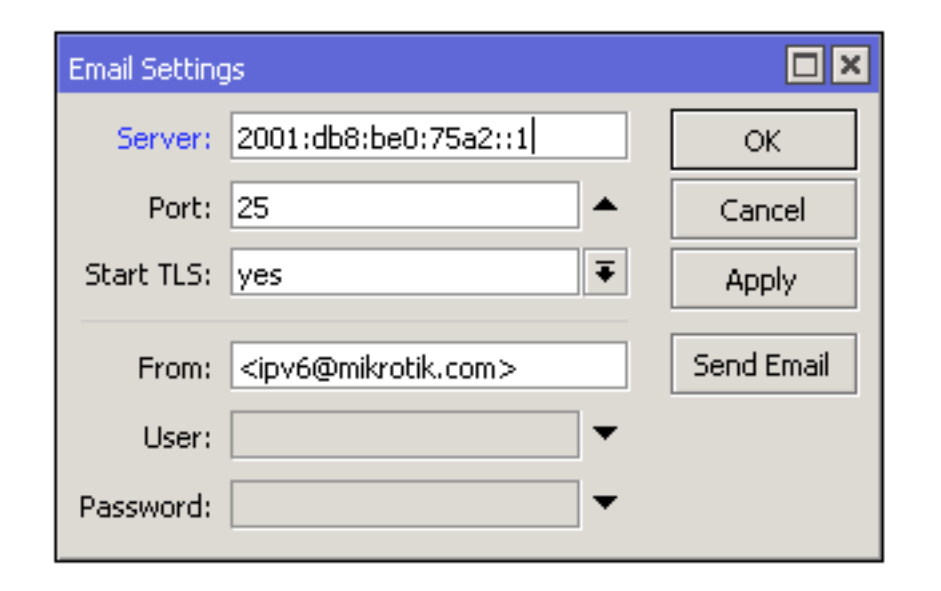

Tools  $\rightarrow$  Email

 Email tool accepts both IPv4 and IPv6 SMTP address

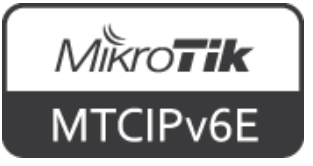

#### Netwatch

| New Netwa | itch Host            |         |
|-----------|----------------------|---------|
| Host Up   | Down                 | ОК      |
| Host:     | 2001:db8:be0:75a2::1 | Cancel  |
| Interval: | 00:01:00             | Apply   |
| Timeout:  | 1000 ms              | Disable |
| Status:   |                      | Comment |
| Since:    |                      | Сору    |
|           |                      | Remove  |
| enabled   |                      | 1       |

Tools  $\rightarrow$  Netwatch

 Email tool accepts both IPv4 and IPv6 SMTP address

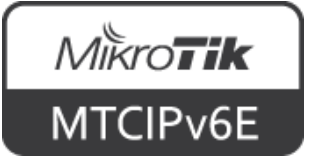

#### **Traffic Flow**

- RouterOS traffic flow supports collecting statistics for both IPv4 and IPv6 addresses
- Traffic flow is compatible with Cisco NetFlow
- NetFlow versions 1, 5 and 9 are supported

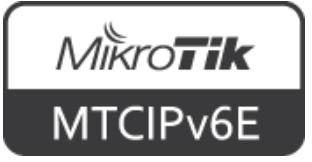

## Module 6 Summary

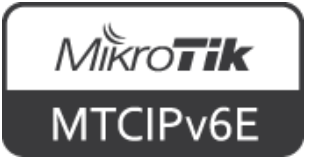

## MTCIPv6E Summary

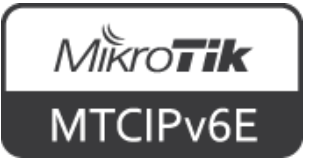

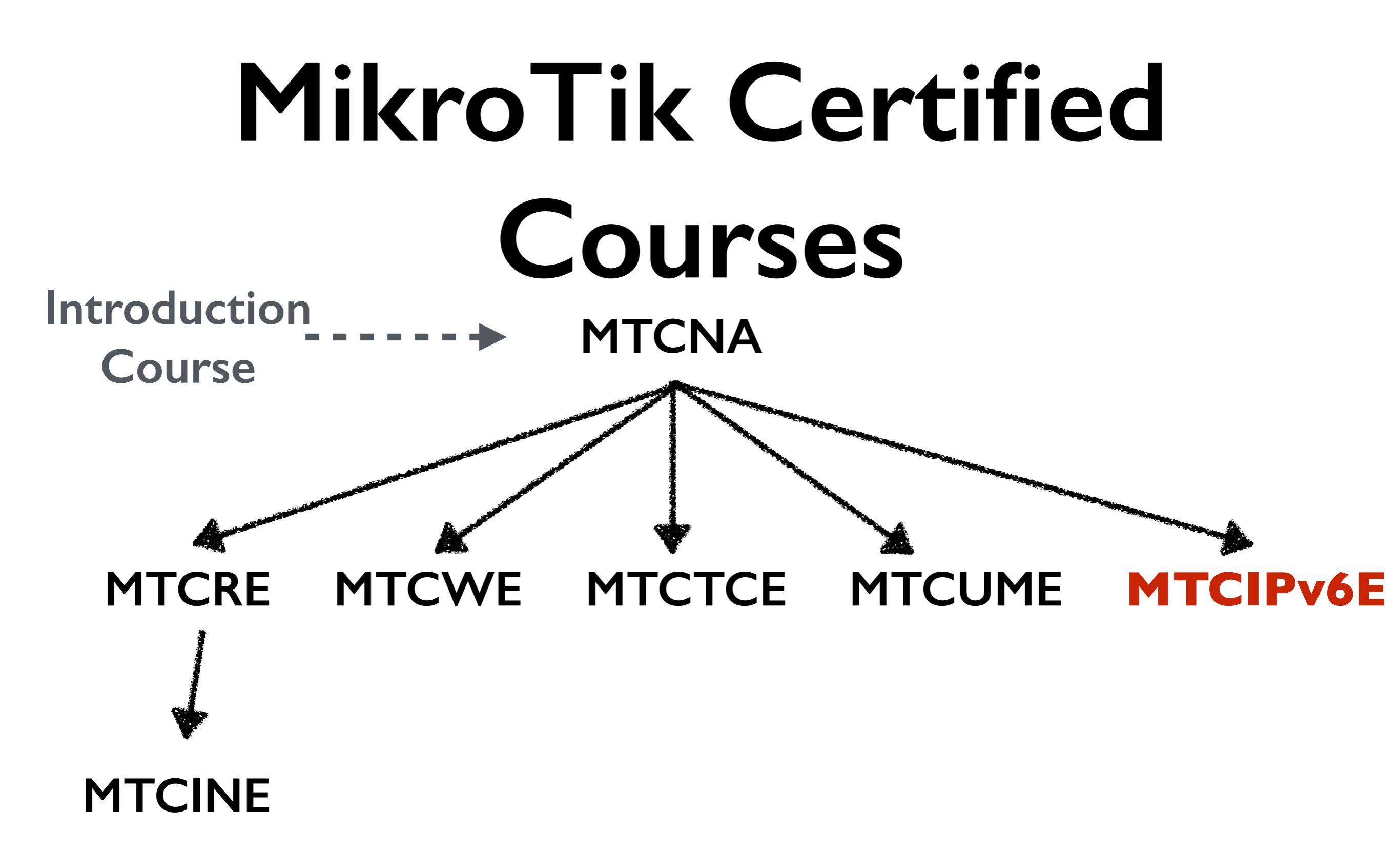

For more info see: <u>training.mikrotik.com</u>

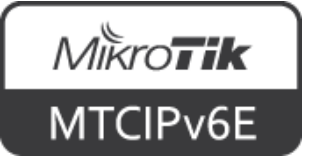

#### **Certification Test**

- If needed reset router configuration and restore from a backup
- Make sure that you have an access to the <u>www.mikrotik.com</u> training portal
- Login with your account
- Choose my training sessions
- Good luck!

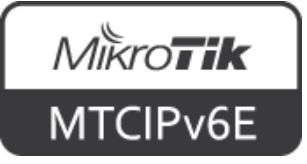

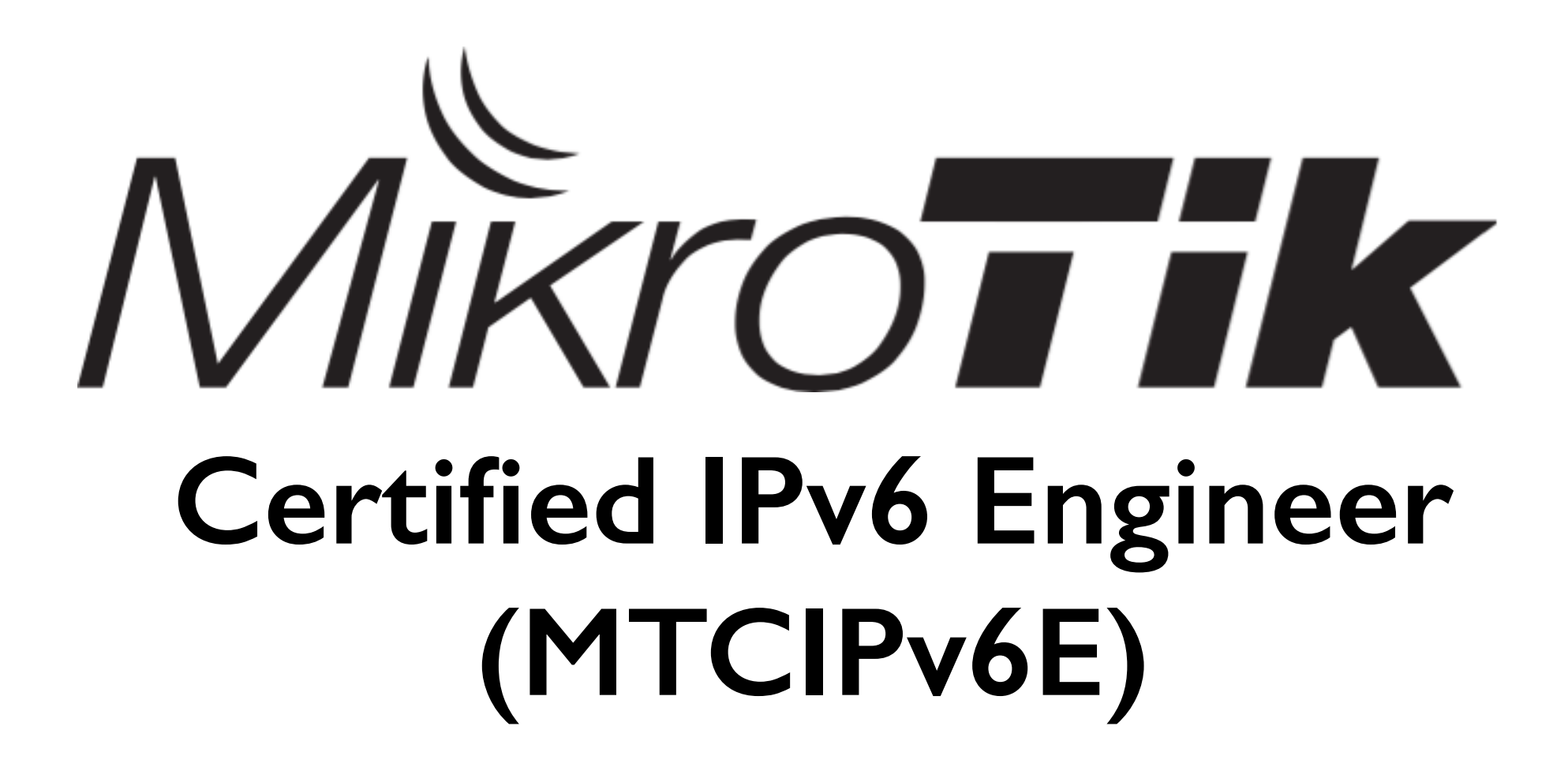

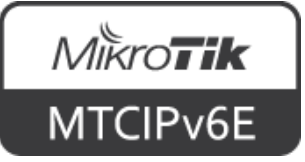